**Der neue PIKO CI – Commercial Inverter 30/50/60** 

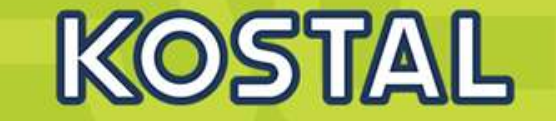

Der neue PIKO CI – Smart Power Perfekt für das Gewerbe- und Projektgeschäft

Kostenoptimiert. Sicher. Zuverlässig.

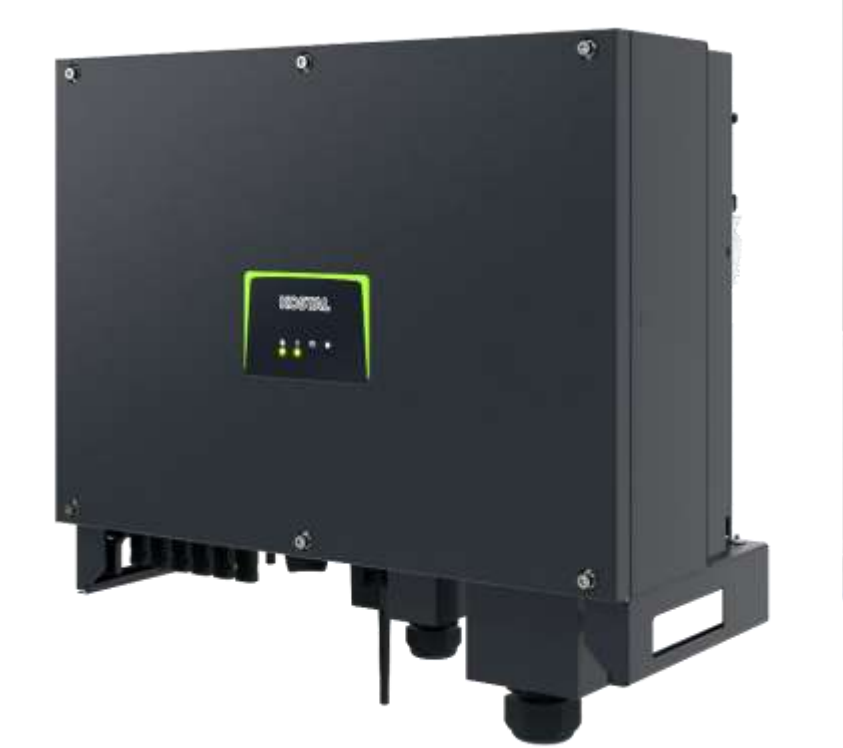

Smart connections.

SOLAR ELECTRIC

KOSTAL Projektwechselrichter PIKO CI 30/50/60 & PIKO 12 - 20 – V1.2

lie 1

Stand: 20-11-22

.

....

South Contraction of the

© 2020 KOSTAL Solar Electric Gmbi

# AGENDA

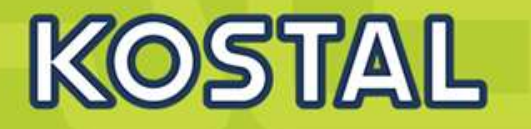

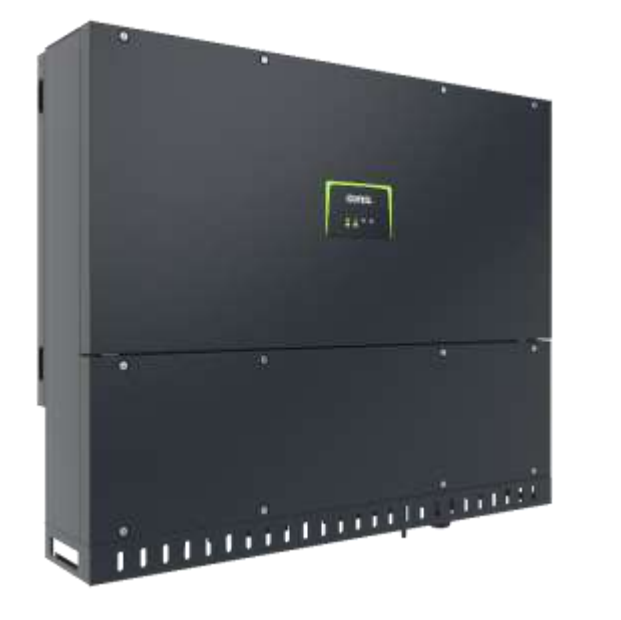

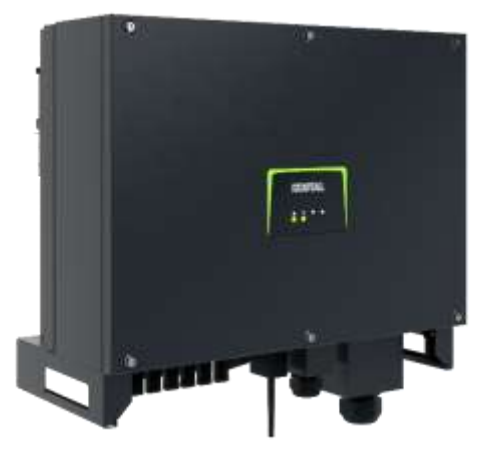

## PIKO CI Gerätebeschreibung, Smart Features, Key features

- Technische Daten, Blockschaltbilder der PIKO CI Wechselrichter
- Anlagenauslegung und Anlagenbeispiele
- Montage und Installation der PIKO CI Wechselrichter
- PV-Module an den PIKO CI Wechselrichter anschließen
- Anschluss Kommunikation: RS485, WLAN (WiFi), LAN
- KOSTAL Smart Energy Meter an den PIKO CI Wechselrichter anschließen
- Rundsteuerempfänger (RSE) an den PIKO CI Wechselrichter anschließen
- Zentralen Netz- und Anlagenschutz am PIKO CI Wechselrichter anschließen
- Zertifizierung Ländereinstellungen

2

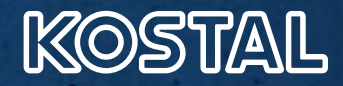

# **Schlankes Portfolio**

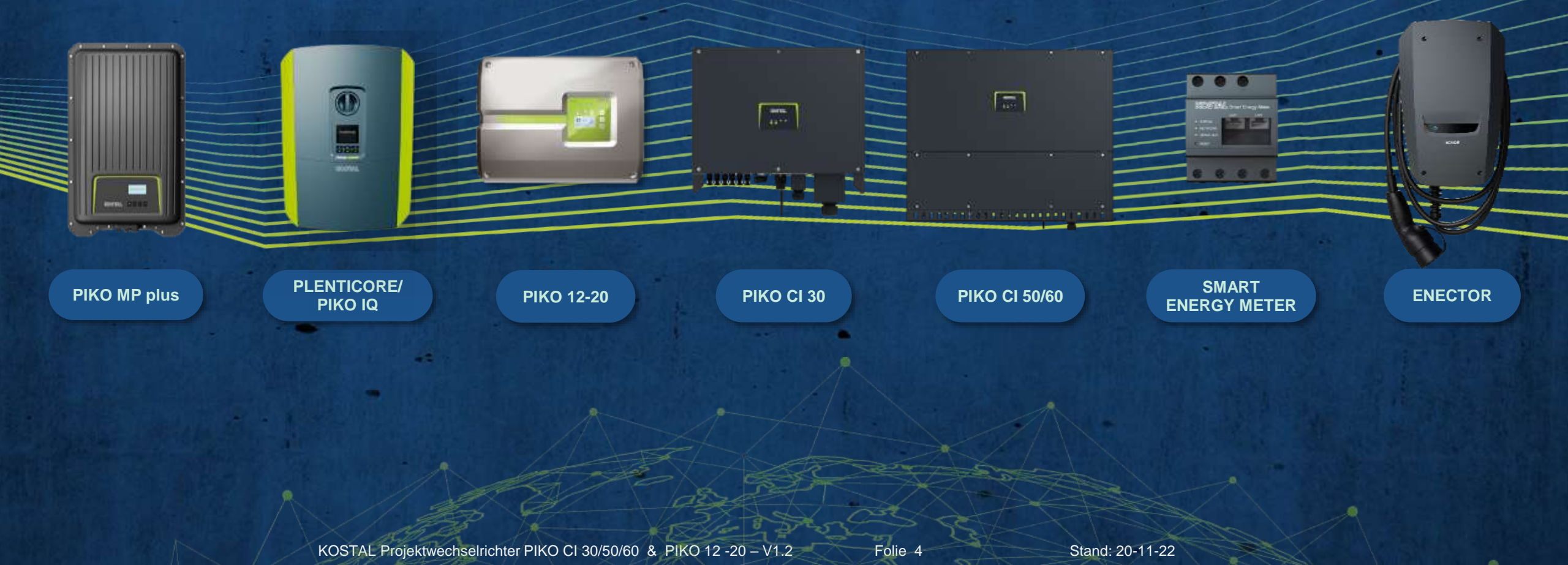

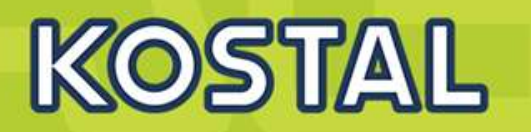

#### **Smart Project Design**

Optimierte Generatorauslegung durch Systemspannung von bis zu 1100 V

KOSTAL Smart AC Switch integriert, ersetzt den externen Kuppelschalter

Einfache & kostengünstige DC-Installation ohne Strangsammelboxen

Freischaltung des Generators vor Ort durch integrierte DC-Trennstelle Flexibles Generatordesign durch Überbelegung von bis zu 50% (DC zu AC)

#### **Smart Performance**

Maximaler Energieertrag dank hohem, zertifiziertem Wirkungsgrad

Optimales Monitoring und Service durch Überwachung der angeschlossenen PV-Stränge

Zuverlässig im Einsatz durch integrierte und zertifizierte Netzdienstleistungsfunktionen

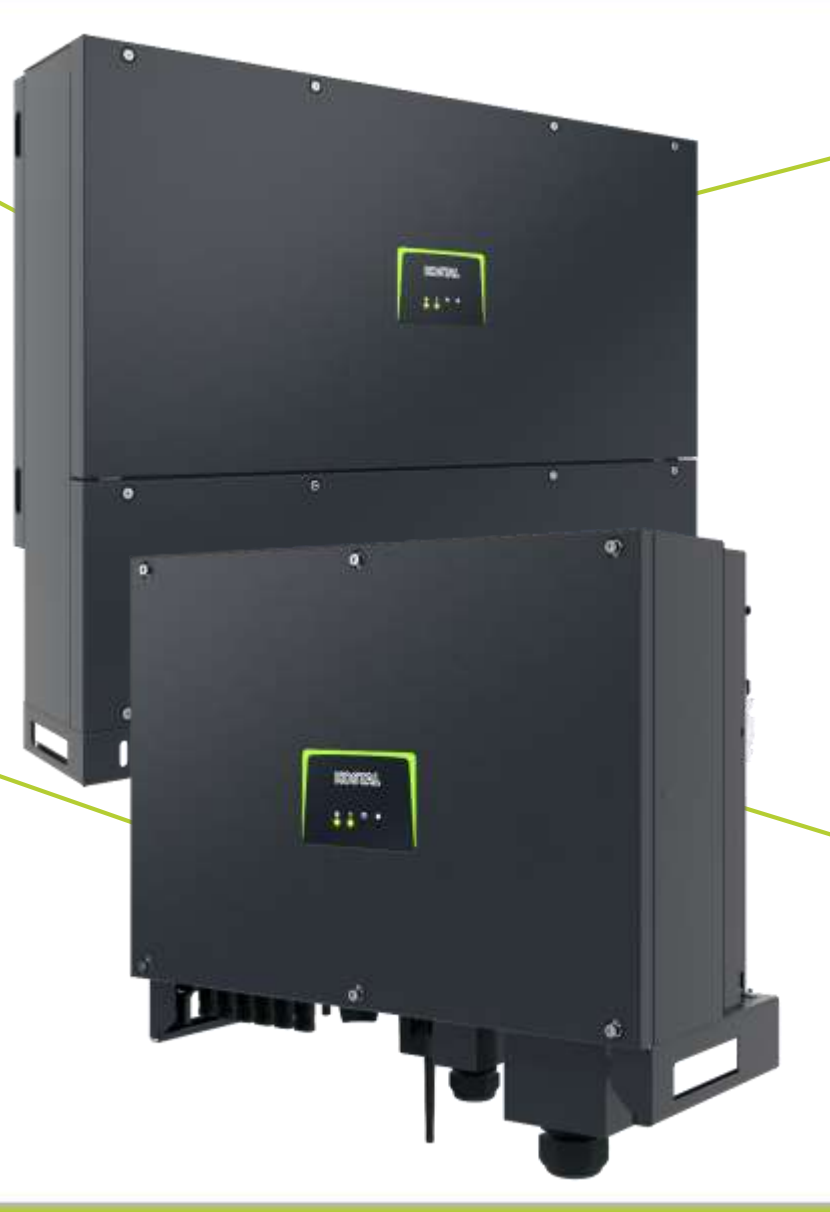

#### **Smart Connected**

Einfache Kommunikation (Daisy Chain) über 2-fach LAN Schnittstelle (RJ 45) mit integriertem Switch

Bewährte Kommunikation via RS485 Bus serienmäßig integriert

Freie Wahl der Überwachung durch Kompatibilität zu vielen Parkreglern und Datenloggern

Problemloser Einsatz in der Direktvermarktung dank integriertem Einspeisemanagement

Jederzeit gesicherte Anlageninformationen durch integrierten Datenlogger

### **Smart Installation**

Optimaler Schutz gegen Staub und Wasser für den harten Außeneinsatz (Schutzart IP 65)

Schutz vor Überspannungen auf der AC- und DC-Seite Typ 2

Möglich : Kostenoptimierter 4-Leiter-AC-Anschluss, Neutralleiter entfällt (Netzsymmetrie hierbei beachten)

SOLAR ELECTRIC

### **PIKO CI 50/60 DC-Eingangsstromerhöhung**

### DC Eingangsstrom für PIKO CI 50/60 angepasst für die 400WP PV Module

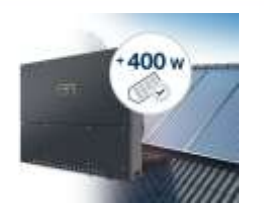

KOSTAL

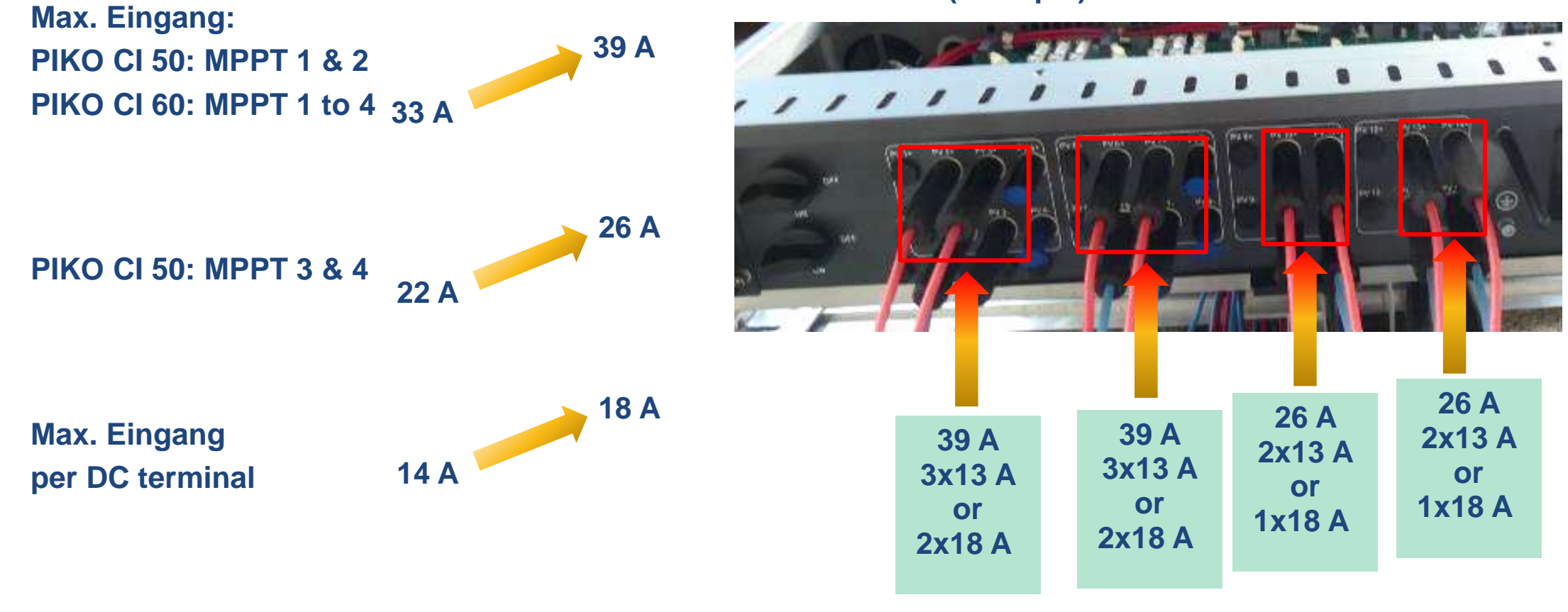

### PIKO CI 50 (example)

SOLAR ELECTRIC

KOSTAL Projektwechselrichter PIKO CI 30/50/60 & PIKO 12 -20 – V1.2

e 6

Stand: 20-11-22

## Zielgruppen

- > PV Projekte im kommerziellen Segment
- Installateure, Planer, Investoren, EPC
- > Kleine gewerbliche Anlagen, große Aufdachanlagen, Freiflächenanlagen
- Dezentrale Wechselrichter-Konzepte

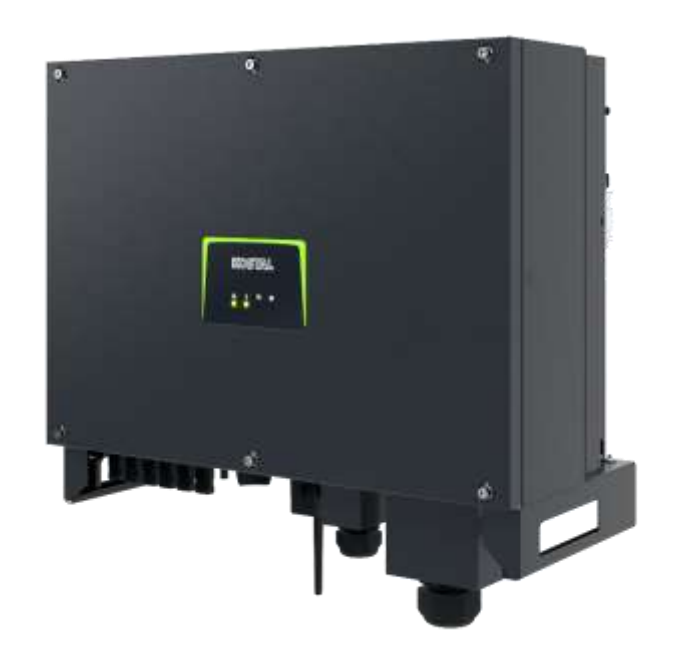

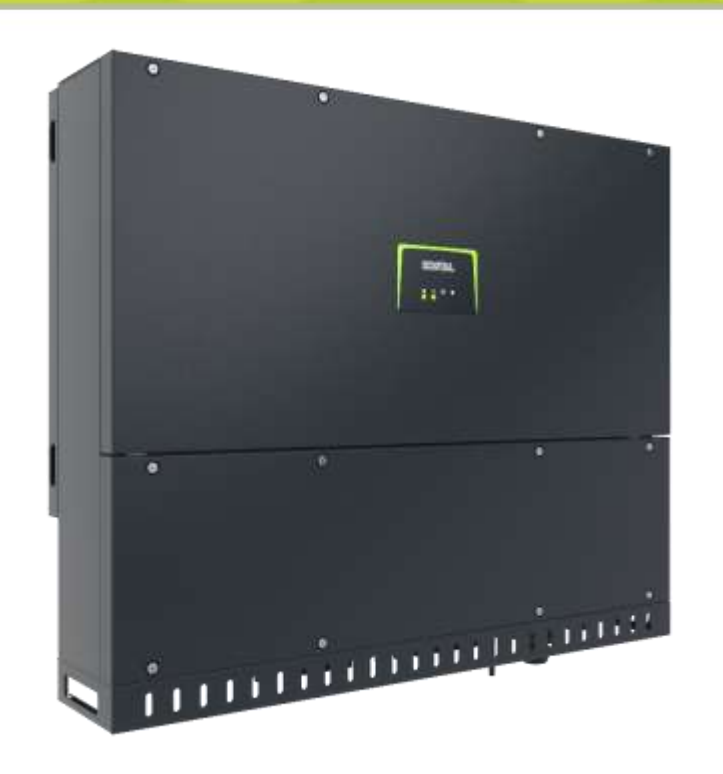

## **Key features**

- Höchste Umwandlungswirkungsgrade
- Kostenoptimiert f
  ür Ihre Projekte
- > KOSTAL Service → Projektsupport
- KOSTAL Garantie
- KOSTAL Monitoring KOSTAL Solar Portal und App

olie 9

KOSTAL

# AGENDA

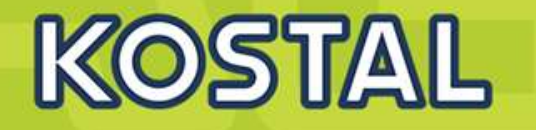

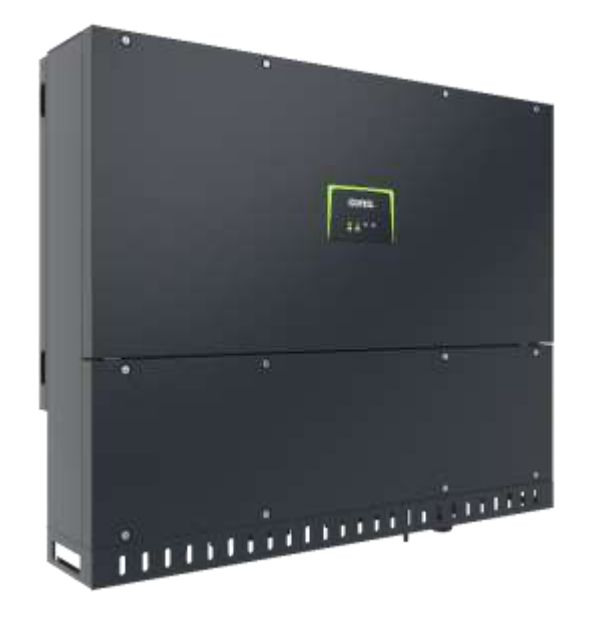

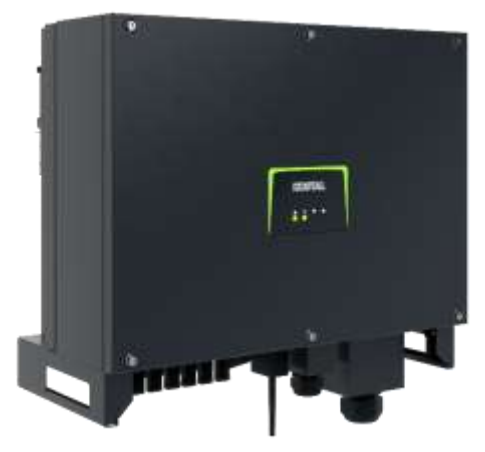

- PIKO CI Gerätebeschreibung, Smart Features, Key features
- Technische Daten, Blockschaltbilder der PIKO CI Wechselrichter
- Anlagenauslegung und Anlagenbeispiele
- Montage und Installation der PIKO CI Wechselrichter
- PV-Module an den PIKO CI Wechselrichter anschließen
- KOSTAL Smart Energy Meter an den PIKO CI Wechselrichter anschließen
- Rundsteuerempfänger (RSE) an den PIKO CI Wechselrichter anschließen
- Zentralen Netz- und Anlagenschutz am PIKO CI Wechselrichter anschließen
- Zertifizierung Ländereinstellungen
- Anschluss Kommunikation: RS485, WLAN (WiFi), LAN
- Inbetriebnahme und Konfiguration mit der PIKO CI App

### **Technische Daten PIKO CI**

| Leistungsklasse                                                                  |     | 30                          | 50                                                       | 60                                                      |                            |
|----------------------------------------------------------------------------------|-----|-----------------------------|----------------------------------------------------------|---------------------------------------------------------|----------------------------|
| Max. PV-Leistung ( $\cos \varphi = 1$ )                                          | kWp | 45                          | 75                                                       | 90                                                      |                            |
| Nominale DC-Leistung                                                             | kW  | 30                          | 50                                                       | 60                                                      |                            |
| Bemessungseingangsspannung (U <sub>DC,r</sub> )                                  | V   | 620                         | 620                                                      | 620                                                     |                            |
| Start-Eingangsspannung (U <sub>DCstart</sub> )                                   | V   | 250                         | 250                                                      | 250                                                     |                            |
| Eingangsspannungsbereich (U <sub>DCmin</sub> - U <sub>DCmax</sub> )              | V   | 1801000                     | 2001100                                                  | 2001100                                                 |                            |
| MPP-Bereich bei Nennleistung (U <sub>MPPmIn</sub> - U <sub>MPPmax</sub> )        | V   | 480800                      | 540800                                                   | 540800                                                  |                            |
| MPP-Arbeitsspannungsbereich (U <sub>MPPworkmin</sub> - U <sub>MPPworkmax</sub> ) | V   | 180960                      | 200960                                                   | 200960                                                  | leup                       |
| Max. Arbeitsspannung (U <sub>DCworkmax</sub> )                                   | V   | 960                         | 960                                                      | 960                                                     | <sup>ae erhö</sup> hte Sta |
| Max. Eingangsstrom (I <sub>DCmax</sub> ) pro MPPT <sup>3)</sup>                  | A   | DC1-3: 40,5<br>DC 4-6: 40,5 | DC 2-4: 39<br>DC 6-8: 39<br>DC 10-11: 26<br>DC 13-14: 26 | DC 2-4: 39<br>DC 6-8: 39<br>DC 9-11: 39<br>DC 12-14: 39 |                            |
| Max. DC-Kurzschlussstrom (I <sub>SC_PV</sub> )                                   | А   | 90 (45/45)                  | 150 (45/45/30/30)                                        | 180 (45/45/45/45)                                       |                            |
| Max. DC Strom pro DC-Eingang (Istringmax) 3)                                     | A   | 14                          | 18                                                       | 18                                                      |                            |
| Anzahl DC-Eingänge                                                               |     | 6                           | 10                                                       | 12                                                      |                            |
| Anzahl unabh. MPP-Tracker                                                        |     | 2                           | 4                                                        | 4                                                       |                            |

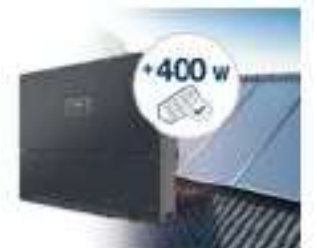

SOLAR ELECTRIC

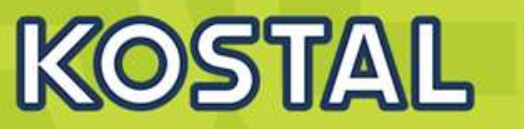

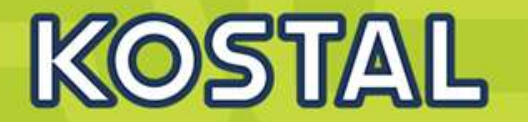

New material number will distinguish between current and upgrade models. Firmware from V1.8.X SOS done (Dec. 2021)

| Material- <u>No</u> .                         | 10523268 | 10534084 | 10523269   | 10534086 |  |
|-----------------------------------------------|----------|----------|------------|----------|--|
| Inverter type                                 | PIKC     | ) CI 50  | PIKO CI 60 |          |  |
| Power <u>class</u>                            | 55       | kVA      |            | 66 kVA   |  |
| MPPTs                                         |          | 4        |            | 4        |  |
| DC inputs                                     |          | 10       | 12         |          |  |
| Max. input current MPPT 1 -2 [A]              | 33       | 39       | 33         | 39       |  |
| Max. input current MPPT 3 -4 [A]              | 22       | 26       | 33         | 39       |  |
| Max. DC short circuit current<br>MPPT 1-2 [A] | 45       |          | 45         |          |  |
| Max. DC short circuit current<br>MPPT 3-4 [A] | 30       |          | 45         |          |  |
| Max. current per DC-terminal [A]              | 14 18    |          | 14         | 18       |  |

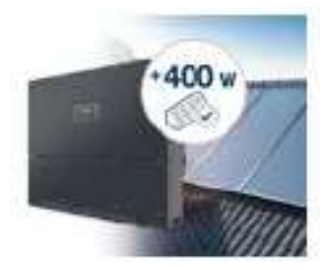

New material number will distinguish between current and upgrade models. Firmware from V1.10.X. SOS Q1/2022

| Material-No.                                  | 10523267 | 10534223 |  |
|-----------------------------------------------|----------|----------|--|
| Inverter type                                 | PIKO     | D CI 30  |  |
| Power class                                   | 33       | kVA      |  |
| MPPTs                                         | 2        |          |  |
| DC inputs                                     | 6        |          |  |
| Max. input current MPPT 1 -2 [A]              | 37,5     | 40,5     |  |
| Max. DC short circuit current<br>MPPT 1-2 [A] | 45       |          |  |
| Max. current per DC-terminal [A]              | 14       | 14       |  |

Stand: 20-11-22

## PIKO CI 30 / 50 / 60 – Technische Daten – AC

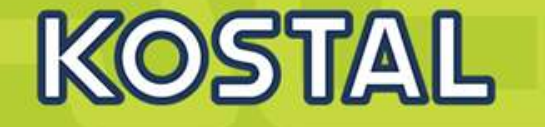

| Leistungsklasse                                                      |     | 30                  | 50      | 60  |
|----------------------------------------------------------------------|-----|---------------------|---------|-----|
| Bemessungsleistung, $\cos \varphi = 1$ (P <sub>AC,r</sub> )          | kW  | 30                  | 50      | 60  |
| Max. Ausgangswirkleistung, $\cos \varphi = 1$ (P <sub>AC,max</sub> ) | kW  | 33                  | 55      | 66  |
| Max. Ausgangsscheinleistung, $\cos \varphi$ , $_{adj}$               | kVA | 33                  | 55      | 66  |
| Min. Ausgangsspannung (U <sub>ACmin</sub> )                          | V   | 277                 | 277     | 277 |
| Max. Ausgangsspannung (U <sub>ACmax</sub> )                          | V   | 520                 | 520     | 520 |
| Bemessungsausgangsstrom                                              | А   | 48                  | 83      | 90  |
| Max. Ausgangsstrom (I <sub>ACmax</sub> )                             | А   | 48                  | 83      | 92  |
| Kurzschlussstrom (Peak/RMS)                                          | A   | 48                  | 83      | 92  |
| Netzanschluss                                                        |     | 3N~, 400V, 50/60 Hz |         |     |
| Bemessungsfrequenz (f <sub>r</sub> )                                 | Hz  |                     | 50      |     |
| Netzfrequenz (f <sub>min</sub> /f <sub>max</sub> )                   | Hz  |                     | 47,5/52 |     |
| Einstellbereich des Leistungsfaktors (cos $\varphi_{AC,r}$ )         |     | 0,810,8             |         |     |
| Leistungsfaktor bei Bemessungsleistung (cos $\phi_{\text{AC},r}$ )   |     | 1                   |         |     |
| Max. Klirrfaktor                                                     | %   | <3                  |         |     |
| Standby (Nachtverbrauch)                                             | W   |                     | <1      |     |

SOLAR ELECTRIC

### **PIKO CI 30 / 50 / 60 – Technische Daten – Wirkungsgrade**

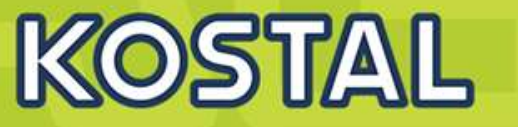

|          | Leistungsklasse            |   | 30   | 50   | 60   |
|----------|----------------------------|---|------|------|------|
|          | Max. Wirkungsgrad          | % | 98,2 | 98,3 | 98,3 |
| <b>c</b> | Europäischer Wirkungsgrad  | % | 97,9 | 98,1 | 98,1 |
|          | MPP Anpassungswirkungsgrad | % | 99,9 | 99,9 | 99,9 |

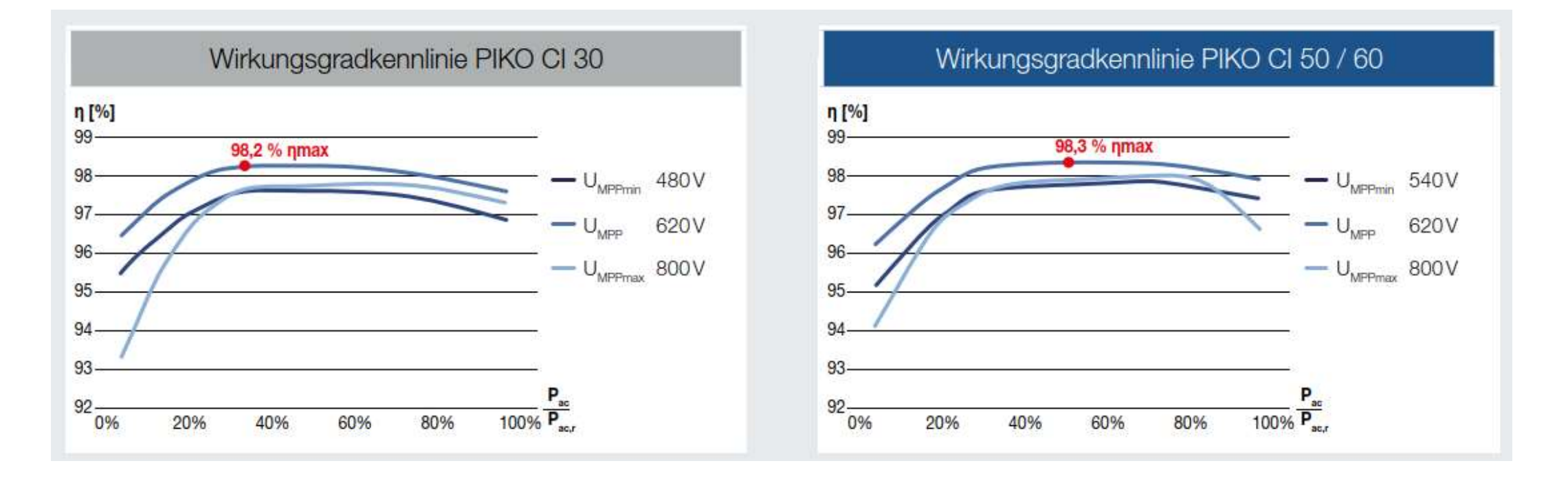

SOLAR ELECTRIC

KOSTAL Projektwechselrichter PIKO CI 30/50/60 & PIKO 12 - 20 - V1.:

olie 14

Stand: 20-11-22

© 2020 KOSTAL Solar Electric Gmb

## PIKO CI 30 / 50 / 60 – Technische Daten – Systemdaten

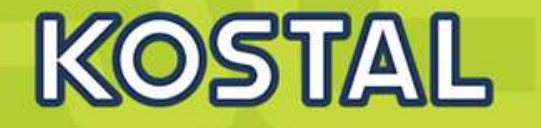

| Leistungsklasse                                                           |                 | 30                             | 50          | 60          |
|---------------------------------------------------------------------------|-----------------|--------------------------------|-------------|-------------|
| Topologie: Ohne galvanische Trennung – trafolos                           |                 | 1                              |             |             |
| Schutzart nach EN 60529                                                   |                 |                                | IP 65       |             |
| Schutzklasse nach EN 62109-1                                              |                 |                                | 1           |             |
| Überspannungskategorie nach IEC 60664-1 Eingangsseite<br>(PV-Generator)   |                 |                                | 11          |             |
| Überspannungskategorie nach IEC 60664-1 Ausgangsseite<br>(Netz-Anschluss) |                 |                                | .111        |             |
| Überspannungsschutz DC/AC                                                 |                 |                                | Тур 2       |             |
| Verschmutzungsgrad                                                        |                 | 4                              |             |             |
| Umweltkategorie (Aufstellung im Freien)                                   |                 | 1                              |             |             |
| Umweltkategorie (Aufstellung in Innenräumen)                              |                 | 1                              |             |             |
| UV-Beständigkeit                                                          |                 | ~                              |             |             |
| Kabeldurchmesser AC (min-max)                                             | mm              | 2232                           | 35.         | 50          |
| Kabelquerschnitt AC (min-max)                                             | mm <sup>2</sup> | 1025                           | 3550        | 3550        |
| Kabelquerschnitt DC (min-max)                                             | mm <sup>2</sup> |                                | 46          |             |
| Max. Absicherung Ausgangsseite                                            |                 | B63 / C63 B125 / C125 B125 / C |             | B125 / C125 |
| Personenschutz intern nach EN 62109-2                                     |                 | RCMU/RCCB Typ B                |             |             |
| Selbsttätige Schaltstelle integriert nach VDE V 0126-1-1                  |                 | 1                              |             |             |
| Höhe/Breite/Tiefe                                                         | mm              | 470/555/270                    | 710/855/285 | 710/855/285 |
| Gewicht                                                                   | kg              | 40                             | 75          | 75          |

SOLAR ELECTRIC

KOSTAL Projektwechselrichter PIKO CI 30/50/60 & PIKO 12 -20 – V1

lie 15

Stand: 20-11-22

© 2020 KOSTAL Solar Electric Gmb

## PIKO CI 30 / 50 / 60 – Technische Daten – Systemdaten - Kommunikation

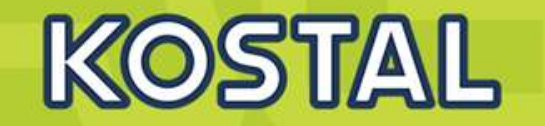

|         | Leistungsklasse                     | sklasse 30 50 |       | 60                  |    |  |
|---------|-------------------------------------|---------------|-------|---------------------|----|--|
|         | Kühlprinzip – geregelte Lüfter      |               |       | 1                   |    |  |
|         | Max. Luftdurchsatz                  | m³/h          | 185   | 4                   | 11 |  |
|         | Geräuschemission typisch            | dB(A)         | 50    | <                   | 63 |  |
|         | Umgebungstemperatur                 | °C            |       | -25 <mark>60</mark> |    |  |
|         | Max. Aufstellhöhe ü. NN             | m             |       | 4000                |    |  |
|         | Relative Luftfeuchte                | %             |       | 0100                |    |  |
|         | Anschlusstechnik DC-seitig          |               |       | Amphenol Stecker H4 |    |  |
|         | Anschlusstechnik AC-seitig (Bolzen) |               | M6 M8 |                     | 8N |  |
|         |                                     |               |       |                     |    |  |
| E       | Ethernet LAN TCP/IP (RJ45)          |               |       | 2                   |    |  |
| Istelle | WLAN                                |               | ~     |                     |    |  |
| curre   | RS485                               |               | 1     |                     |    |  |
| מ       | Digitale Eingänge                   |               | 4     |                     |    |  |
|         | KOSTAL Smart Warranty / Garantie 1) | Jahre         | 5 (2) |                     |    |  |

SOLAR ELECTRIC

lie 16

stand: 20-11-22

© 2020 KOSTAL Solar Electric Gmbl

## Typ2 Überspannungsschutz (AC/DC)

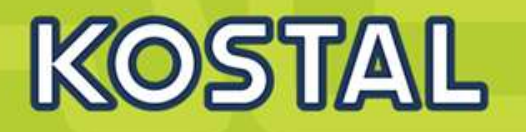

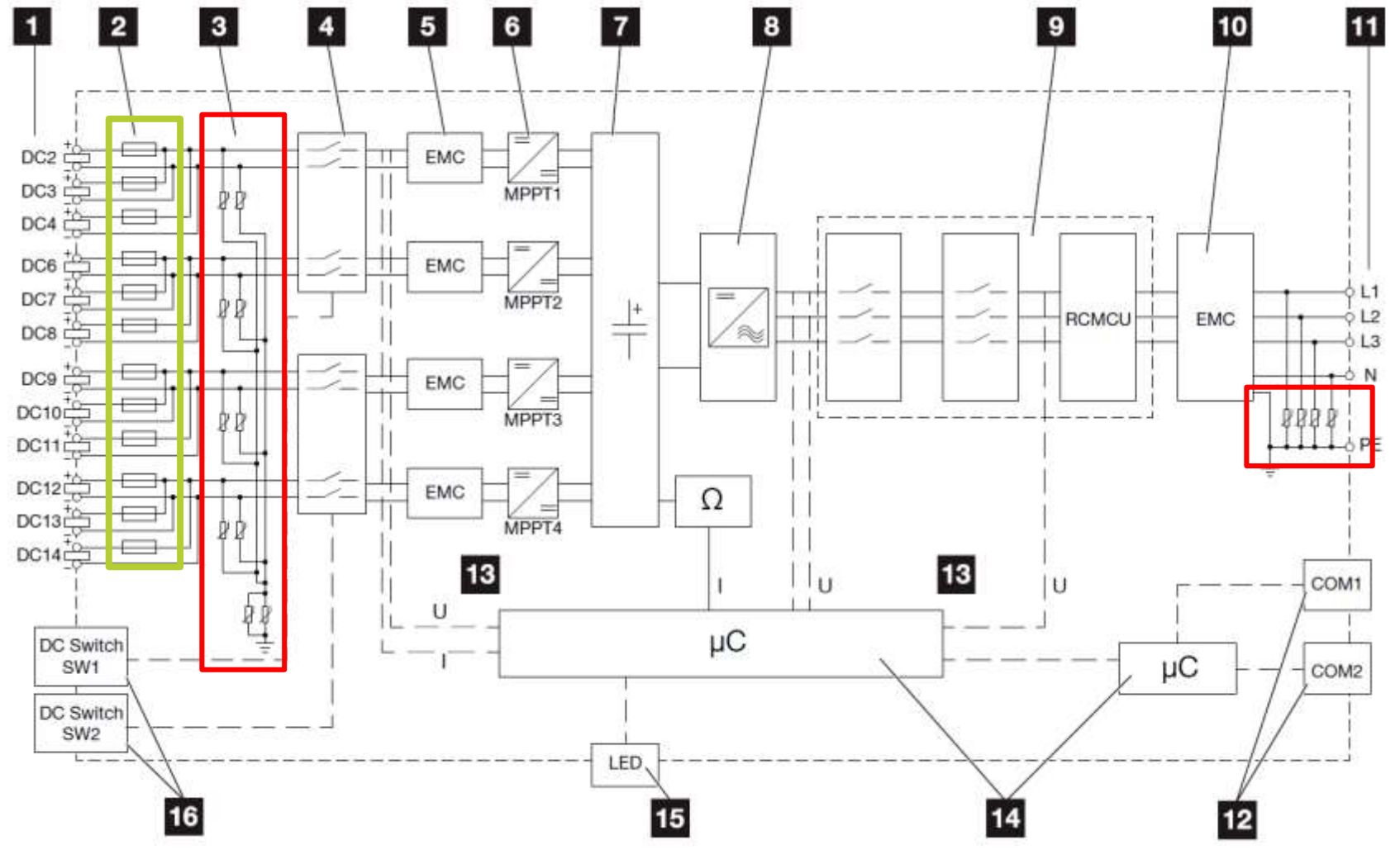

### Der PIKO CI 50 - Blockschaltbild

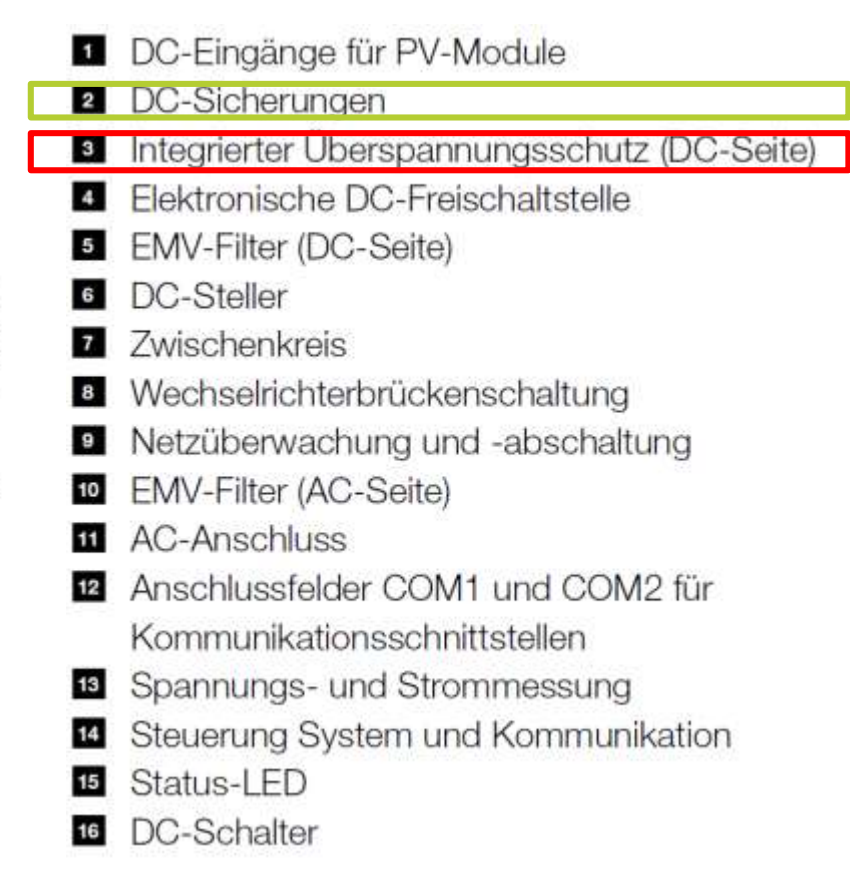

### SOLAR ELECTRIC

KOSTAL Projektwechselrichter PIKO CI 30/50/60 & PIKO 12 - 20 - V1.

Folie 19

Stand: 20-11-22

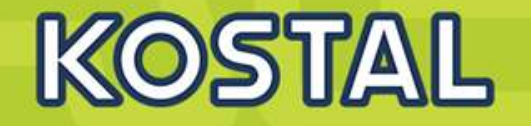

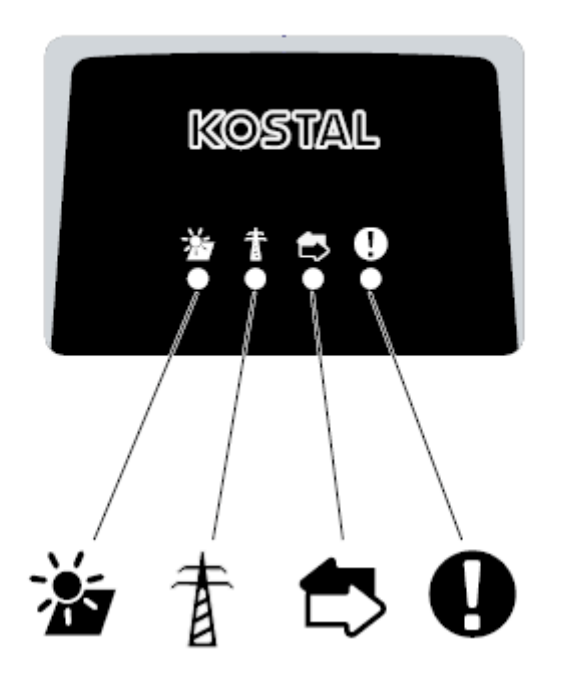

| Bed | eutung        | Zustand                 | Beschreibung                                                                                                    |
|-----|---------------|-------------------------|----------------------------------------------------------------------------------------------------|
| *   | PV-Eingänge   | Leuchtet                | Die Eingangsspannung ist innerhalb des Arbeitsbereichs                                                                      |
| -   |               | Blinkt                  | Über-/Unterspannung                                                                                                    |
| 青   | 者 Einspeisung | Aus                     | Der Wechselrichter speist nicht ein                                                                                         |
|     |               | Leuchtet                | Der Wechselrichter speist Energie ins Stromnetz ein.<br>Alle 30 Sekunden meldet der Wechselrichter seine aktuelle Leistung: |
|     |               |                         | 1× blinken: < 20 %<br>2× blinken: < 40 %<br>3× blinken: < 60 %<br>4× blinken: < 80 %<br>5× blinken: < 100 %                 |
|     |               | Dauer-Blinken           | Der Zustand des Stromnetzes erlaubt keine Einspeisung.                                                                      |
|     | Kommunikation | Aus                     | Keine Verbindung aktiv oder keine Kommunikation                                                                             |
| -   |               | Blinkt                  | Der Wechselrichter kommuniziert mit einem anderen Gerät                                                                     |
| 0   | Störung       | Aus                     | Keine Störung                                                                                                    |
| -   |               | Leuchtet oder<br>Blinkt | Eine Störung liegt vor                                                                                                    |

olie 21

tand: 20-11-22

© 2020 KOSTAL Solar Electric Gmbi

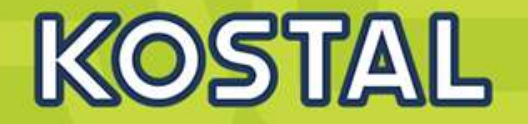

#### Legende LED / Display

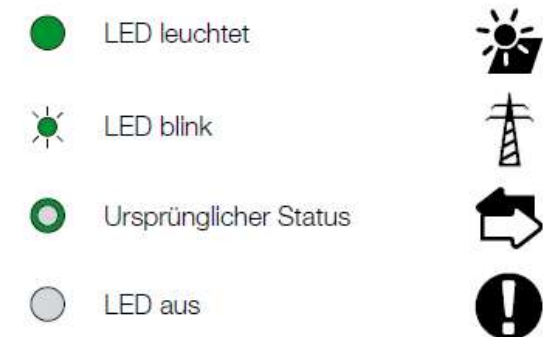

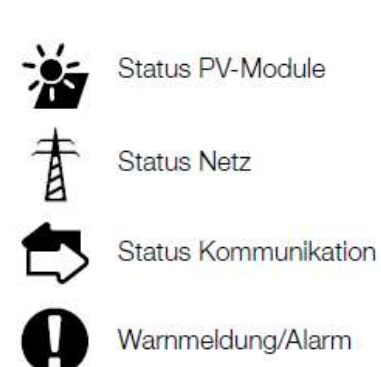

| _                 |                                      |            | LED        |            |   |  |
|-------------------|--------------------------------------|------------|------------|------------|---|--|
| Ereignis-<br>code | Bedeutung                            | *          | 重          | ₿.         | 0 |  |
| B3                | Strings liefern ungewöhnliche Werte  |            |            |            |   |  |
| C5                | Wechselrichter Übertemperatur        | 0          | 0          | 0          | * |  |
| C8                | Lüfter liefern ungewöhnliche Werte   |            |            |            |   |  |
| B1                | Isolationswiderstand ungewöhnliche   |            | $\bigcirc$ | $\bigcirc$ |   |  |
| B2                | Ableitstrom ungewöhnliche            | $\bigcirc$ |            | $\bigcirc$ |   |  |
| B7                | Strings umkehren                     | $\bigcirc$ | $\bigcirc$ |            |   |  |
| CO                | Regelleistung ungewöhnliche          | $\bigcirc$ | ×          | $\bigcirc$ |   |  |
| C2                | DC-Vorspannungs/-strom ungewöhnliche | ×          |            | ×          |   |  |
| C3                | Ableitstrom HCT ungewöhnliche        | $\bigcirc$ |            | ٠          |   |  |
| C6                | Wechselrichter-Relais ungewöhnliche  |            |            | $\bigcirc$ |   |  |
|                   |                                      |            |            |            |   |  |

### Ereignisse siehe BA Kap 7.6

SOLAR ELECTRIC

olie 22

Stand: 20-11-22

# AGENDA

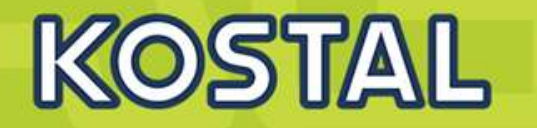

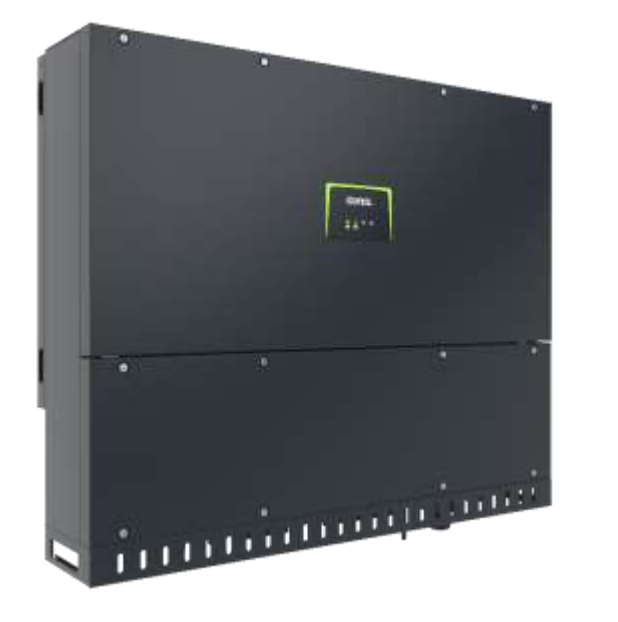

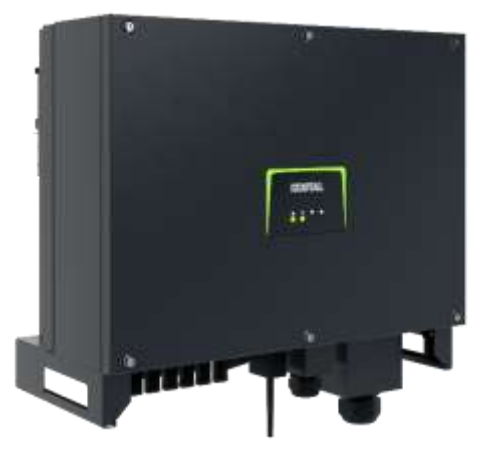

- PIKO CI Gerätebeschreibung, Smart Features, Key features
- Technische Daten, Blockschaltbilder der PIKO CI Wechselrichter
- Anlagenauslegung und Anlagenbeispiele
- Montage und Installation der PIKO CI Wechselrichter
- PV-Module an den PIKO CI Wechselrichter anschließen
- Anschluss Kommunikation: RS485, WLAN (WiFi), LAN
- KOSTAL Smart Energy Meter an den PIKO CI Wechselrichter anschließen
- Rundsteuerempfänger (RSE) an den PIKO CI Wechselrichter anschließen
- Zentralen Netz- und Anlagenschutz am PIKO CI Wechselrichter anschließen
- Zertifizierung Ländereinstellungen

lie 23

### **PIKO CI - Auslegungstools**

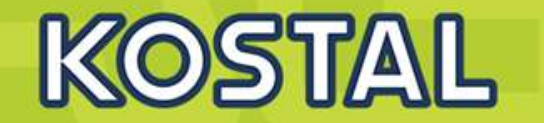

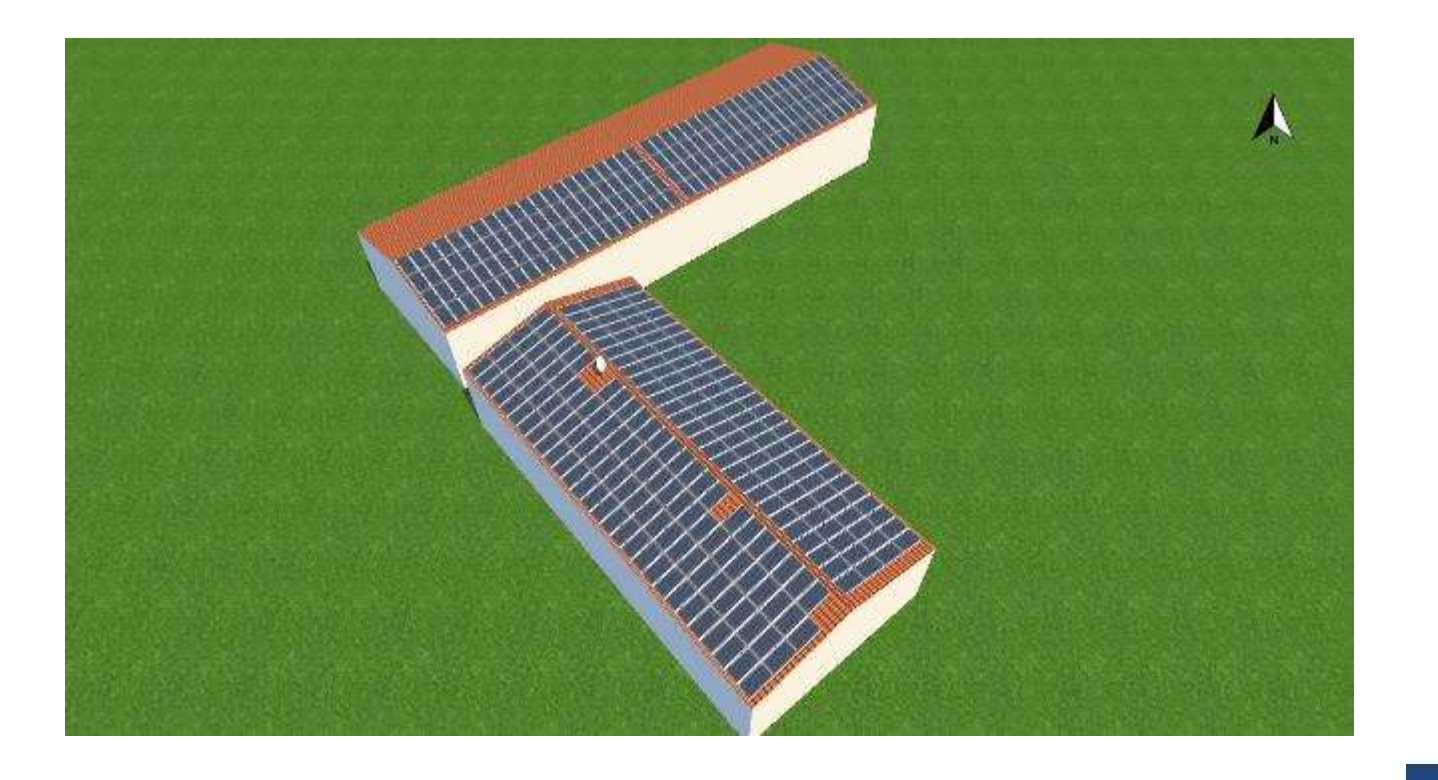

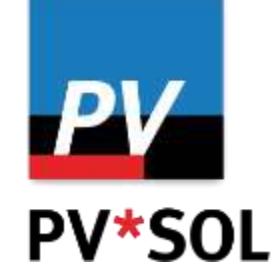

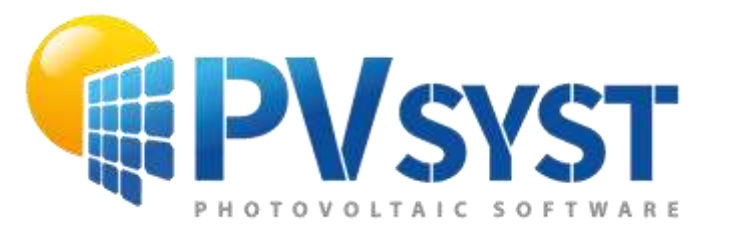

## **KOSTAL Solar Plan**

SOLAR ELECTRIC

KOSTAL Projektwechselrichter PIKO CI 30/50/60 & PIKO 12 - 20 - V1.

lie 24

tand: 20-11-22

© 2020 KOSTAL Solar Electric Gmb

## **KOSTAL PIKO CI Auslegungsbeispiel 100KWp Anlage und 2x PIKO CI50**

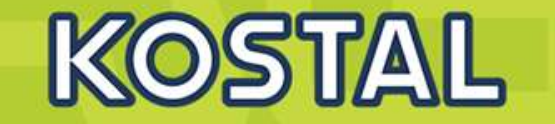

| G 🙆 É                 | 🗿 🙆 🚺 Wechselrichter             |                 |                   |                | PV-Modul       |             |                |            |
|-----------------------|----------------------------------|-----------------|-------------------|----------------|----------------|-------------|----------------|------------|
| õ õ i                 | Cos e                            | Untererr        | 0.50              | Min.A          | Aax. Modulterr | iperatur    | 15 10          | 70 55 *    |
|                       | Jund Land                        | Deutsch         | land              | Modu           | Itemperatur Uo | oc.         |                | -10        |
|                       | Anzahi Phasen                    | Alle            |                   | Daten          | bank           |             | Standard       | 101        |
|                       | Serie                            | PIKO CI         | -                 | Herst          | eller          |             | Autec Energy C | anoH - Ica |
|                       | Wechsetrichter                   | PIKO CI         | 50                | 9 Bezer        | chnung         |             | AC-340MH/120   | S (AXI S   |
|                       | Min /Max. Leistungsverhältnis    | 0.80            | 1,15              | 8              |                |             |                |            |
|                       | Asymmetrisch                     |                 |                   |                |                |             |                |            |
|                       | Netzspannung                     |                 | 230               | v              |                |             |                |            |
|                       | Verschaltung                     |                 | MPPT A            | MPPT B         | MPPT C         | MPPT D      |                |            |
|                       | Anzahl Strange                   |                 | 2                 | 2              | 2              | 188         |                |            |
|                       | Anzahl PV Module                 |                 | 21                | 21             | 21             | 21          |                |            |
|                       | Gesamtanzahl der PV Module       |                 | 42                | 42             | 42             | 21          |                |            |
|                       | Max. Leistung Wechselrichter     |                 | 18,75 KW          | 18,75 kW       | 18,75 KW       | 18,75 kW    |                |            |
|                       | Leistung PV Generator            |                 | 14,28 KW          | 14,28 kW       | 14,28 KW       | 7,14 KW OK  |                |            |
|                       | Leistungsverhältnis              |                 |                   |                | 0,91           | OK          |                |            |
|                       | Min. MPP Spannung Wechselrichte  | er i            | 200,00 V          | 200,00 V       | 200,00 V       | 200,00 V    |                |            |
|                       | Min MPP Spannung Wechselrichte   | ir (Nenn)       | 540,00 V          | 540,00 V       | 540,00 V       | 540,00 V    |                |            |
|                       | Min. MPP Spannung PV Generator   | (70 °C)         | 606.12 V          | 606.12 V       | 506,12 V       | 605.12 V OK |                |            |
|                       | Max. MPP Spannung Wechselricht   | er              | 800,00 V          | 800,00 V       | 800,00 V       | 800,00 V    |                |            |
|                       | Max. MPP Spannung Wechselricht   | er (Nenn)       | 800,00 V          | 800,00 V       | 800,00 V       | 800,00 V    |                |            |
|                       | Max. MPP Spannung PV Generato    | r ( 15 °C)      | 742,85 V          | 742,85 V       | 742,85 V       | 742,85 V OK |                |            |
|                       | Max. Systemspannung Wechselrich  | tter            | 1.100.00 V        | 1,100,00 V     | 1.100,00 V     | 1.100.00 V  |                |            |
|                       | Max. Arbeitsspannung Wechselrich | der             | 960.00 V          | 960,00 V       | 960,00 V       | 960.00 V    |                |            |
| and the second second | Max. Systemspannung PV Modul     |                 | 1.000,00 V        | 1.000,00 V     | 1.000,00 V     | 1.000,00 V  |                |            |
| erbinden.             | Max. Leerlaufspannung PV Genera  | tor ( -10 *C)   | 944.23 V          | 944,23 V       | 944.23 V       | 944,23 V OK |                |            |
|                       | Max. Generatorstrom Wechseiticht | er              | 33,00 A           | 33,00 A        | 22,00 A        | 22.00 A     |                |            |
|                       | Max. Generatorstrom PV Generato  | t               | 21,14 A           | 21,14 A        | 21,14 A        | 10,57 A OK  |                |            |
|                       |                                  |                 |                   |                |                |             |                |            |
| eventiend             | Wahlen Se                        | e einen Viedtse | habter und ein PV | Modul sus. Dar | ach<br>PV      |             |                |            |

SOLAR ELECTRIC

KOSTAL Projektwechselrichter PIKO CI 30/50/60 & PIKO 12 -20 – V1.2

Folie 27

Stand: 20-11-22

© 2020 KOSTAL Solar Electric Gmbi

TYPISCHE EINRICHTUNG bis 30KWp und KSEM zur Visualiserung der Hauslast und Steuerung des PIKO CI (dyn. Wirkleistungsbegrenzung oder Nulleinspeisung)

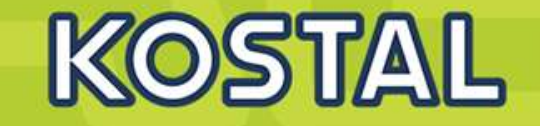

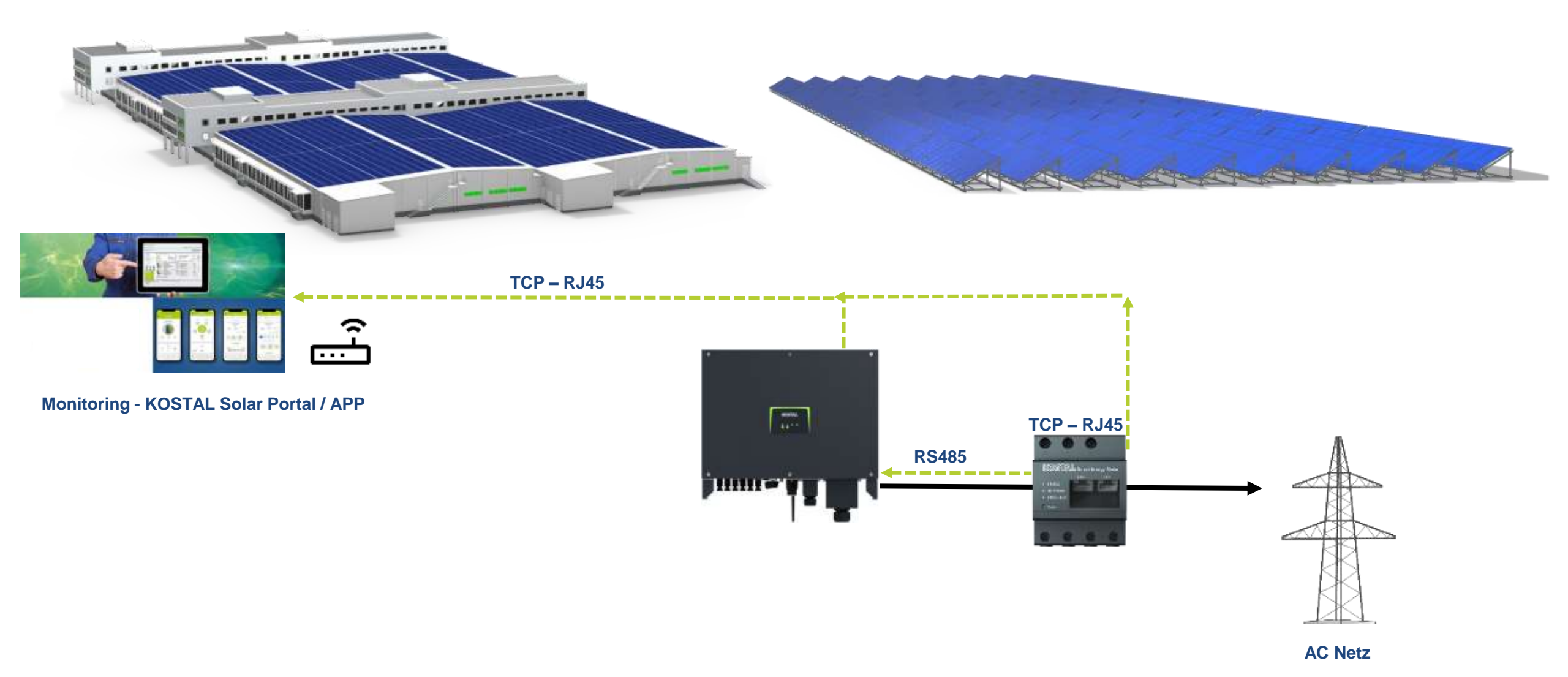

#### SOLAR ELECTRIC

KOSTAL Projektwechselrichter PIKO CI 30/50/60 & PIKO 12 -20 - V1.

lie 30

tand: 20-11-22

© 2020 KOSTAL Solar Electric Gmb

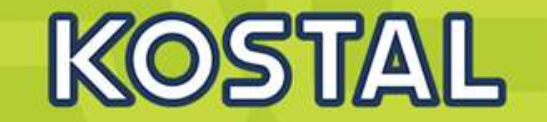

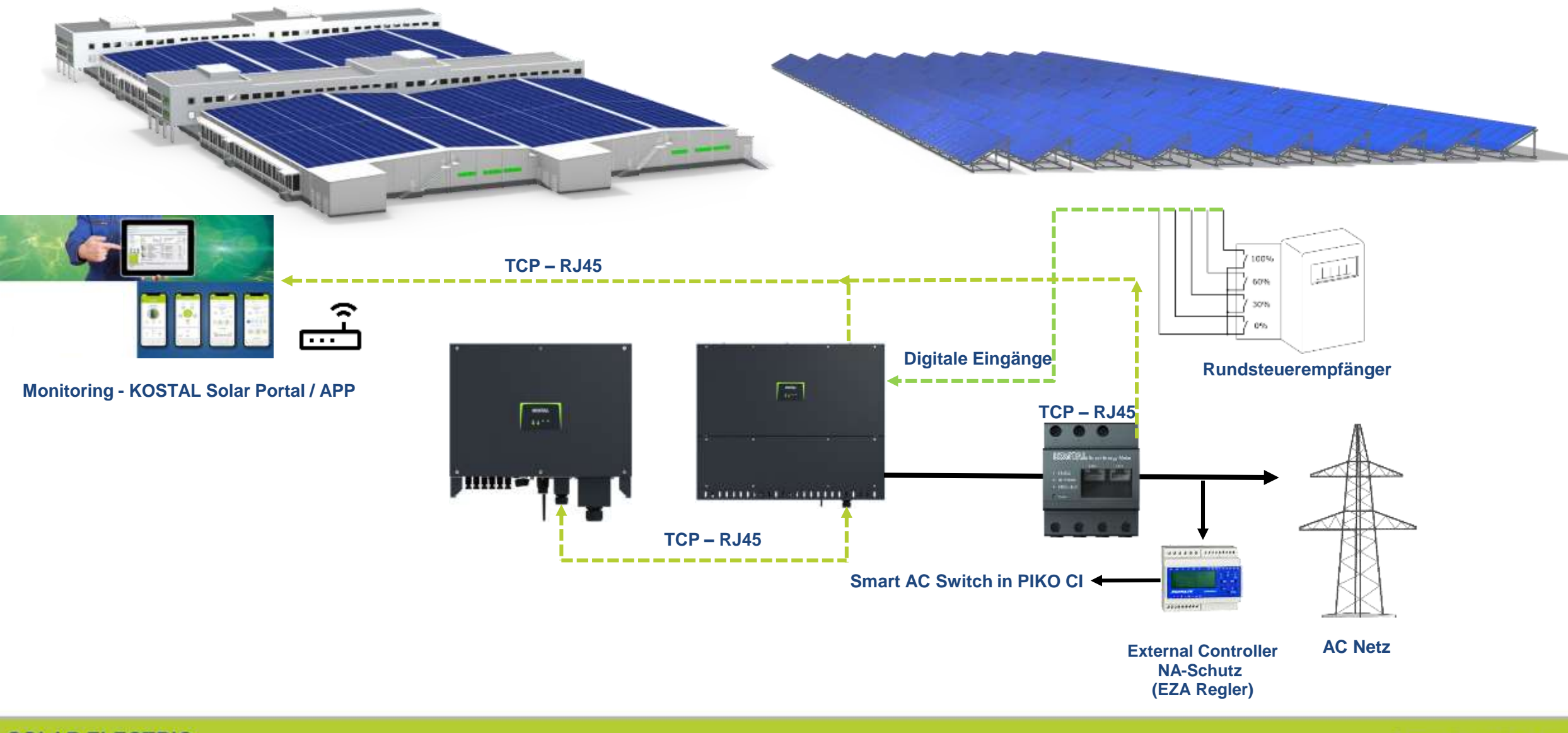

KOSTAL Projektwechselrichter PIKO CI 30/50/60 & PIKO 12 - 20 – V1.2

Stand: 20-11-22

© 2020 KOSTAL Solar Electric Gmbi

### **TYPISCHE EINRICHTUNG 25-750KWp und Batterie**

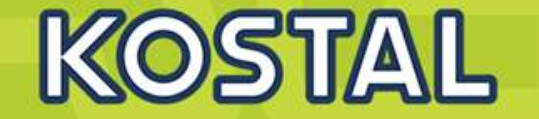

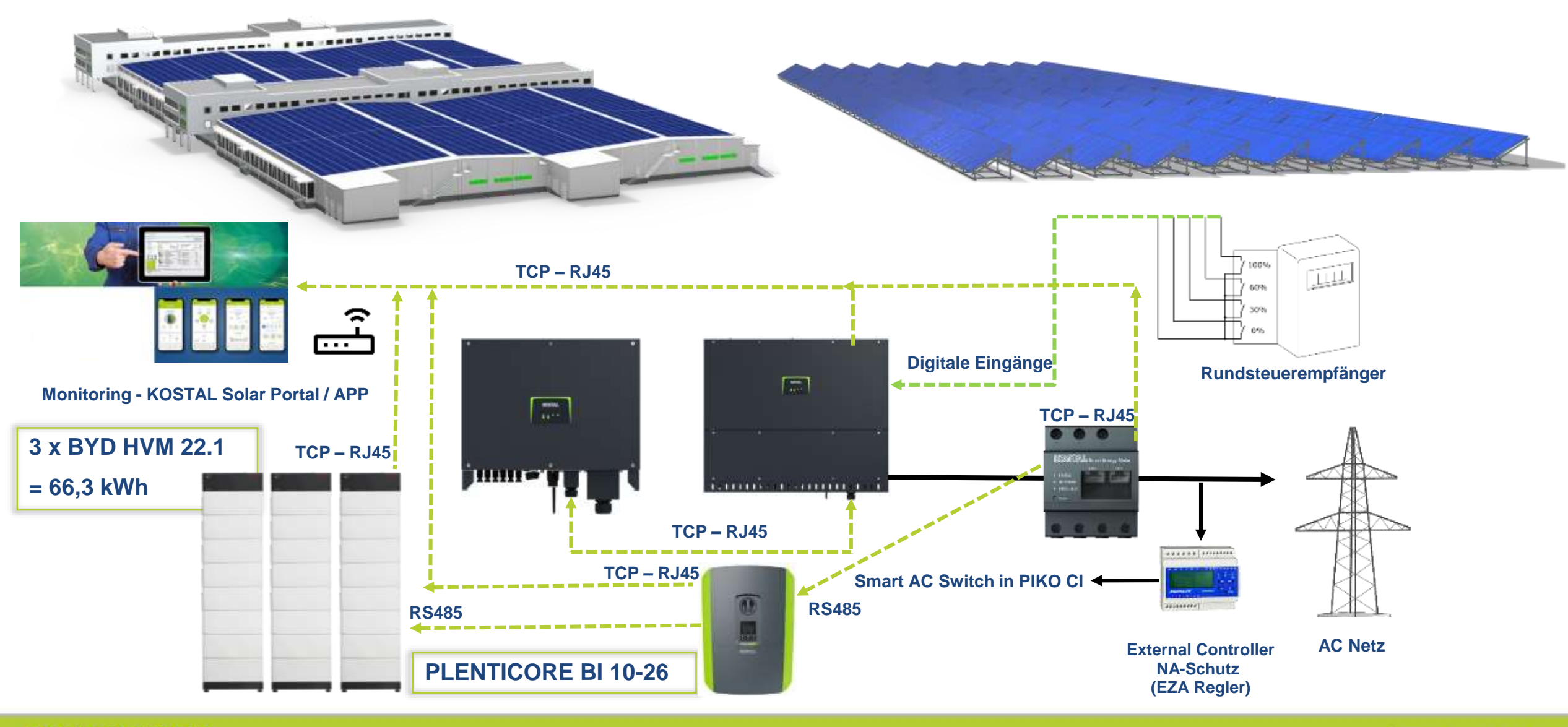

SOLAR ELECTRIC

KOSTAL Projektwechselrichter PIKO CI 30/50/60 & PIKO 12 - 20 – V1

lie 34

Stand: 20-11-22

© 2020 KOSTAL Solar Electric Gmbi

# AGENDA

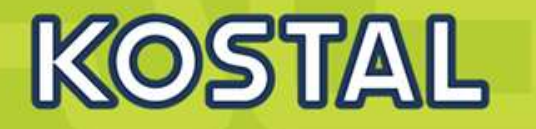

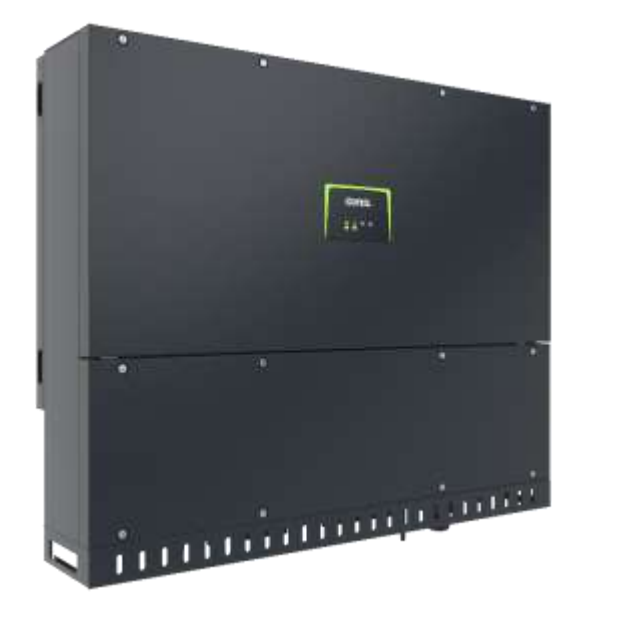

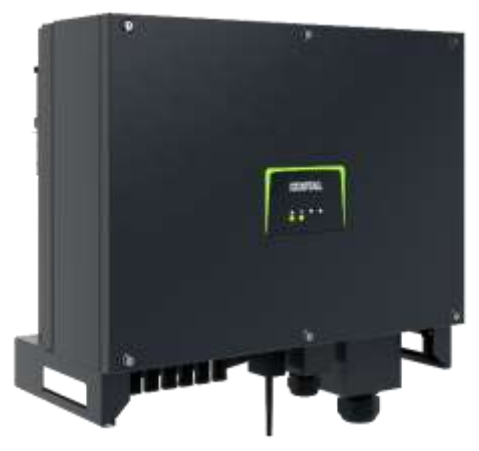

- PIKO CI Gerätebeschreibung, Smart Features, Key features
- Technische Daten, Blockschaltbilder der PIKO CI Wechselrichter
- Anlagenauslegung und Anlagenbeispiele
- Montage und Installation der PIKO CI Wechselrichter
- PV-Module an den PIKO CI Wechselrichter anschließen
- Anschluss Kommunikation: RS485, WLAN (WiFi), LAN
- KOSTAL Smart Energy Meter an den PIKO CI Wechselrichter anschließen
- Rundsteuerempfänger (RSE) an den PIKO CI Wechselrichter anschließen
- Zentralen Netz- und Anlagenschutz am PIKO CI Wechselrichter anschließen
- Zertifizierung Ländereinstellungen

lie 37

tand: 20-11-22

## **PIKO CI Wechselrichter - Lieferumfang**

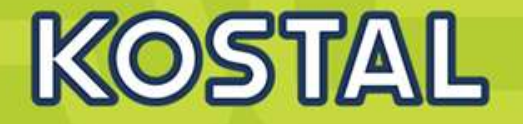

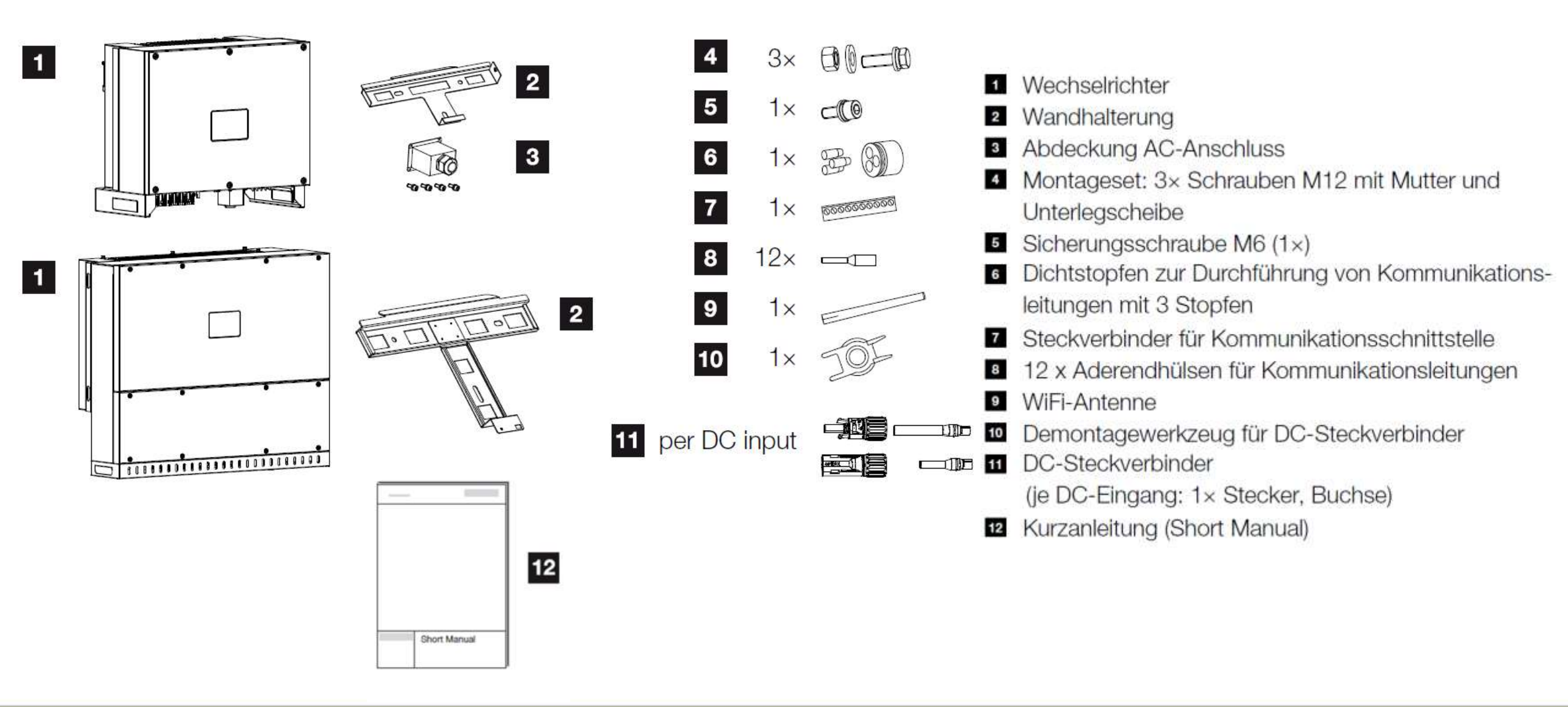

SOLAR ELECTRIC

lie 38

tand: 20-11-22

© 2020 KOSTAL Solar Electric Gmb

# **PIKO CI Wechselrichter – Montageort wählen**

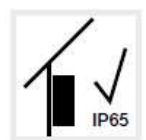

Wechselrichter im Innenbereich montieren

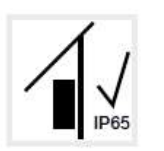

Wechselrichter im geschützten Außenbereich montieren.

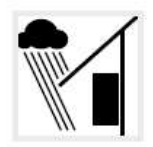

Wechselrichter vor direktem Niederschlag schützen.

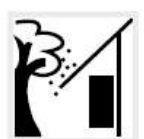

Wechselrichter vor groben Verschmutzungen z. B. durch Laub schützen.

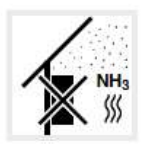

Wechselrichter vor Staub, Verschmutzung und Ammoniakgasen schützen. Nicht in Räumen und Bereichen mit Tierhaltung montieren.

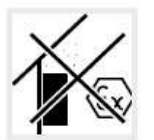

Wechselrichter nicht in explosionsgefährdeten Bereichen montieren.

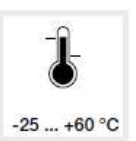

Die Umgebungstemperatur muss zwischen -25 °C und +60 °C liegen.

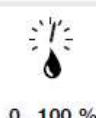

Die Luftfeuchtigkeit darf zwischen 0% und 100% (kondensierend) liegen.

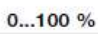

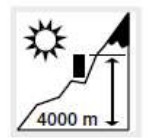

Wechselrichter darf nur bis zu einer Höhe von 4000 m montiert werden.

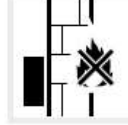

Ausreichenden Sicherheitsabstand zu brennbaren Materialien und explosionsgefährdeten Bereichen in der Umgebung sicherstellen.

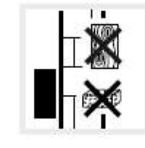

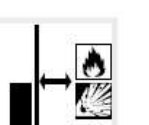

Wechselrichter nicht auf entflammbarer Montagefläche montieren.

schalungen sind nicht zulässig.

Wechselrichter an stabiler Montagefläche

montieren, die das Gewicht sicher tragen

kann. Gipskartonwände und Holzver-

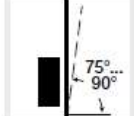

600T

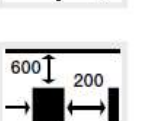

Mindestabstände und benötigten Freiraum einhalten.

Wechselrichter senkrecht montieren.

Schräglage bis 15° ist erlaubt.

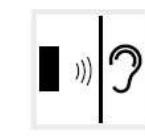

Der Wechselrichter verursacht im Betrieb Geräusche. Den Wechselrichter so montieren, dass Menschen durch die Betriebsgeräusche nicht gestört werden.

KOSTAL

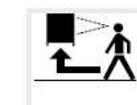

Der Wechselrichter muss gut zugänglich und die Status-LED gut ablesbar sein.

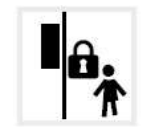

Den Wechselrichter außerhalb der Reichweite von Kindern oder anderen unbefugten Personen montieren.

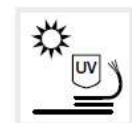

Leitungen UV-geschützt verlegen oder UV-beständige Leitungen verwenden.

SOLAR ELECTRIC

### **Die PIKO CI Wechselrichter montieren**

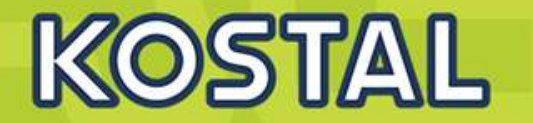

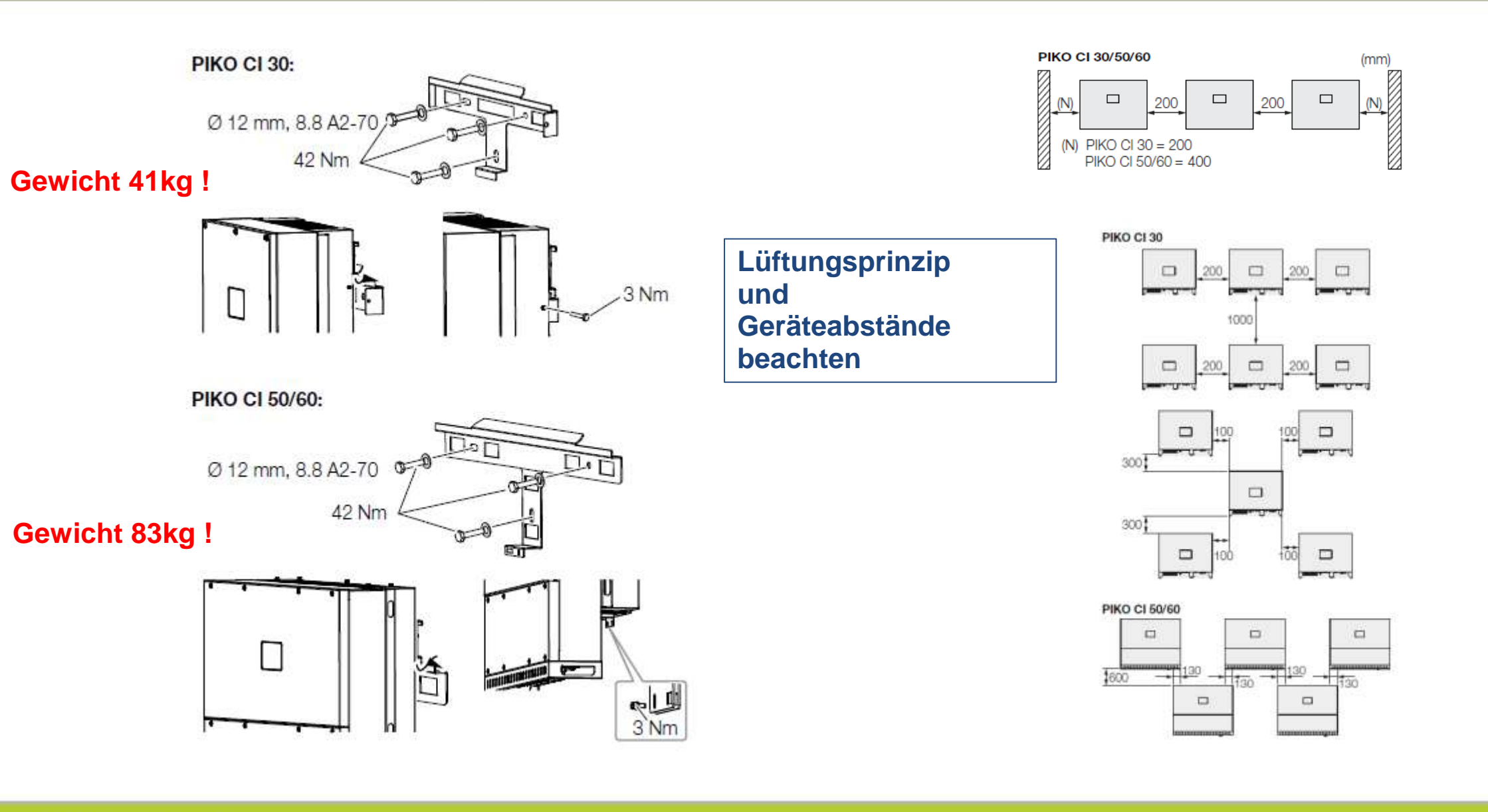

SOLAR ELECTRIC

KOSTAL Projektwechselrichter PIKO CI 30/50/60 & PIKO 12 -20 – V1

olie 40

Stand: 20-11-22

## **Die PIKO CI Wechselrichter – Elektrischer Anschluss**

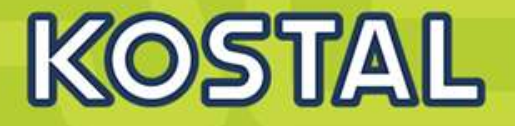

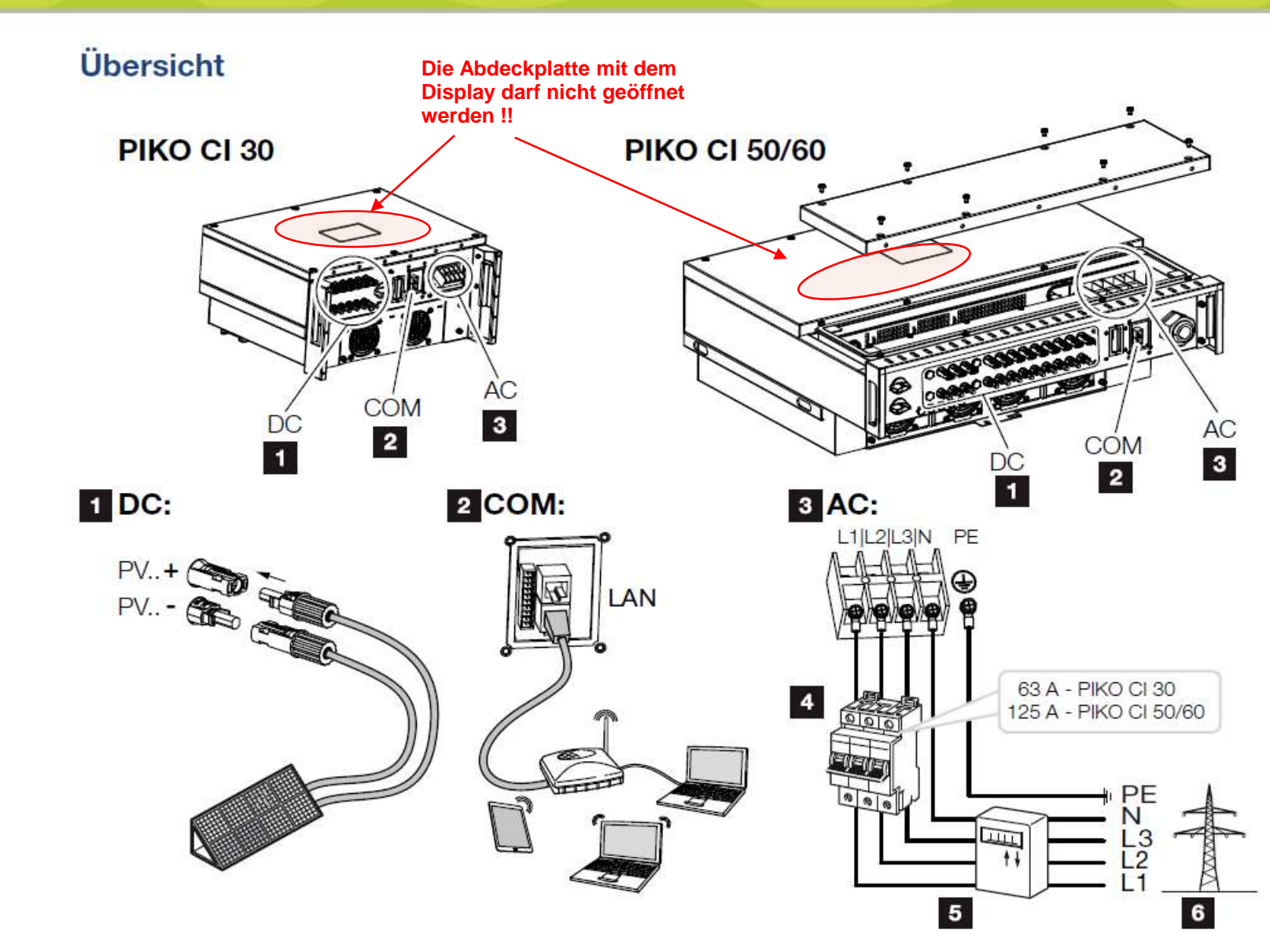

#### Anschlüsse Wechselrichter

- Anschlüsse PV-Module
- 2 Kommunikationsanschlüsse
- 3 AC-Anschluss

#### Externe Anschlüsse

- 4 Leitungsschutzschalter
- 5 Energiezähler (z. B. KOSTAL Smart Energy Meter)
- 6 Öffentliches Netz

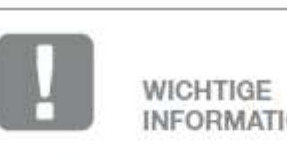

INFORMATION

Achten Sie darauf, dass die Phasen der AC-Anschlussklemme und im Stromnetz übereinstimmen.

Dieses Produkt kann einen Gleichstrom im äußeren Schutzerdungsleiter verursachen. Werden Fehlerstrom-Schutzeinrichtungen (BCB) oder Differenzstrom Über-

wachungsgeräte (RCM) verwendet, sind auf der AC-Seite nur RCD oder RCM des Typs B ≥300 mA zulässig.

SOLAR ELECTRIC

## **Die PIKO CI Wechselrichter – AC-Anschluss**

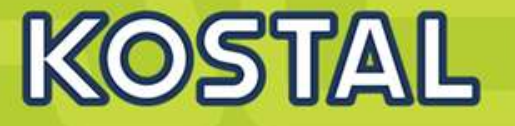

25 - 40 mm

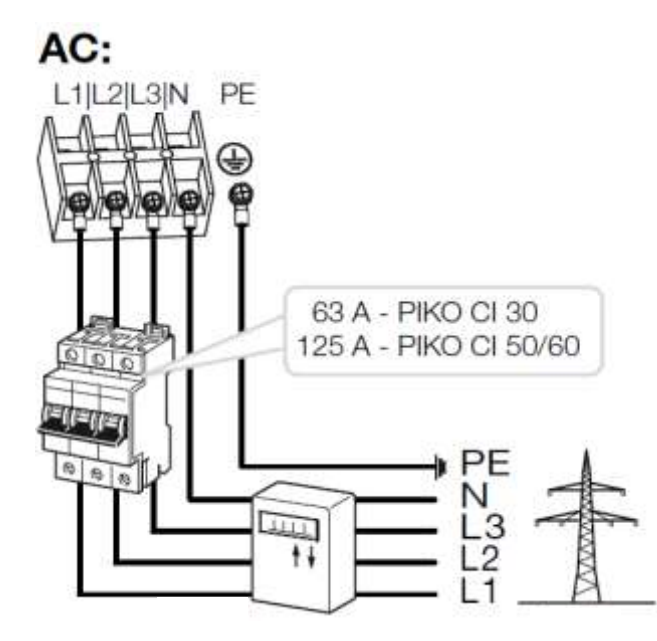

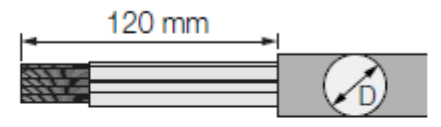

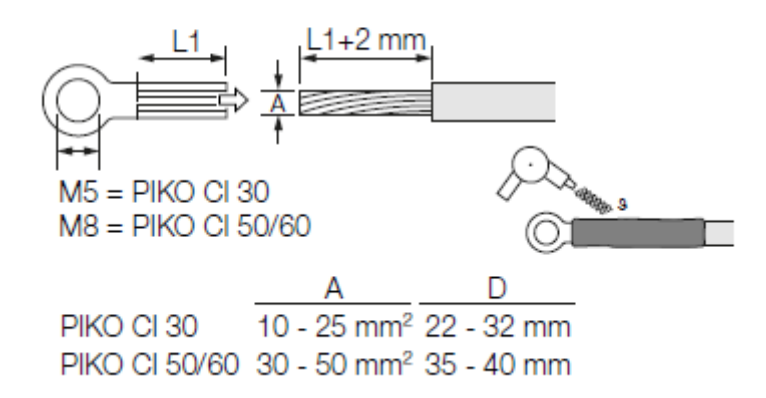

| Kabeldurchmesser AC (min-max)  | mm              | 2232      | 35.         | 50          |
|--------------------------------|-----------------|-----------|-------------|-------------|
| Kabelquerschnitt AC (min-max)  | mm²             | 1025      | 3550        | 3550        |
| Kabelquerschnitt DC (min-max)  | mm <sup>2</sup> | 46        |             |             |
| Max. Absicherung Ausgangsseite |                 | B63 / C63 | B125 / C125 | B125 / C125 |

| Leitungstyp                                                      | <b>)</b>                | Leitungslänge       |
|------------------------------------------------------------------|-------------------------|---------------------|
| Kupferleiter<br>4-adrig (3L/PE ohne N) oder<br>5-adrig (3L/N/PE) |                         | max. 200m           |
| PIKO CI                                                          | Aderquerschnitt         | Leitungsdurchmesser |
| 30                                                               | 10 - 25 mm <sup>2</sup> | 24 - 32 mm          |

#### Zusätzlicher PE-Anschluss

30 - 50 mm<sup>2</sup>

| PIKO CI | Aderquerschnitt      |  |
|---------|----------------------|--|
| 30      | ≥ 16 mm <sup>2</sup> |  |
| 50 / 60 | ≥ 35 mm²             |  |

#### PV-Anschlüsse DC

50/60

| Leitungstyp                 | Aderquerschnitt       | Leitungsdurchmesser |
|-----------------------------|-----------------------|---------------------|
| Solarleitung<br>z. B. PV1-F | 4 - 6 mm <sup>2</sup> | 6 - 8 mm            |

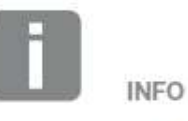

Bei Verlegung im Außenbereich verwenden Sie UV-beständige Leitung. Alternativ die Leitung geschützt vor Sonneneinstrahlung verlegen.

Der 4-Leiter-AC-Anschluss (3L/PE ohne N) ist nur in symmetrischen Netzen möglich.

#### SOLAR ELECTRIC

### **PIKO CI – Elektrischer Anschluss – AC**

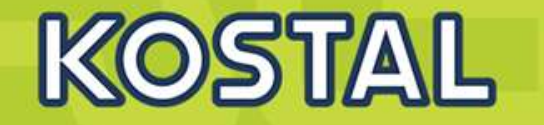

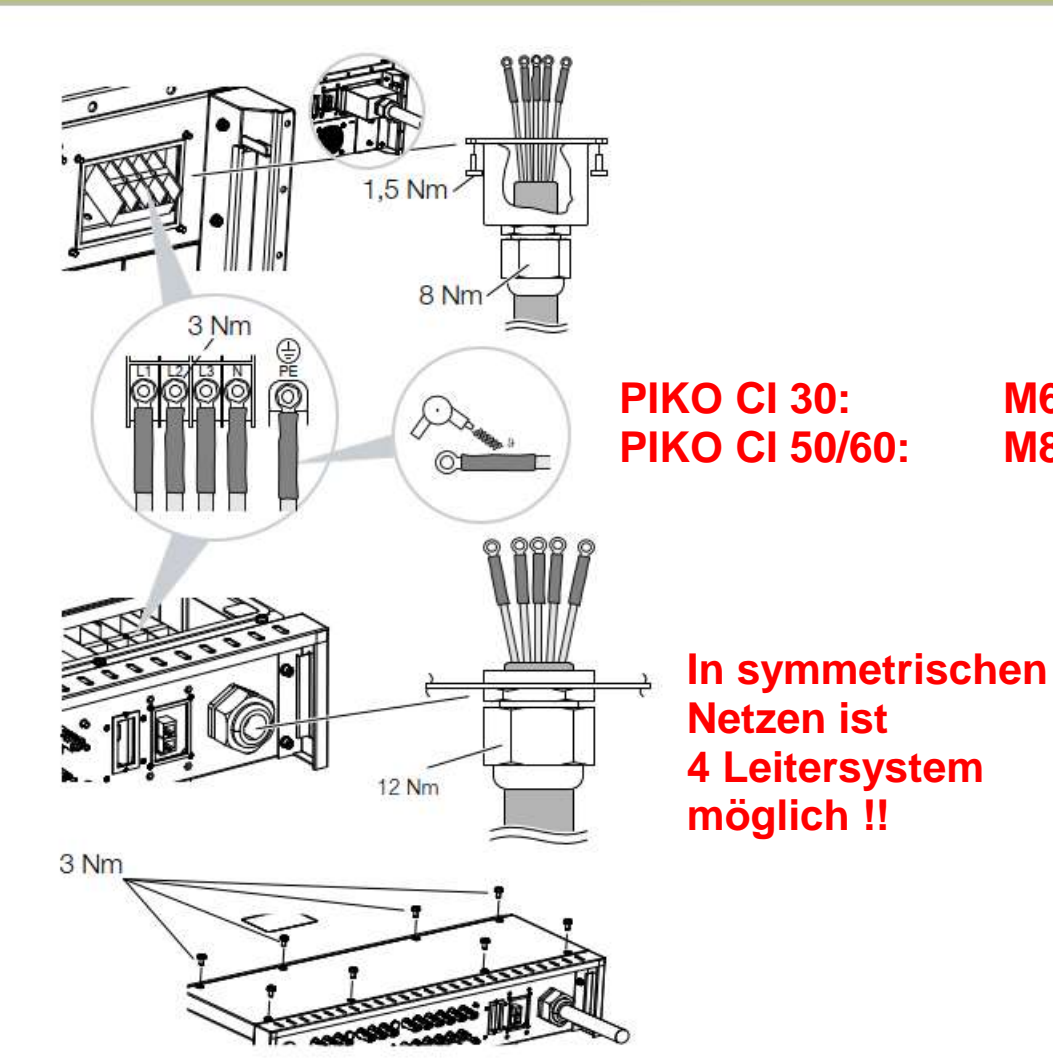

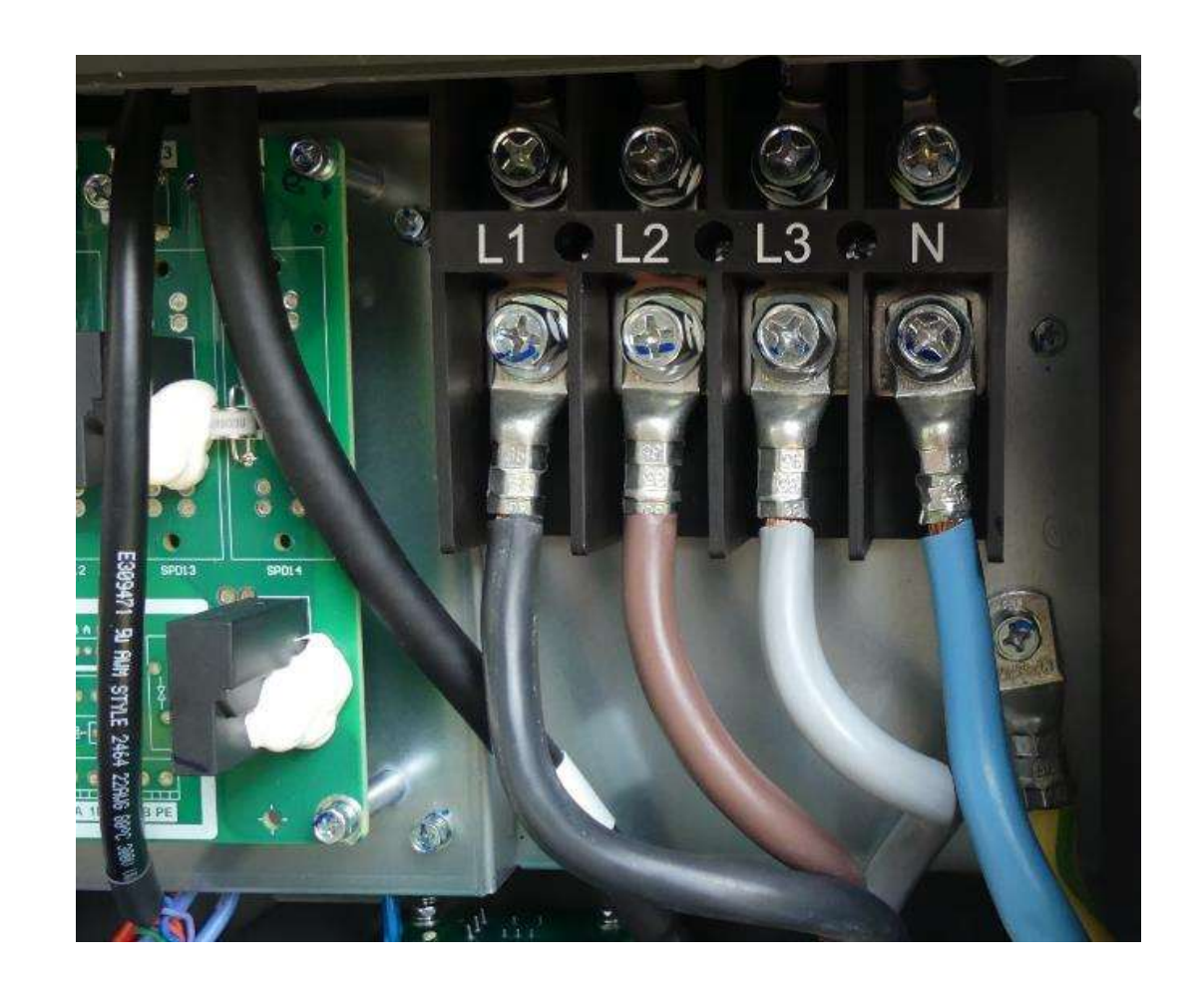

SOLAR ELECTRIC

**M6** 

**M8** 

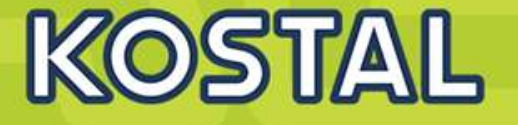

### Wichtig!!!

4 Leitersystem nur bei symmetrischen Netzen nutzen, d.h. z.B. Solarparks mit direktem Anschluss über Trafo

Im Gewerbebereich empfehlen wir ein **5** Leitersystem

Falls ein externer RCD gefordert wäre dann Typ B >300 mA

| Leitungstyp                                                      | Leitungslänge |
|------------------------------------------------------------------|---------------|
| Kupferleiter<br>4-adrig (3L/PE ohne N) oder<br>5-adrig (3L/N/PE) | max. 200m     |

| PIKO CI | Aderquerschnitt         | Leitungsdurchmesser |
|---------|-------------------------|---------------------|
| 30      | 10 - 25 mm <sup>2</sup> | 24 - 32 mm          |
| 50/60   | 30 - 50 mm <sup>2</sup> | 25 - 40 mm          |

#### Zusätzlicher PE-Anschluss

| PIKO CI | Aderquerschnitt        |  |
|---------|------------------------|--|
| 30      | ≥ 16 mm <sup>2</sup>   |  |
| 50/60   | ≥ 35 m <mark>m²</mark> |  |

#### PV-Anschlüsse DC

| Leitungstyp                 | Aderquerschnitt | Leitungsdurchmesser |
|-----------------------------|-----------------|---------------------|
| Solarleitung<br>z. B. PV1-F | 4 - 6 mm²       | 6 - 8 mm            |

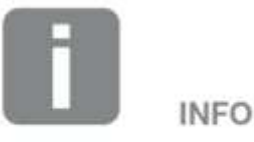

Bei Verlegung im Außenbereich verwenden Sie UV-beständige Leitung. Alternativ die Leitung geschützt vor Sonneneinstrahlung verlegen.

Der 4-Leiter-AC-Anschluss (3L/PE ohne N) ist nur in symmetrischen Netzen möglich.

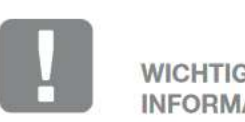

WICHTIGE INFORMATION

Achten Sie darauf, dass die Phasen der AC-Anschlussklemme und im Stromnetz übereinstimmen.

Dieses Produkt kann einen Gleichstrom im äußeren Schutzerdungsleiter verursachen. Werden Fehlerstrom-Schutzeinrichtungen (RCD) oder Differenzstrom Überwachungsgeräte (RCM) verwendet, sind auf der AC-Seite nur RCD oder RCM des Typs B ≥300 mA zulässig.

SOLAR ELECTRIC

## **Die PIKO CI Wechselrichter – WiFi-Antenne montieren**

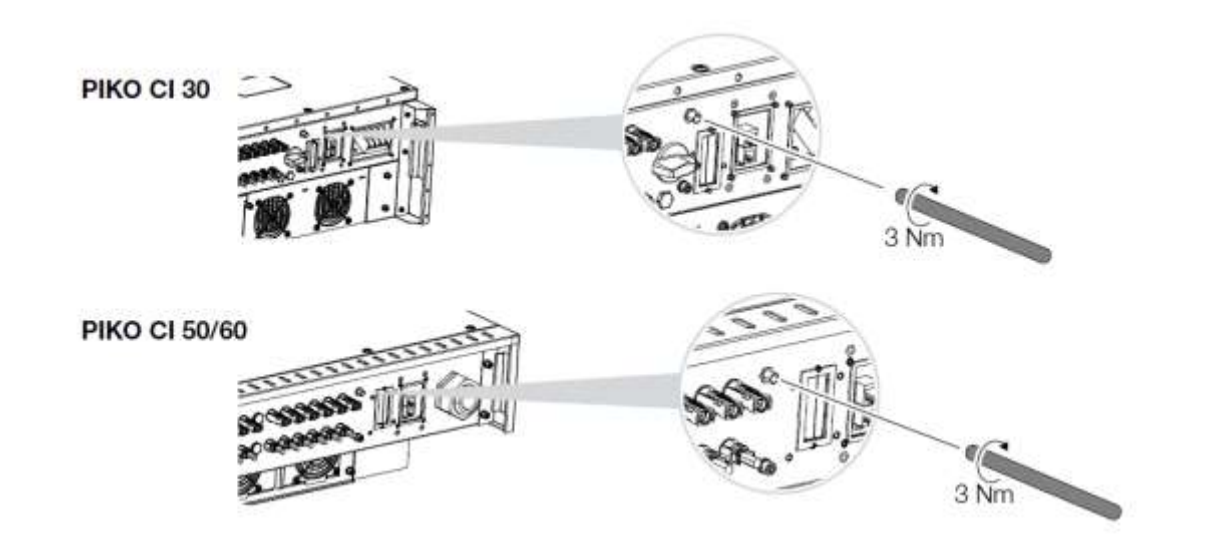

- 1. Entfernen Sie die Schutzkappe auf dem Anschlussgewinde am Wechselrichter.
- Schrauben Sie die beiliegende WiFi-Antenne auf den Schraubbolzen. Anzugsmoment: 3 Nm
- ✓ WiFi Antenne montiert

Ohne Antenne ist die WLAN Reichweite eng begrenzt! Mit Antenne sind mehrere Meter Entfernung kein Problem!

Hinweis: Der COM1 Anschluss wird aktuell nicht verwendet!

KOSTAL

# AGENDA

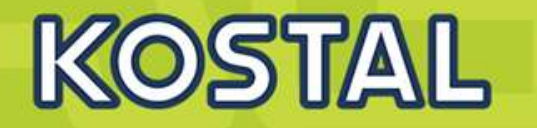

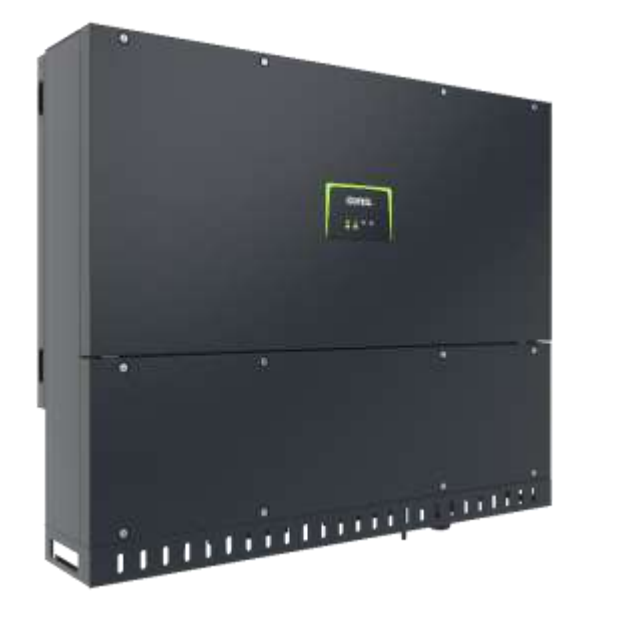

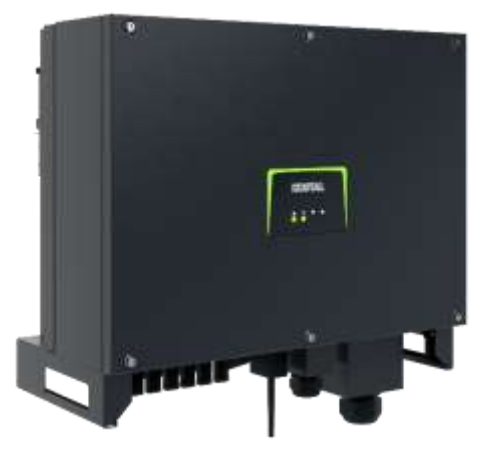

- PIKO CI Gerätebeschreibung, Smart Features, Key features
- Technische Daten, Blockschaltbilder der PIKO CI Wechselrichter
- Anlagenauslegung und Anlagenbeispiele
- Montage und Installation der PIKO CI Wechselrichter
- PV-Module an den PIKO CI Wechselrichter anschließen
- Anschluss Kommunikation: RS485, WLAN (WiFi), LANKOSTAL Smart Energy Meter an den PIKO CI Wechselrichter anschließen
- Rundsteuerempfänger (RSE) an den PIKO CI Wechselrichter anschließen
- Zentralen Netz- und Anlagenschutz am PIKO CI Wechselrichter anschließen
- Zertifizierung Ländereinstellungen

Inbetriebnahme und Konfiguration mit der PIKO CI App

SOLAR ELECTRIC

47

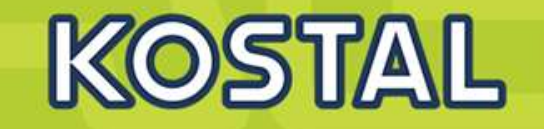

1. Isolieren Sie die Solarleitung ca. 9 mm ab.

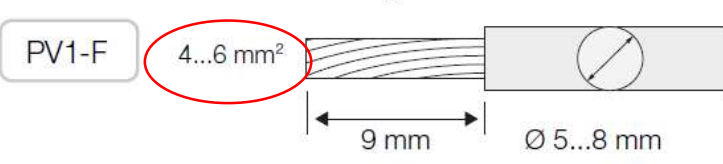

2. Führen Sie das abisolierte Leitungsende in den Crimphals des Kontakts ein.

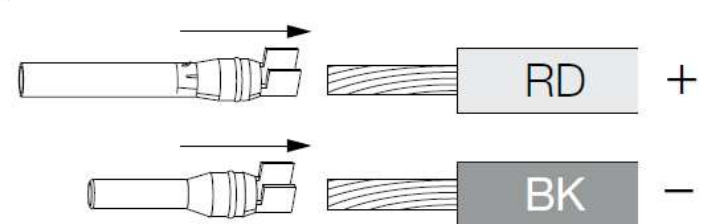

**3.** Crimpen Sie den Kontakt mit der passenden Crimpzange des Herstellers.

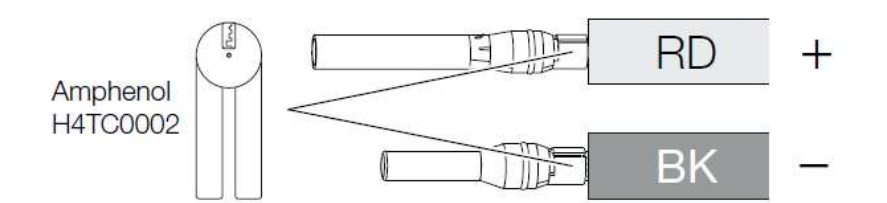

Führen Sie den Kontakt in den Steckverbinder ein, bis der Kontakt mit einem fühl- und hörbaren Klick einrastet.

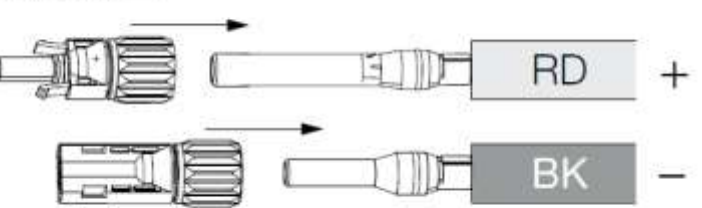

Ziehen Sie die Mutter am Steckverbinder an (3 Nm).

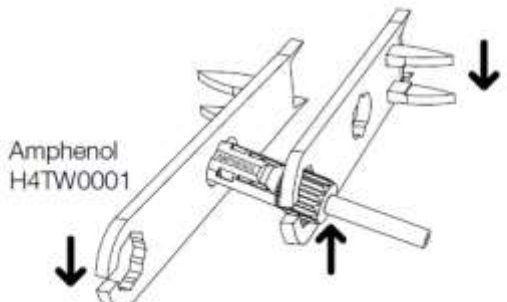

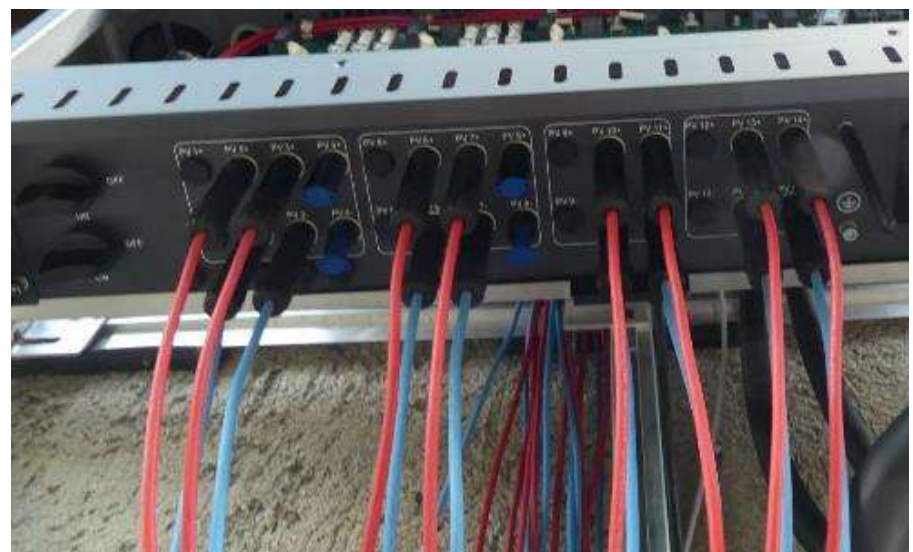

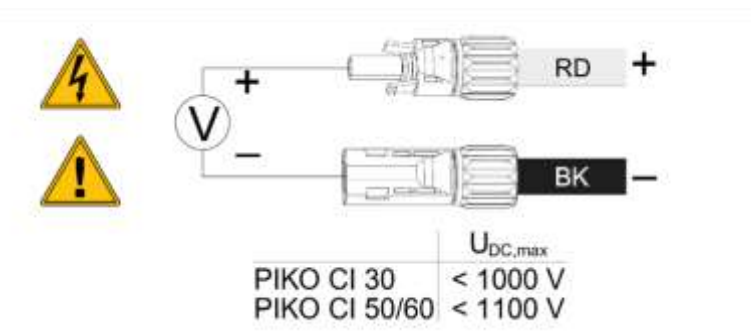

Das Anbringen der Amphenol Stecker/Buchsen im Feld ist auch mit dem Tool von Stäubli/Multicontact möglich!

SOLAR ELECTRIC

48

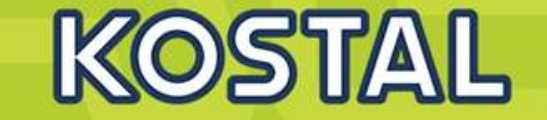

Die nachfolgenden Tabellen gelten ab Artikelnummer:

- PIKO CI 30: 10534223
- PIKO CI 50: 10534084
- PIKO CI 60: 10534085

#### Maximaler Eingangsstrom

| PIKO CI | UDCmax                 | I <sub>DCmax</sub> pro MPP Tracker                                       | I <sub>Stringmax</sub> |
|---------|------------------------|--------------------------------------------------------------------------|------------------------|
| 30      | ≤ <mark>1</mark> 000 V | ≤ DC 1-3: 40,5 A<br>≤ DC 4-6: 40,5 A                                     | ≤ 14 A                 |
| 50/60   | ≤ 1100 V               | ≤ DC 2-4: 39 A<br>≤ DC 6-8: 39 A<br>≤ DC 10-11: 26 A<br>≤ DC 13-14: 26 A | ≤ 18 A                 |
| 50/60   | ≤ 1100 V               | ≤ DC 2-4: 39 A<br>≤ DC 6-8: 39 A<br>≤ DC 9-11: 39 A<br>≤ DC 12-14: 39 A  | ≤ 18 A                 |

DC-Anschlussbelegung PIKO CI 30 mit Artikelnummer 10534223

| PIKO CI                             | Ange-                    | MPP-Tracker                      |                               |
|-------------------------------------|--------------------------|----------------------------------|-------------------------------|
|                                     | schlossene<br>PV-Strings | 1<br>Genut                       | 2<br>zter DC-Eingang          |
| 30                                  | 1                        | 16                               |                               |
|                                     | 2                        | 1                                | 4                             |
|                                     | 3                        | 1,2                              | 4                             |
|                                     | 4                        | 1,2                              | 4,5                           |
|                                     | 5                        | 1, 2, 3 (1)                      | 4,5                           |
|                                     | 6                        | 1, 2, 3 (1)                      | 4, 5, 6 (1)                   |
| <sup>(1)</sup> Bei 3 an<br>Eingang. | igeschlossen D(          | C-Strings, I <sub>Stringms</sub> | <sub>ax</sub> ≤ 13,5 A pro DC |

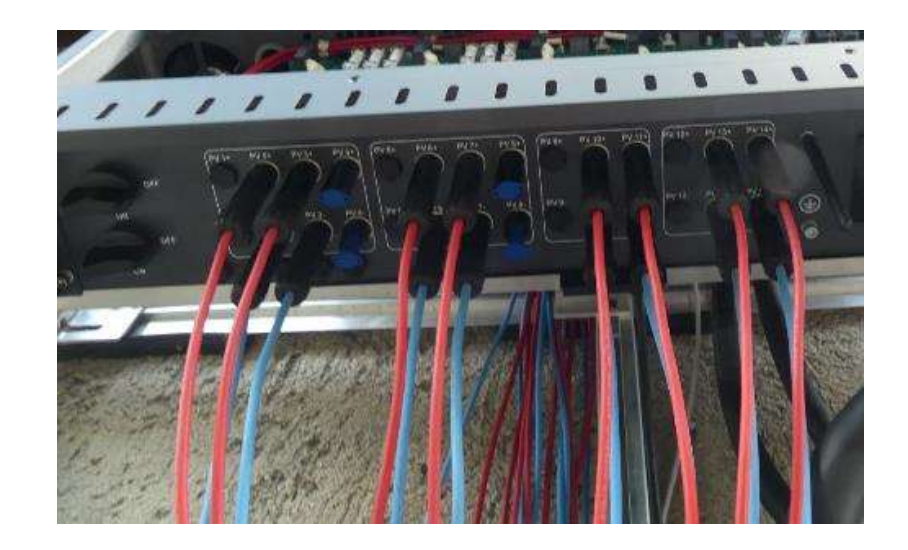

### Die Reihenfolge beachten!

Immer nur ein String je DC-Anschluss (interne PV-Sicherung 15A)!

SOLAR ELECTRIC

KOSTAL Projektwechselrichter PIKO CI 30/50/60 & PIKO 12 -20 – V1.2

e 49

Stand: 20-11-22

# AGENDA

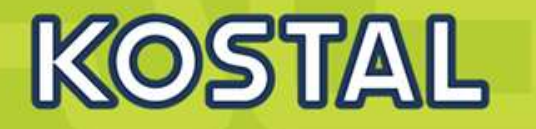

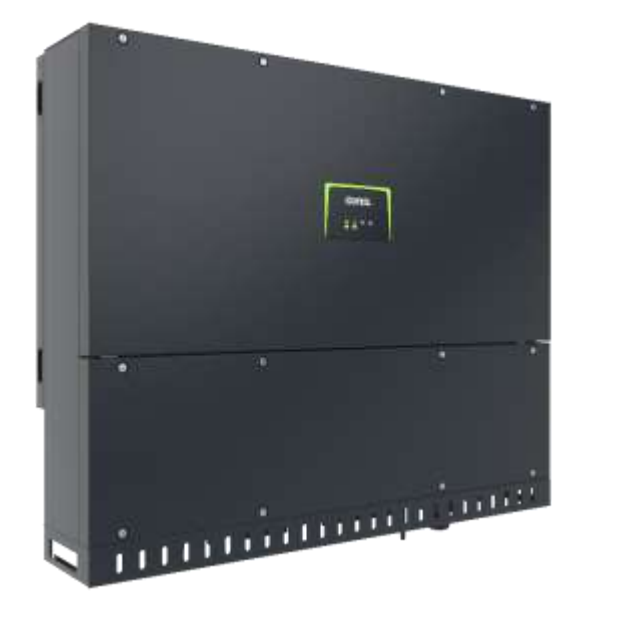

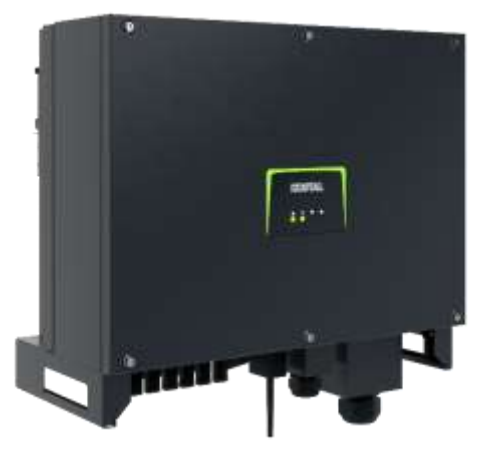

- PIKO CI Gerätebeschreibung, Smart Features, Key features
- Technische Daten, Blockschaltbilder der PIKO CI Wechselrichter
- Anlagenauslegung und Anlagenbeispiele
- Montage und Installation der PIKO CI Wechselrichter
- PV-Module an den PIKO CI Wechselrichter anschließen
- Anschluss Kommunikation: RS485, WLAN (WiFi), LAN
- Grundsätzliches zur PIKO CI APP
- KOSTAL Smart Energy Meter an den PIKO CI Wechselrichter anschließen
- Rundsteuerempfänger (RSE) an den PIKO CI Wechselrichter anschließen
- Zentralen Netz- und Anlagenschutz am PIKO CI Wechselrichter anschließen
- Zertifizierung Ländereinstellungen

## PIKO CI 30 / 50 / 60 – KOSTAL App (Android)

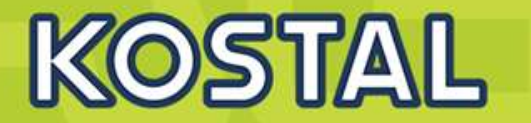

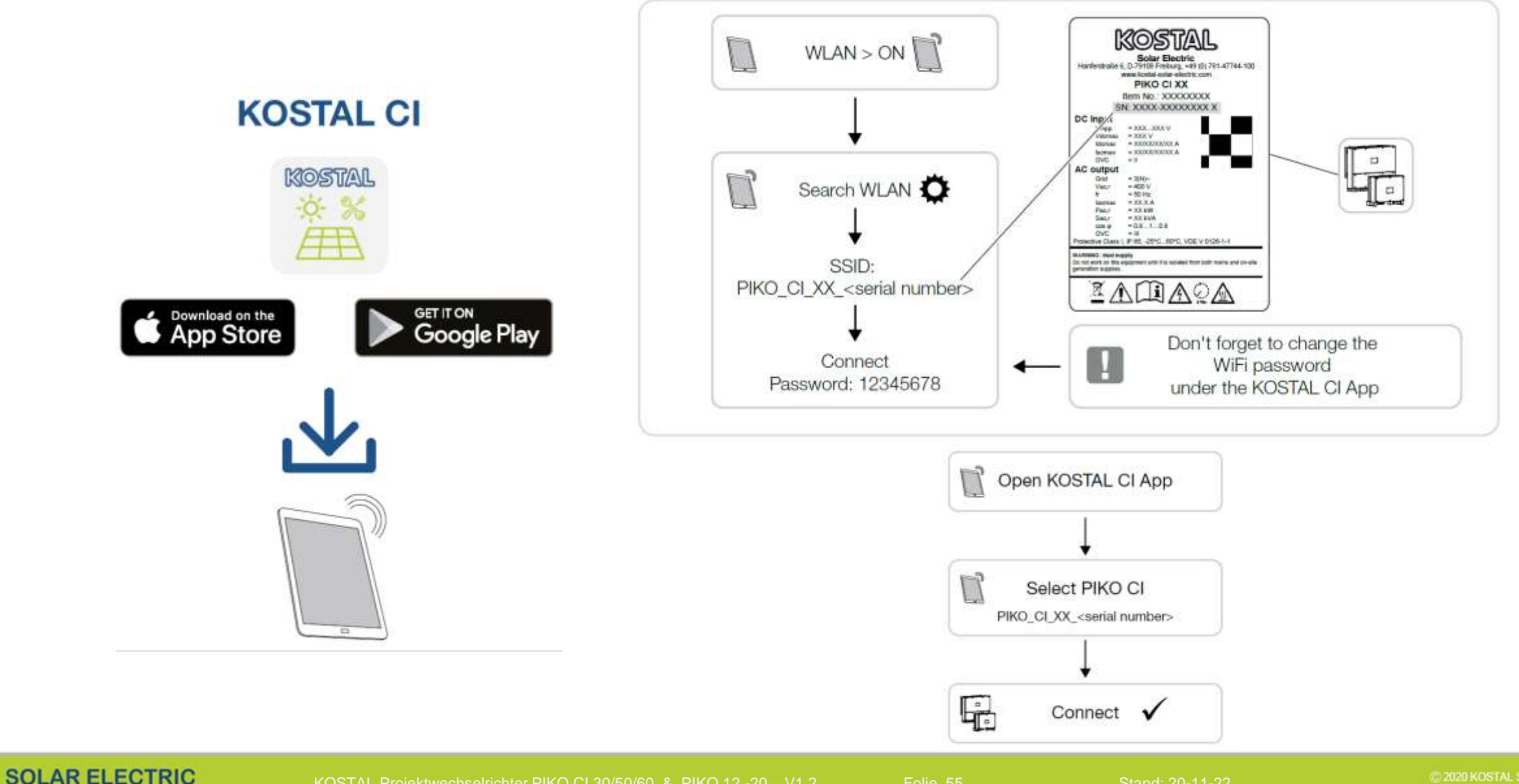
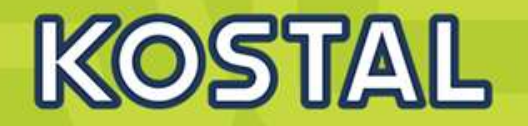

Beim Start : Auf updates prüfen !!!

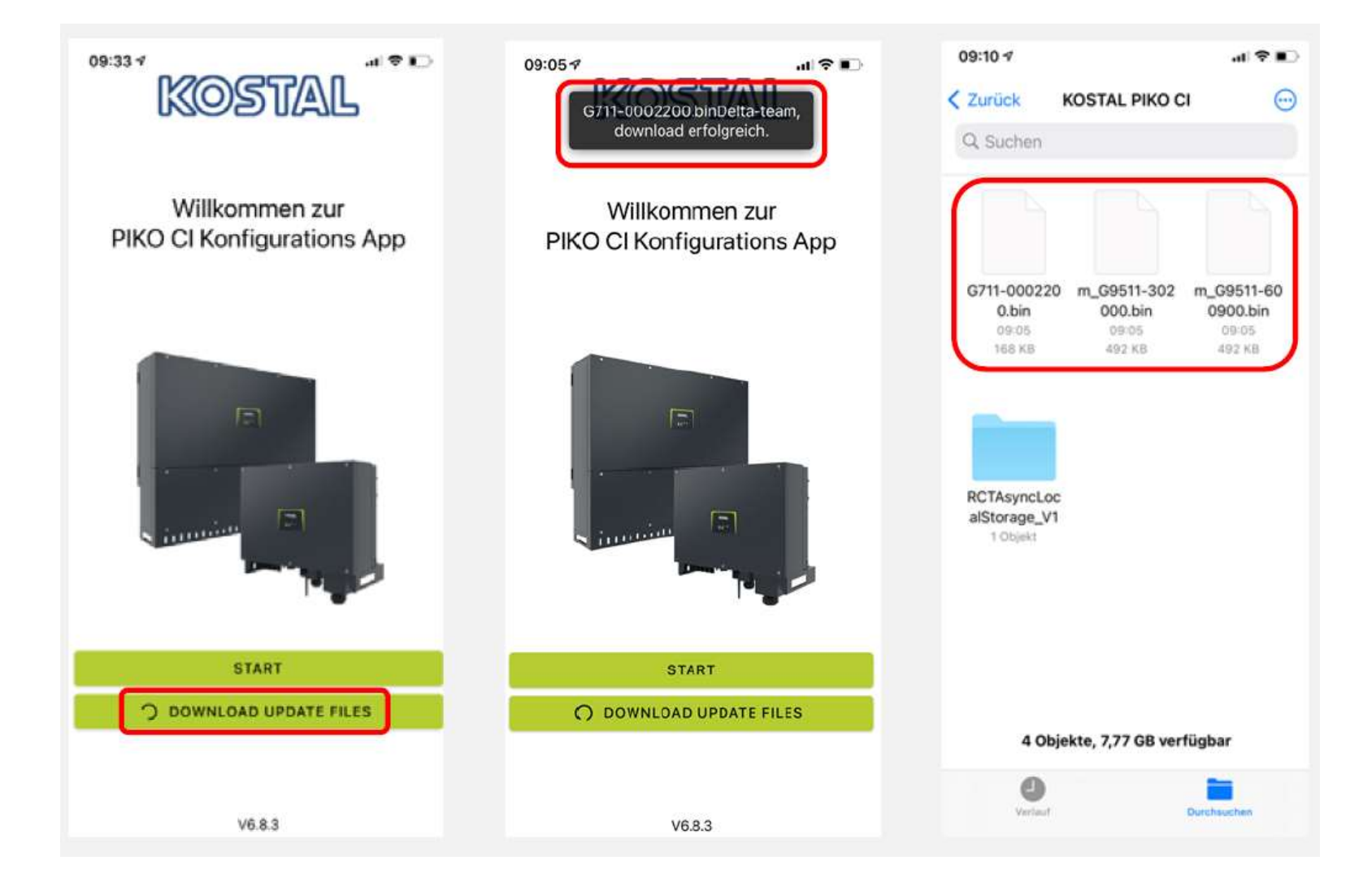

SOLAR ELECTRIC

KOSTAL Projektwechselrichter PIKO CI 30/50/60 & PIKO 12 -20 – V1.2

lie 56

Stand: 20-11-22

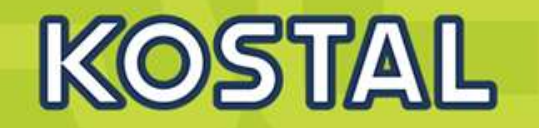

# Verbinden mit WLAN des Wechselrichters **PW: 12345678**

Wechseln Sie zur CI App und starten die Aktualisierung

Wechseln Sie die Benutzerrolle, update nur möglich als Administrator

Einstellungen > Benutzerverwaltung > Benutzer wechseln

#### **PW:** superadmin

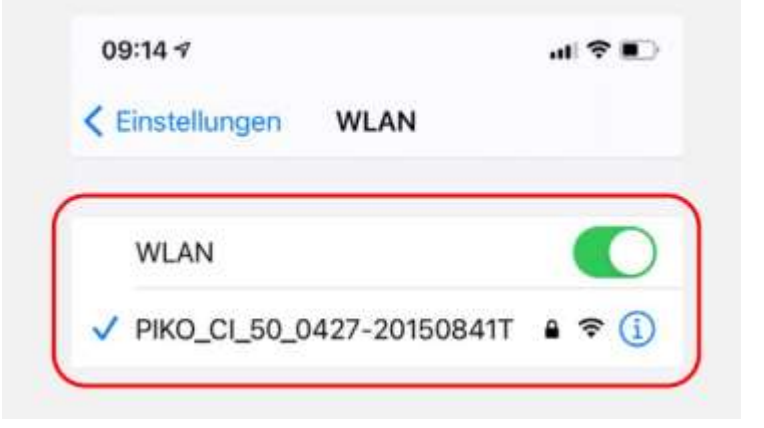

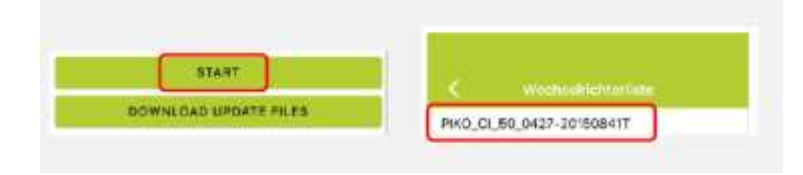

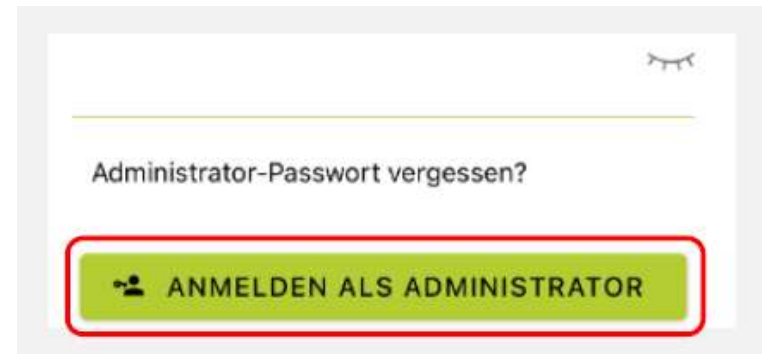

SOLAR ELECTRIC

KOSTAL Projektwechselrichter PIKO CI 30/50/60 & PIKO 12 -20 - V1.2

olie 57

Stand: 20-11-22

### **KOSTAL CI App Start**

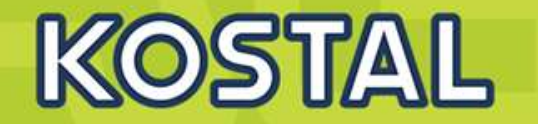

Aktualisieren des Communication-Board (CSB)

Einstellungen > Grundeinstellungen > Aktualisierung der CSB-Firmware durchführen

Aktualisierung des Control-Board (CB) Einstellungen > Grundeinstellungen > Aktualisierung der CB-Firmware durchführen

Überprüfen der updates Einstellungen > Grundeinstellungen

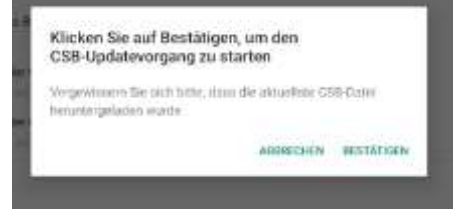

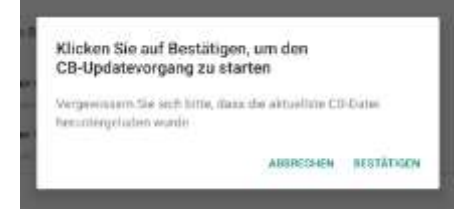

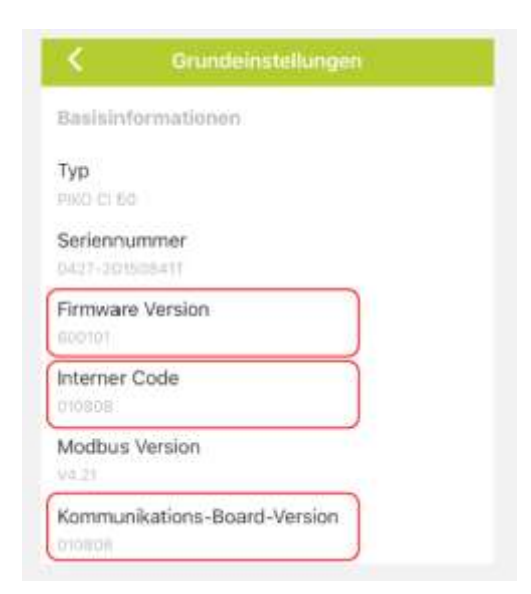

SOLAR ELECTRIC

olie 58

tand: 20-11-22

### **KOSTAL CI App Grundeinstellungen**

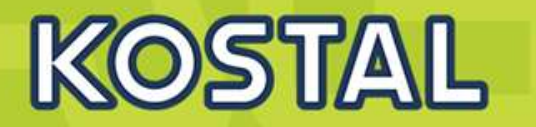

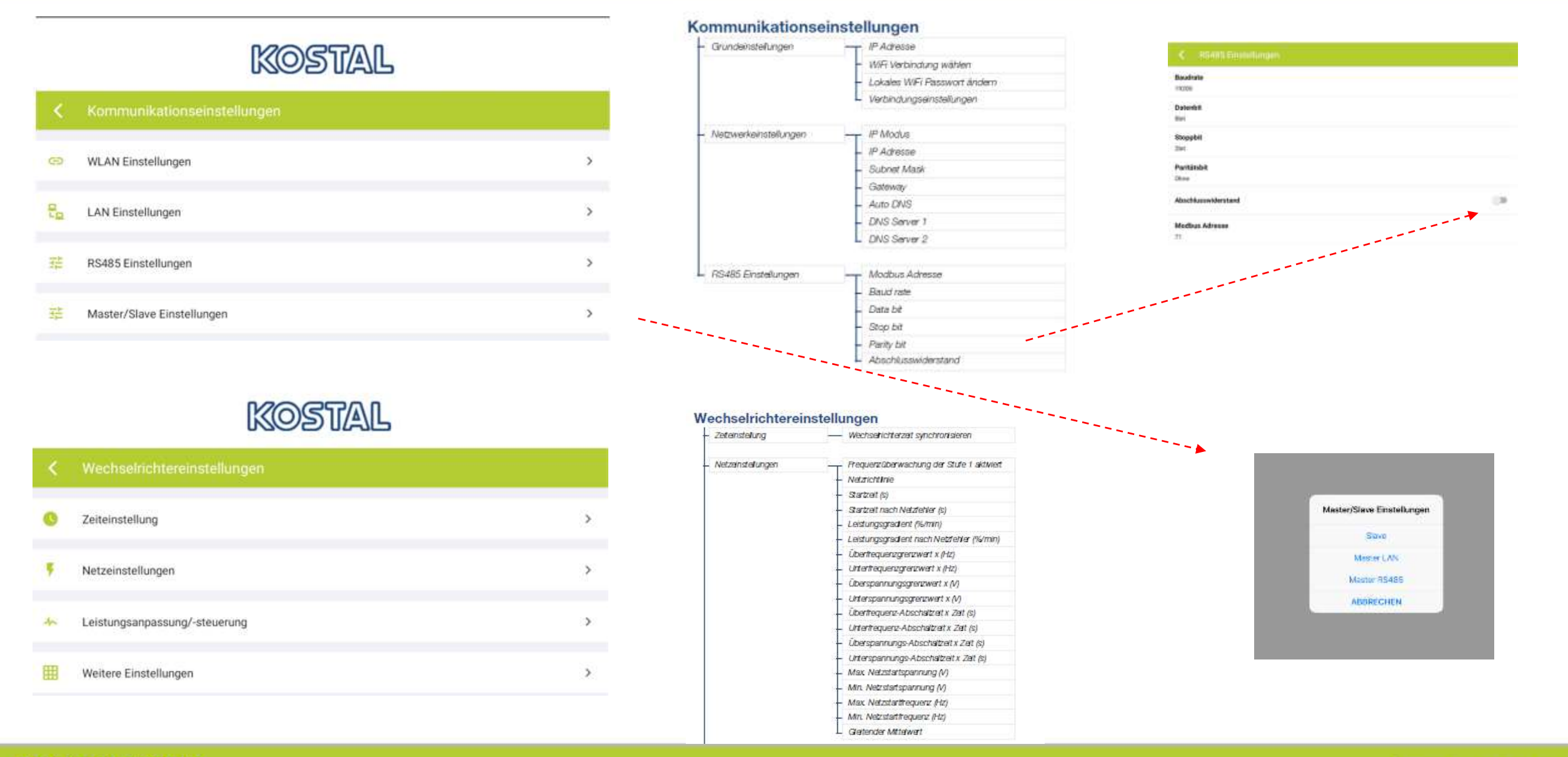

#### SOLAR ELECTRIC

KOSTAL Projektwechselrichter PIKO CI 30/50/60 & PIKO 12 - 20 – V1.2

olie 60

tand: 20-11-22

© 2020 KOSTAL Solar Electric Gmbi

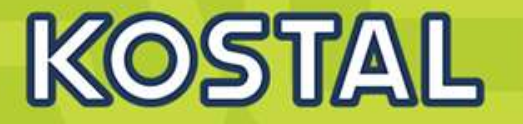

# KOSTAL

| < | Leistungsanpassung/-steuerung |   |
|---|-------------------------------|---|
| ٥ | Wirkleistungsregelung         | > |
| ۰ | Blindleistungsregelung        | > |
| ٠ | Energiemanagement             | > |
| • | Rundsteuerempfänger (RSE)     | > |

#### Winkleistungsregelung - P(U) Regelung Leistungsanpassung/ -steuerung P(F) Regalung Leistungsgradient (%/s) Maximale Wirkleistung (%) Maximale Einspelseleistung (W) Mit P(U) Regelung aktiv P(U) Startspannung node x (V) P(U) Leistungsgradient node x Power (%) P(U) Zet einstellen (S) Mit P(F) Regelung aktiv P(f) Übertrequenzgrädent (%) Aktwerungstrequenz (Hz) Deaktivierungstrequenz (Hz) P(f) Unterfrequenzgradient (%) - Einschwingzeit der Blindleistung Bindleistungsregelung - Bindleistungsmodus - Funktion Leistungsbegrenzung Energiemanagement Sensor Position Modbussdresse Energymeter Begrenzung der Wirkleistung auf (W) IP Adresse Energymeter Lt-3Netzleistung Gesamtenergie Gesamt Einspelseenergle L1-3 Verbraucherleistung Gesamtverbrauch L1-3 Wechselrichterleistung - Gesamte Wechsehichterleistung Rundsteuerempfänger aktivieren L Rundsteuerempfänger (RSE) RSE Wirkleistung (%) - RSE Bindleistung (%) / Leistungsfaktor cos phi

SOLAR ELECTRIC

olie 61

Stand: 20-11-22

© 2020 KOSTAL Solar Electric Gmb

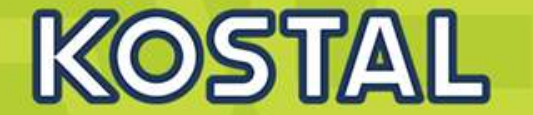

**Erklärfilme :** 

**App Installation:** 

https://drive.google.com/file/d/1aPJGd08nXCtQli6KNu8uXXSeUX-REb4\_/view?usp=sharing

**Anlage Griechenland:** 

https://drive.google.com/file/d/1siZ4Gc1tNA8V4SGpSw4bG4kyJ4naXsj4/view?usp=sharing

SOLAR ELECTRIC

tand: 20-11-22

# AGENDA

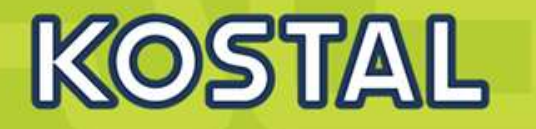

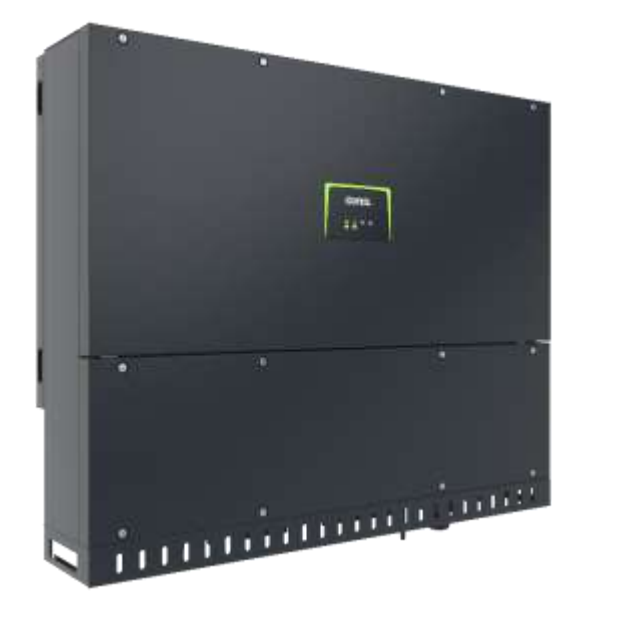

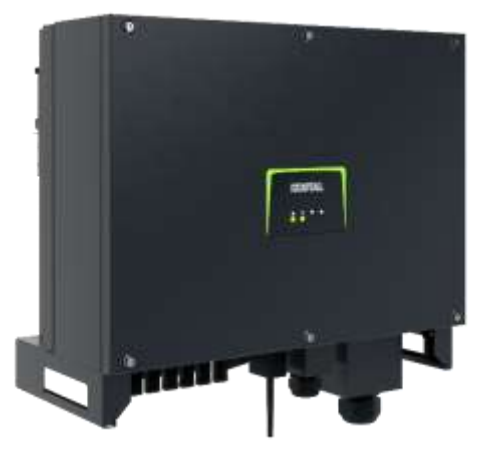

- PIKO CI Gerätebeschreibung, Smart Features, Key features
- Technische Daten, Blockschaltbilder der PIKO CI Wechselrichter
- Anlagenauslegung und Anlagenbeispiele
- Montage und Installation der PIKO CI Wechselrichter
- PV-Module an den PIKO CI Wechselrichter anschließen
- KOSTAL Smart Energy Meter an den PIKO CI Wechselrichter anschließen
- Rundsteuerempfänger (RSE) an den PIKO CI Wechselrichter anschließen
- Zentralen Netz- und Anlagenschutz am PIKO CI Wechselrichter anschließen
- Zertifizierung Ländereinstellungen
- Anschluss Kommunikation: RS485, WLAN (WiFi), LAN
- Inbetriebnahme und Konfiguration mit der PIKO CI App

lie 64

### Inbetriebnahme mit der KOSTAL CI App

Schalten Sie den Wechselrichter ein.

- Suchen Sie auf Ihrem Tablet oder Smartphone das WLAN-Netz Ihres Wechselrichters
- Geben Sie als Passwort an: 12345678
- Beantworten Sie die Frage *Check* mit *Stay*.
- Starten Sie die App.
- Die App zeigt den mit dem WLAN-Netz des Tablets oder Smartphone verbundenen Wechselrichter an.
- Wählen Sie den Wechselrichters aus, um die Verbindung aufzubauen.
- Wenn die App die Meldung *Connect* zeigt, ist der Wechselrichter verbunden.

>>> weiter zu den notwendigen Einstellungen für die Erstinbetriebnahme

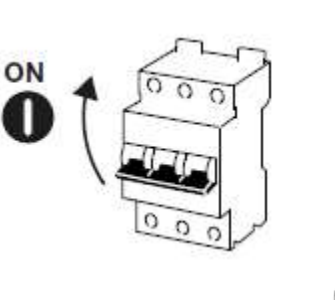

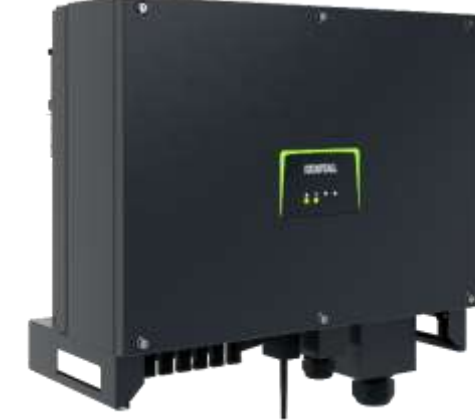

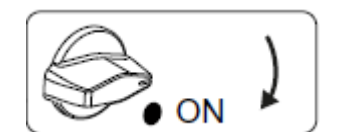

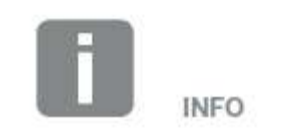

Bei der erstmaligen Inbetriebnahme geht der Wechselrichter in den Zustand Aus (Shutdown).

Führen Sie in diesem Fall zuerst die Erstinbetriebnahme durch.

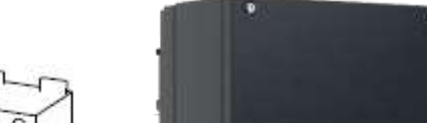

# KOSTAL

SOLAR ELECTRIC

### Inbetriebnahme mit der KOSTAL CI App

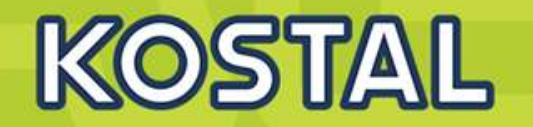

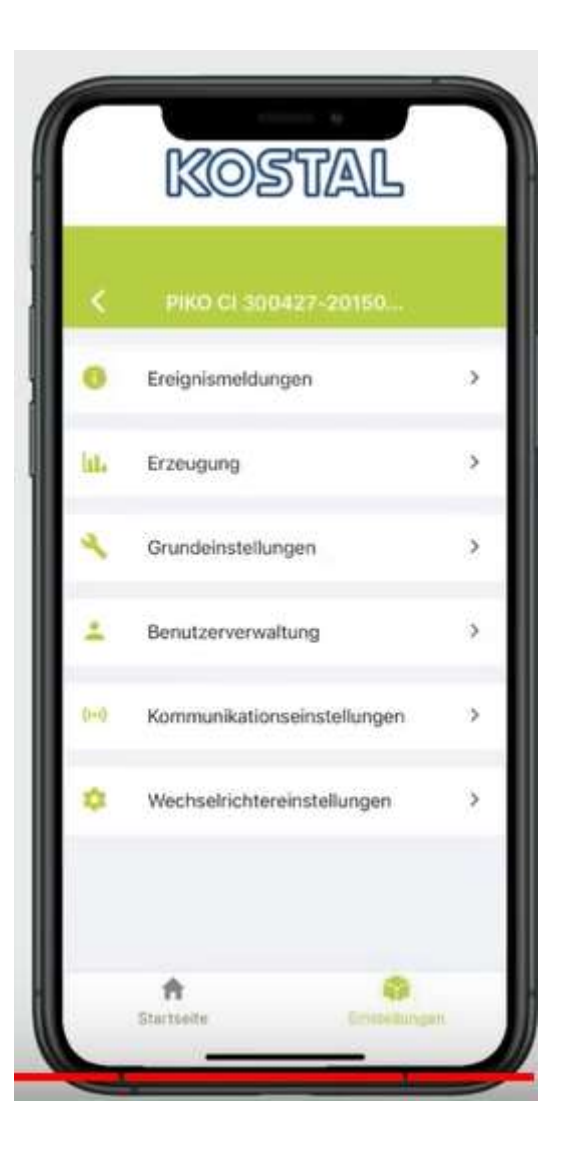

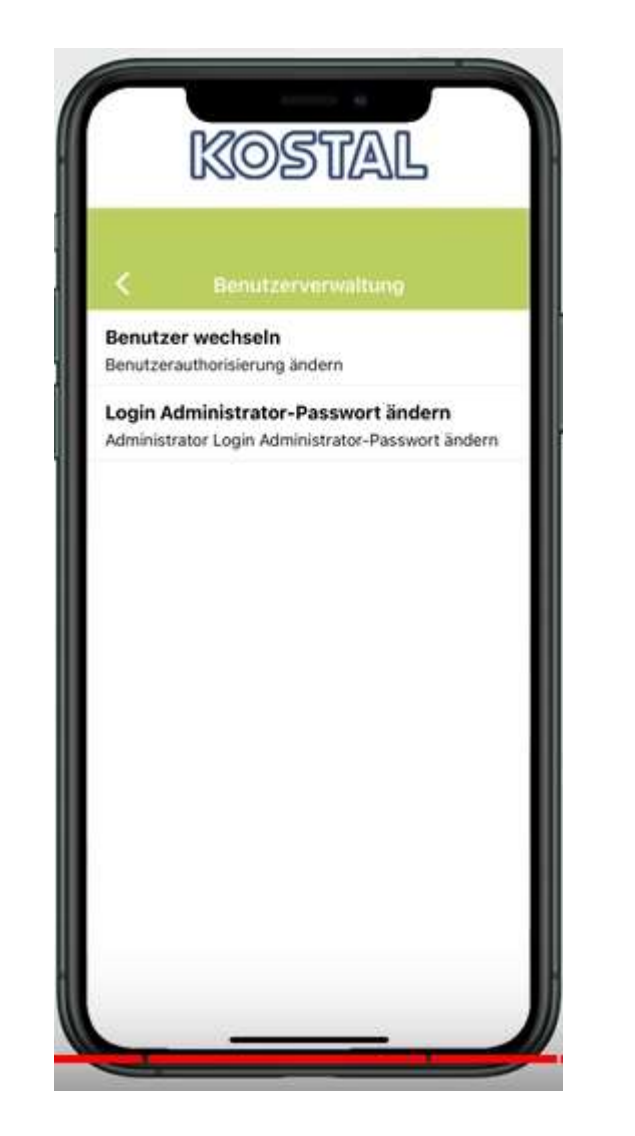

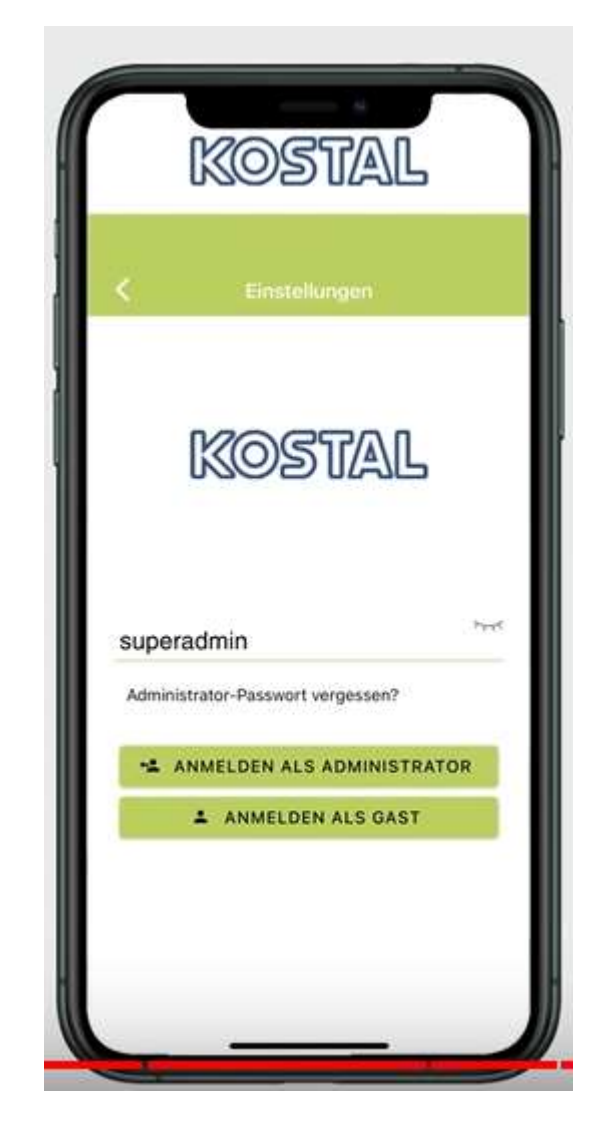

### Anmeldung als superadmin

| 20 |    | D   | <b>E1</b> | EC | TDI | 0 |
|----|----|-----|-----------|----|-----|---|
| 5U | LA | TT. | EL        | EU | IRI |   |

Folie 66

Stand: 20-11-22

### Inbetriebnahme mit der KOSTAL CI App

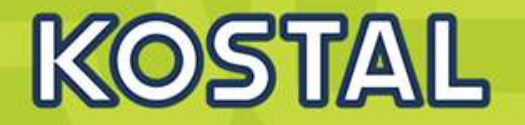

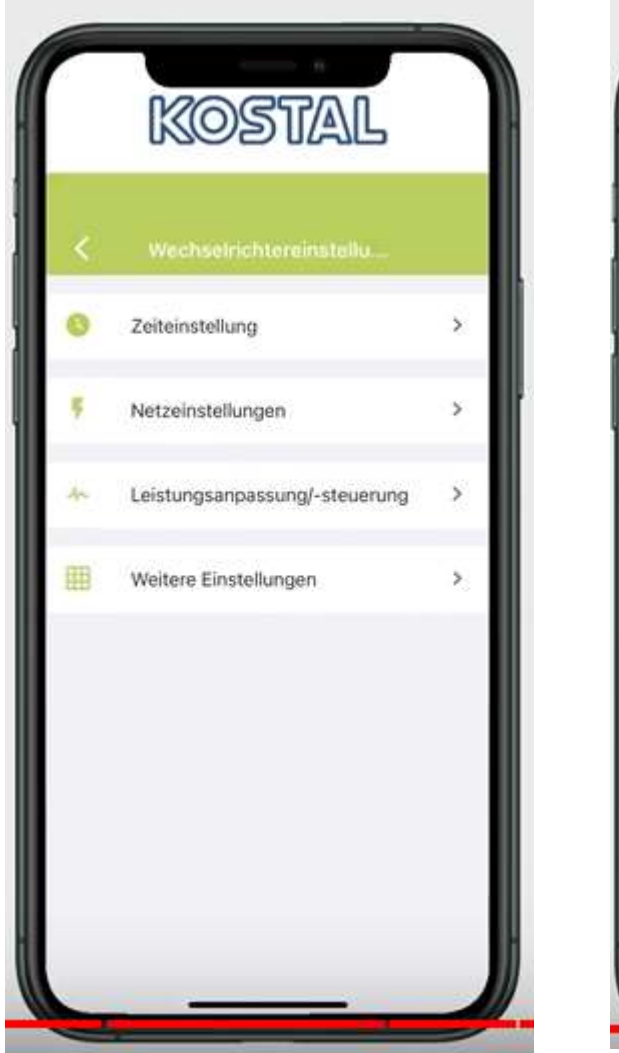

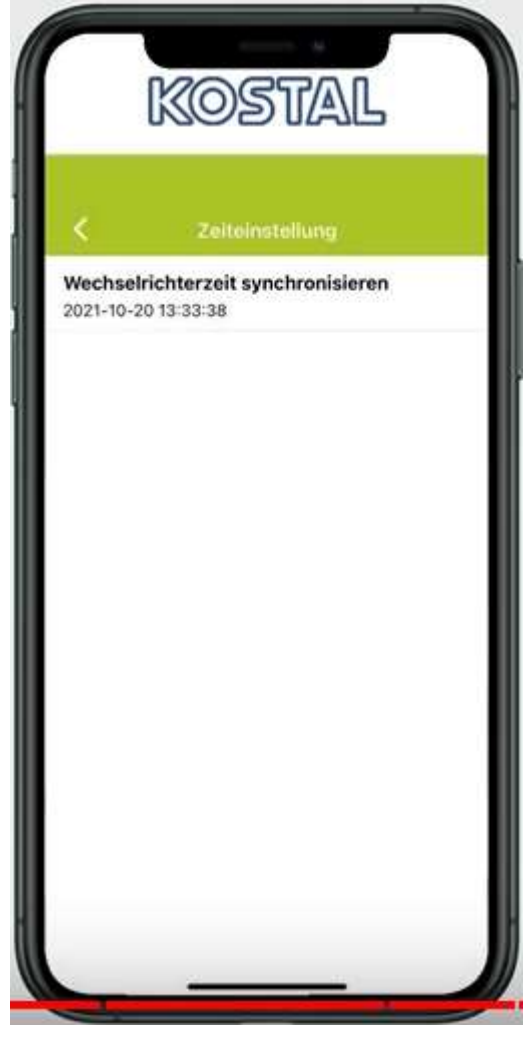

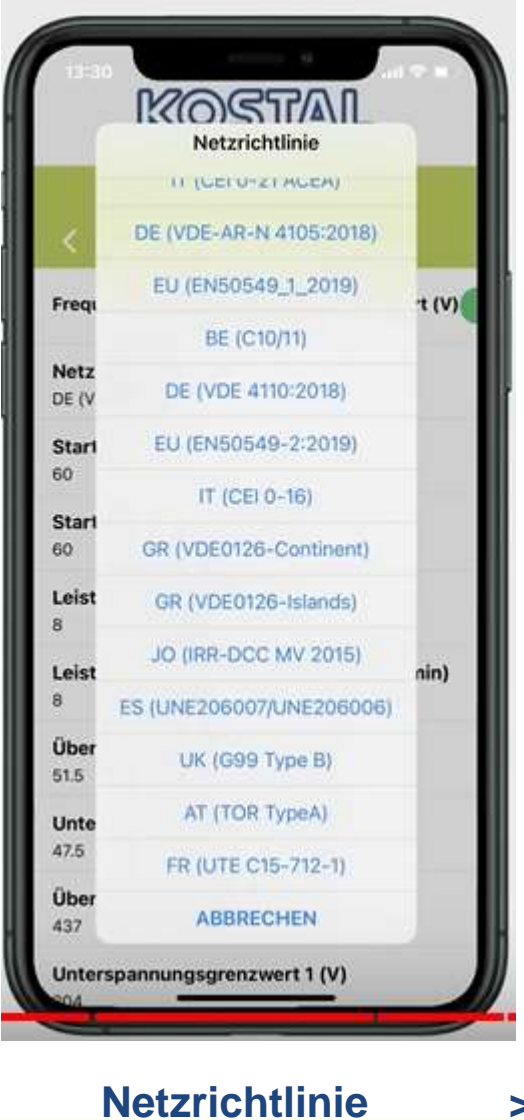

Weitere Einstellungen Cos Phi? Wirkleistung? RSE ? NA Schutz ?

....

SOLAR ELECTRIC

KOSTAL Projektwechselrichter PIKO CI 30/50/60 & PIKO 12 - 20 – V1.2

Zeit

>>>Gerät ist in Betrieb

Stand: 20-11-22

© 2020 KOSTAL Solar Electric Gmb

# AGENDA

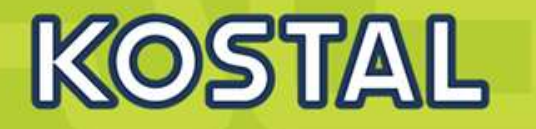

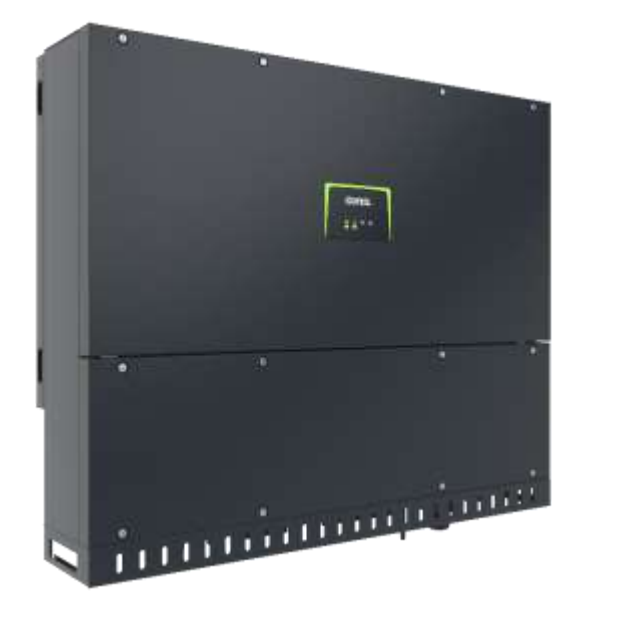

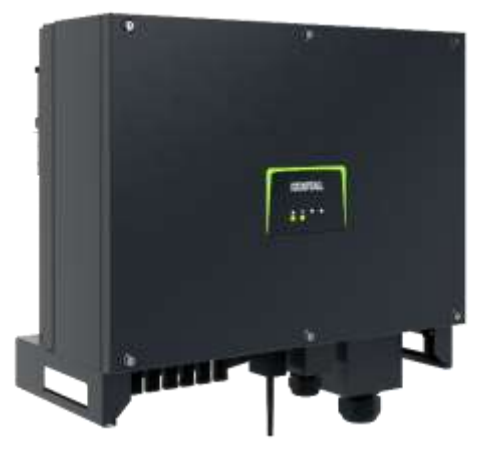

- PIKO CI Gerätebeschreibung, Smart Features, Key features
- Technische Daten, Blockschaltbilder der PIKO CI Wechselrichter
- Anlagenauslegung und Anlagenbeispiele
- Montage und Installation der PIKO CI Wechselrichter
- PV-Module an den PIKO CI Wechselrichter anschließen
- Anschluss Kommunikation: RS485, WLAN (WiFi), LAN
- KOSTAL Smart Energy Meter an den PIKO CI Wechselrichter anschließen
- Rundsteuerempfänger (RSE) an den PIKO CI Wechselrichter anschließen
- Zentralen Netz- und Anlagenschutz am PIKO CI Wechselrichter anschließen
- Zertifizierung Ländereinstellungen
- Inbetriebnahme und Konfiguration mit der PIKO CI App

# **Die PIKO CI Wechselrichter – Kommunikationsanschlüsse**

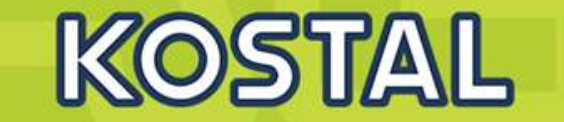

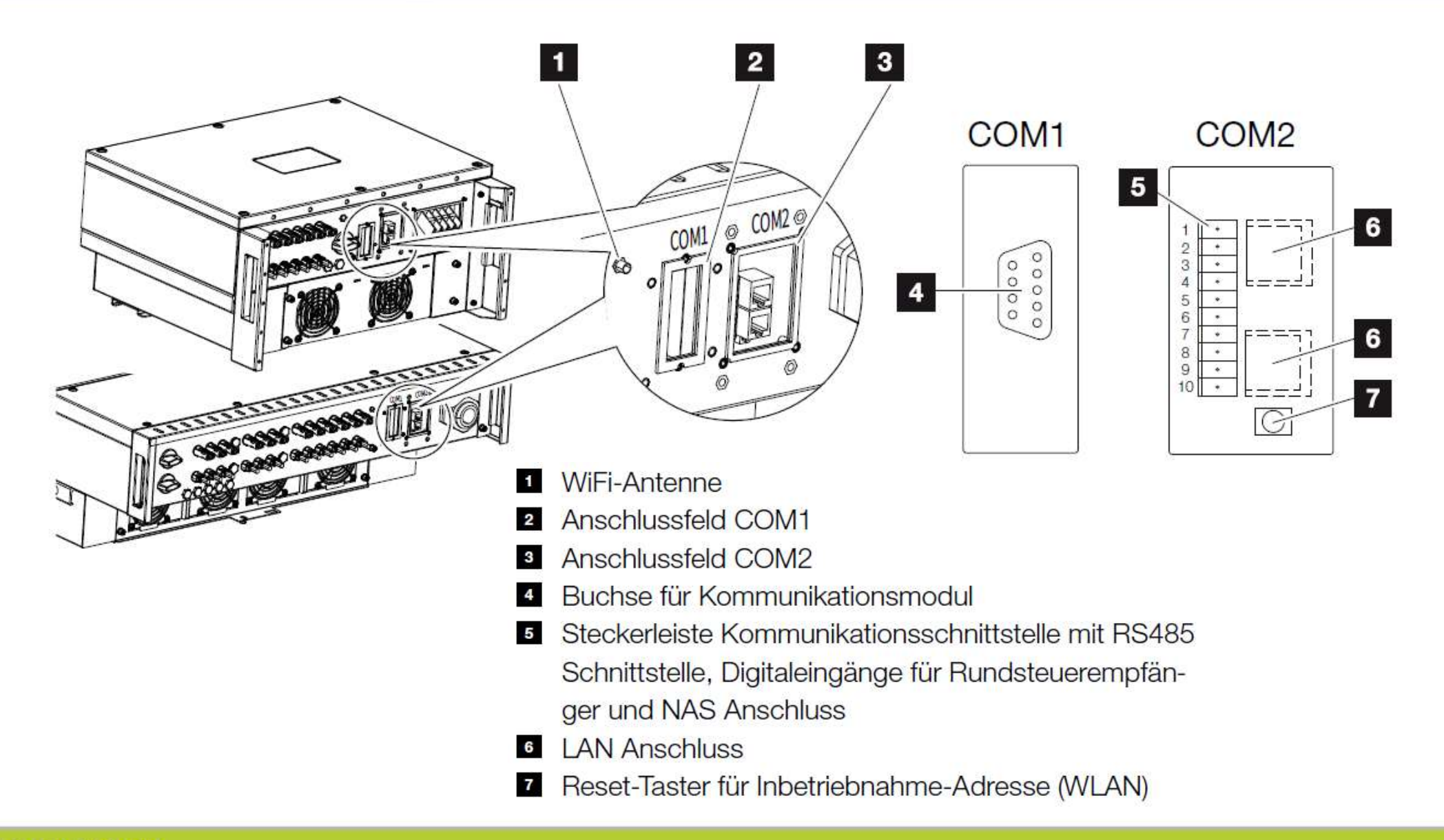

SOLAR ELECTRIC

KOSTAL Projektwechselrichter PIKO CI 30/50/60 & PIKO 12 -20 – V1.2

Folie 69

Stand: 20-11-22

© 2020 KOSTAL Solar Electric Gmbi

# KOSTAL

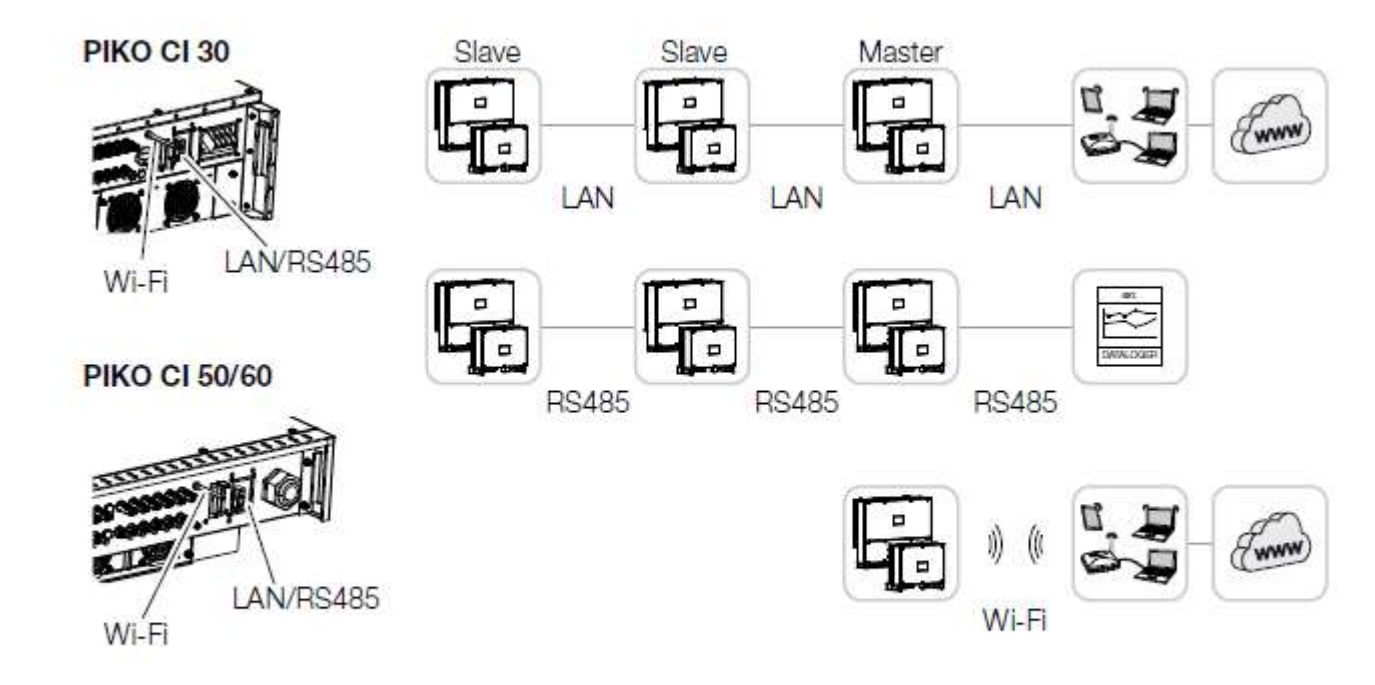

#### LAN / Ethernet

Mit der Vernetzung über Ethernet kann der Wechselrichter an das lokale Netzwerk oder Internet angebunden werden. Nutzen Sie hierzu den RJ45-Anschluss im Anschlussfeld COM2. An das Netzwerk können Computer, Router, Switches und/oder Hubs oder weitere Geräte angeschlossen werden. Xap. 3.8

#### RS485 Modbus

Modbus ist ein Industriestandard zur Vernetzung industrieller Mess-, Steuer- und Regelsysteme. Über diese Verbindung kann z. B ein Datenlogger oder Energiezäh-Ier angeschlossen werden, welcher die angeschlossenen Wechselrichter ansteuert. Xap. 3.9

#### WLAN / WiFi 🚺

Über WiFi können ein oder mehrere Wechselrichter z. B. über einen Router oder Hub in das lokale WLAN-Netzwerk eingebunden werden. Arg. 3.10

# **Die PIKO CI Wechselrichter – Kommunikation über LAN**

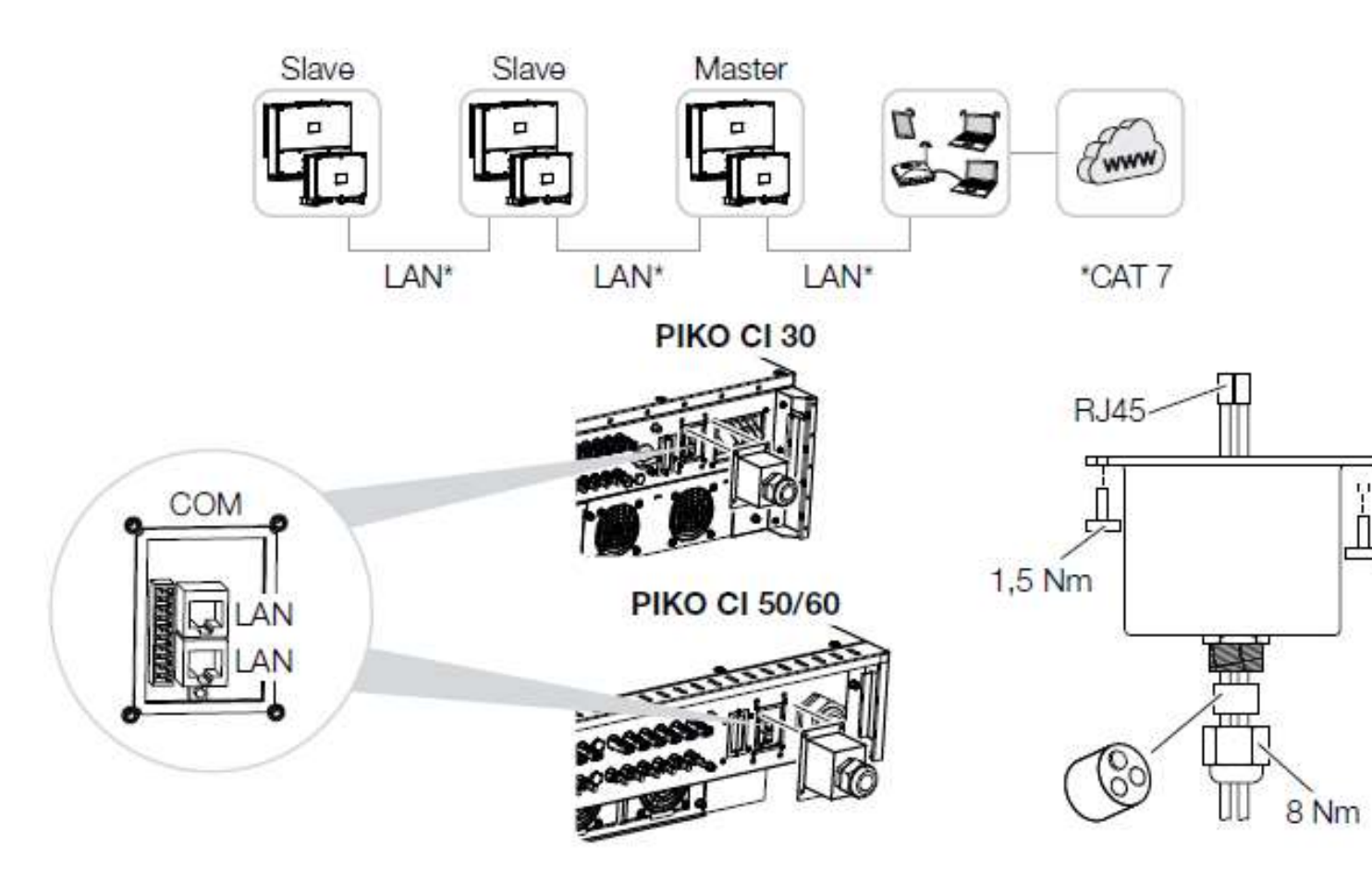

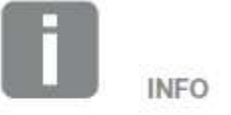

Verwenden Sie als Netzwerkleitung (Ethernet 10BaseT, 10/100 MBit/s) ein Ethernet-Kabel der Kategorie 7 (Cat 7, FTP) mit einer max. Länge von 100 m.

KOSTAL

SOLAR ELECTRIC

lie 71

tand: 20-11-22

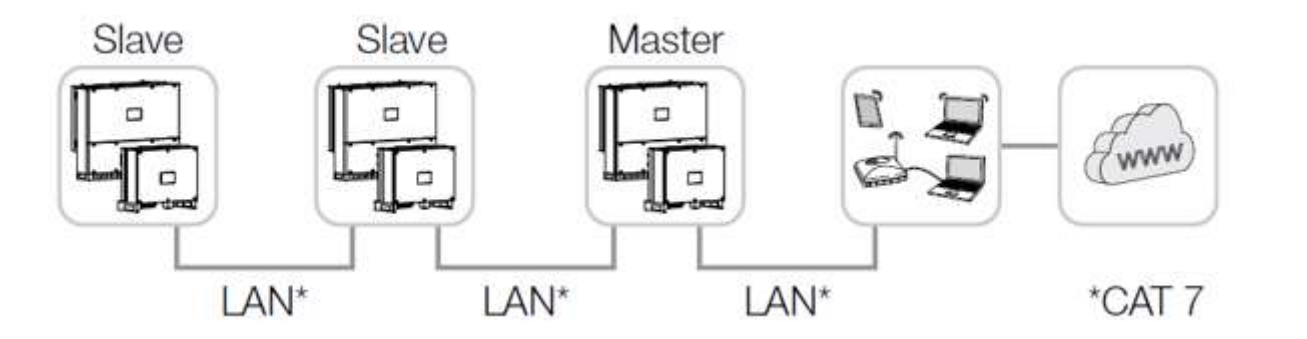

Die Einstellung des Wechselrichters als *Master LAN* oder Slave, wird über die *KOSTAL PIKO CI* App an jedem Wechselrichter durchgeführt. Dazu folgenden Menüpunkt aufrufen unter *Einstellungen* 

> Kommunikationseinstellungen > Master/Slave Einstellungen > Master/Slave Einstellungen und anschliessend Master LAN oder Slave auswählen.

Der Master sendet Daten an die Slave Wechselrichter weiter. Dieses kann z. B. eine Einspeisebegrenzungen sein. Nach der Inbetriebnahme können in der KOSTAL PIKO CI App noch die Einstellungen zum Ethernet Anschluss vorgenommen werden. Dazu zählt z. B. die Einstellung zum IP-Mode, bei dem der Bezug einer automatischen IP-Adresse eingestellt werden kann.

SOLAR ELECTRIC

KOSTAL Projektwechselrichter PIKO CI 30/50/60 & PIKO 12 -20 – V1.2

olie 72 Stand: 20-11-22

KOSTAL

# **Die PIKO CI Wechselrichter – Kommunikation über RS485**

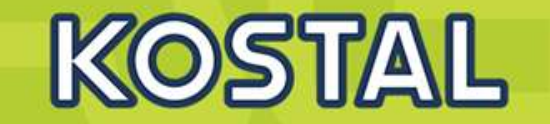

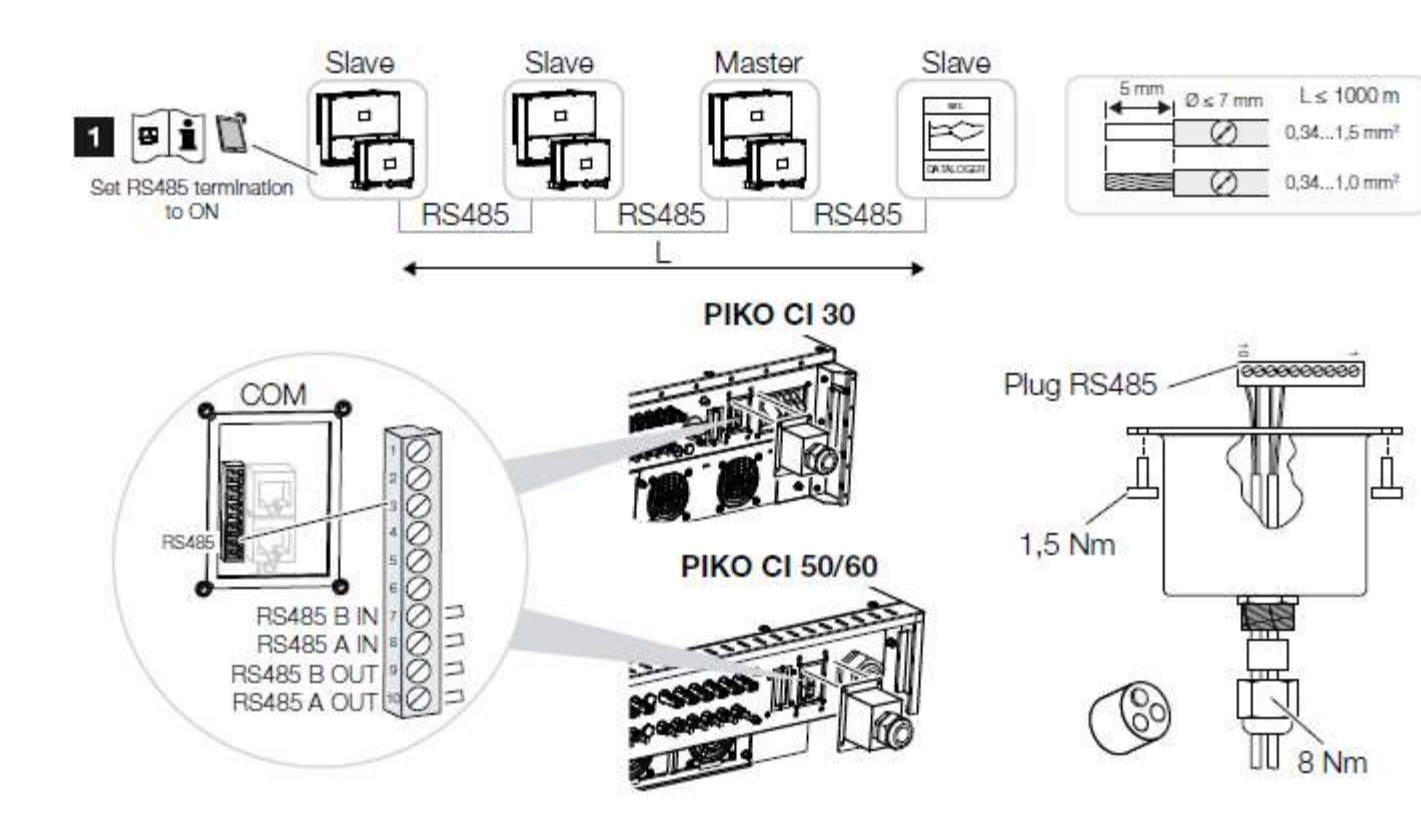

Anforderungen an das Kommunikationskabel:

- Drahtquerschnitt: 0,34 - 1,5 mm<sup>2</sup> (starr) 0,34 - 1,0 mm<sup>2</sup> (flexibel)
- Buslänge max. 1000
- Abisolierlänge ca. 5 mm

Abb. 23; Wechselrichter mit RS485-Kabel verbinden

 RS485-Terminierung am letzten Wechselrichter aktivieren

#### SOLAR ELECTRIC

ie 73

tand: 20-11-22

Die Einstellung des Wechselrichters als *Master RS485* oder Slave wird über die *KOSTAL PIKO CI* App an jedem Wechselrichter durchgeführt. Dazu folgenden Menüpunkt aufrufen unter *Einstellungen > Kommunikationseinstellungen > Master/Slave Einstellungen > Master/Slave Einstellungen* und anschliessend *Master RS485* oder *Slave* auswählen.

Der Master sendet Daten an die Slave Wechselrichter weiter. Dieses kann z. B. eine Einspeisebegrenzungen sein.

Die RS485-Terminierung des letzten Wechselrichters muss in der *KOSTAL PIKO CI* App auf ON gestellt werden.

Dieses kann unter Einstellungen > Kommunikationseinstellungen > RS485 Einstellungen

> Abschlusswiderstand durchgeführt werden.

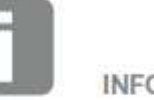

Nach der Inbetriebnahme müssen noch in der KOSTAL PIKO CI App die Einstellungen zum RS485 Anschluss vorgenommen werden. Dazu zählt z. B. die Einstellung der Übertragungsgeschwindigkeit.

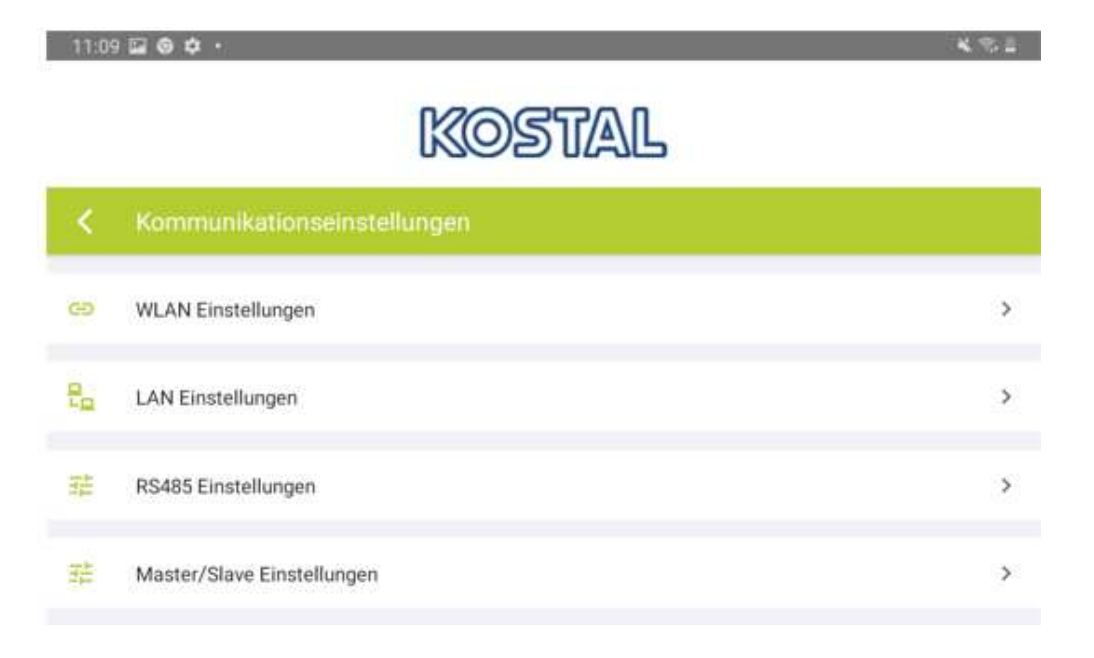

SOLAR ELECTRIC

KOSTAIL

## Die PIKO CI Wechselrichter – Kommunikation über WLAN (WiFi)

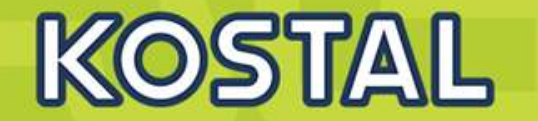

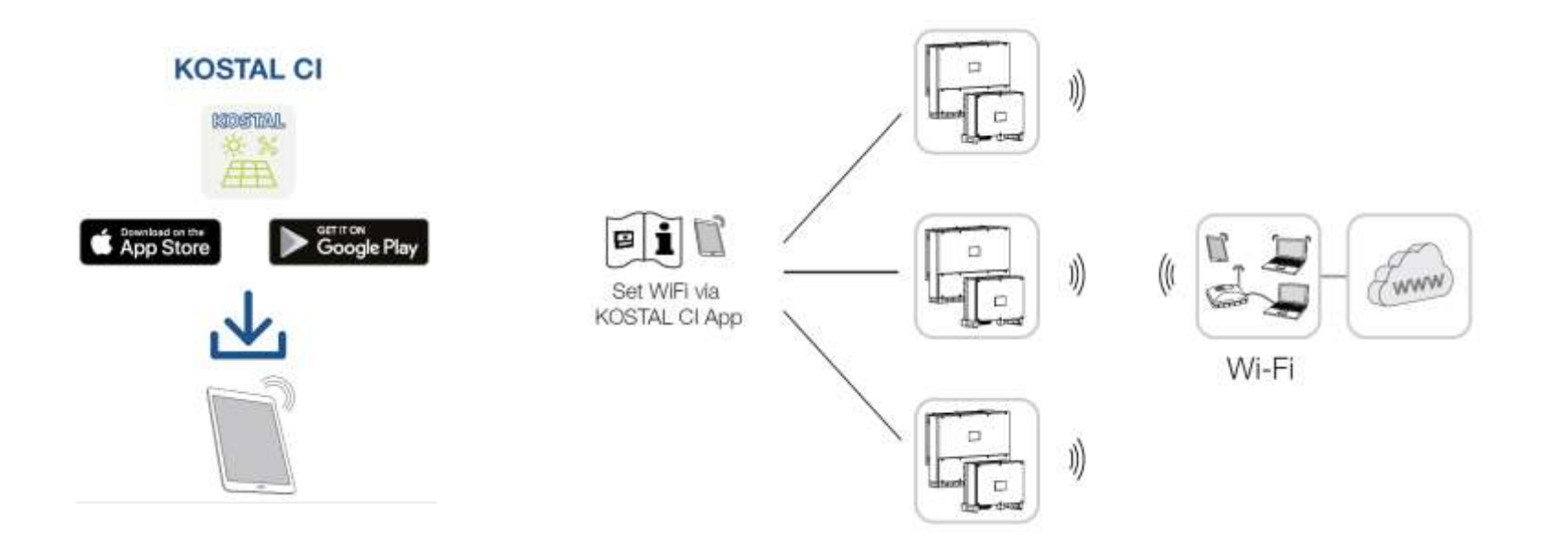

Nach der Inbetriebnahme sind die WiFi Einstellungen in der *KOSTAL PIKO CI* App in jedem Wechselrichter durchzufuhren. Öffnen Sie dazu den folgenden Menüpunkt und nehmen die Einstellungen vor: *Einstellungen > Kommunikationseinstellungen > WLAN Einstellungen > Wähle WLAN Verbindung* 

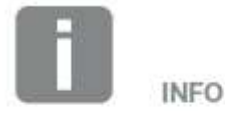

Soliten Sie das WLAN Passwort vergessen haben, kann über die Resettaste unter der Abdeckung für COM2, dass Passwort auf den Standardwert 12345678 zurückgesetzt werden.

ie 76

# **Die PIKO CI Wechselrichter – WiFi-Antenne montieren**

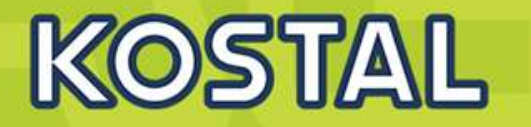

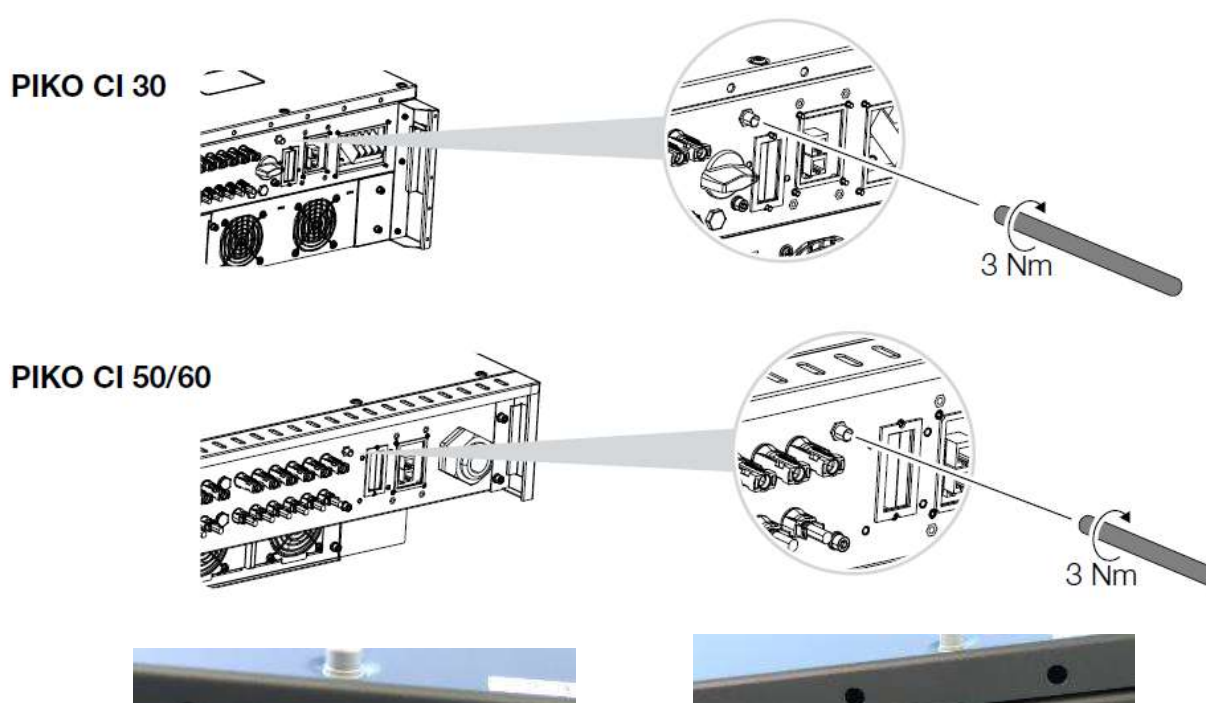

- 1. Entfernen Sie die Schutzkappe auf dem Anschlussgewinde am Wechselrichter.
- Schrauben Sie die beiliegende WiFi-Antenne auf den Schraubbolzen. Anzugsmoment: 3 Nm
- ✓ WiFi Antenne montiert

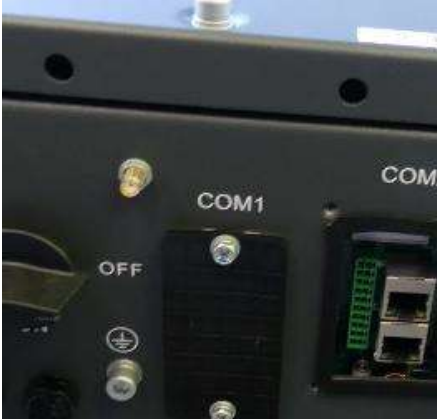

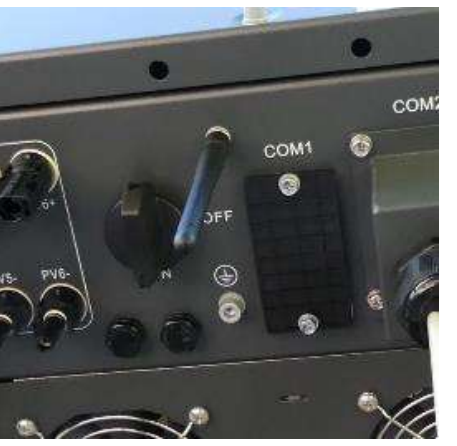

Ohne Antenne ist die WLAN Reichweite eng begrenzt! Mit Antenne sind mehrere Meter Entfernung kein Problem!

Hinweis: Der COM1 Anschluss wird aktuell nicht verwendet!

#### SOLAR ELECTRIC

KOSTAL Projektwechselrichter PIKO CI 30/50/60 & PIKO 12 -20 - V1.2

tand: 20-11-22

# AGENDA

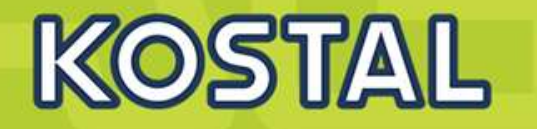

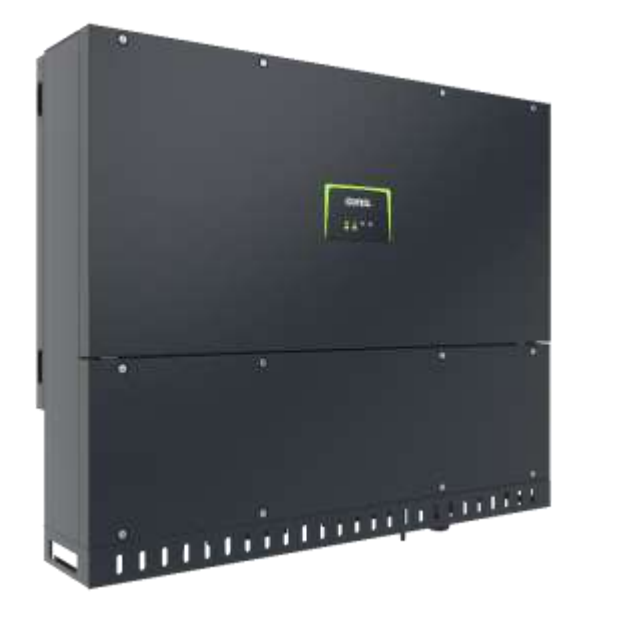

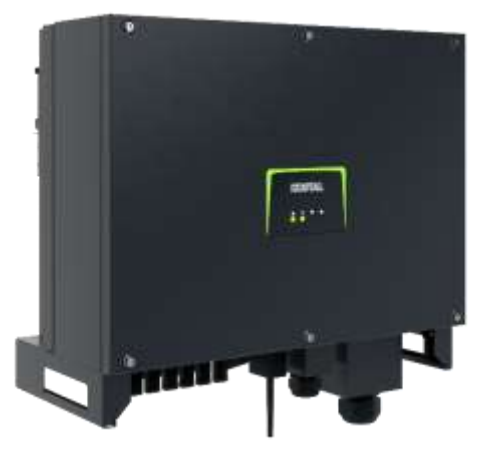

- PIKO CI Gerätebeschreibung, Smart Features, Key features
- Technische Daten, Blockschaltbilder der PIKO CI Wechselrichter
- Anlagenauslegung und Anlagenbeispiele
- Montage und Installation der PIKO CI Wechselrichter
- PV-Module an den PIKO CI Wechselrichter anschließen
- Anschluss Kommunikation: RS485, WLAN (WiFi), LAN
- **KOSTAL Smart Energy Meter an den PIKO CI Wechselrichter anschließen**
- Rundsteuerempfänger (RSE) an den PIKO CI Wechselrichter anschließen
- Zentralen Netz- und Anlagenschutz am PIKO CI Wechselrichter anschließen
- Zertifizierung Ländereinstellungen

lie 78

TYPISCHE EINRICHTUNG bis 30KWp und KSEM zur Visualiserung der Hauslast und KOSTAL Steuerung des PIKO CI (dyn. Wirkleistungsbegrenzung oder Nulleinspeisung)

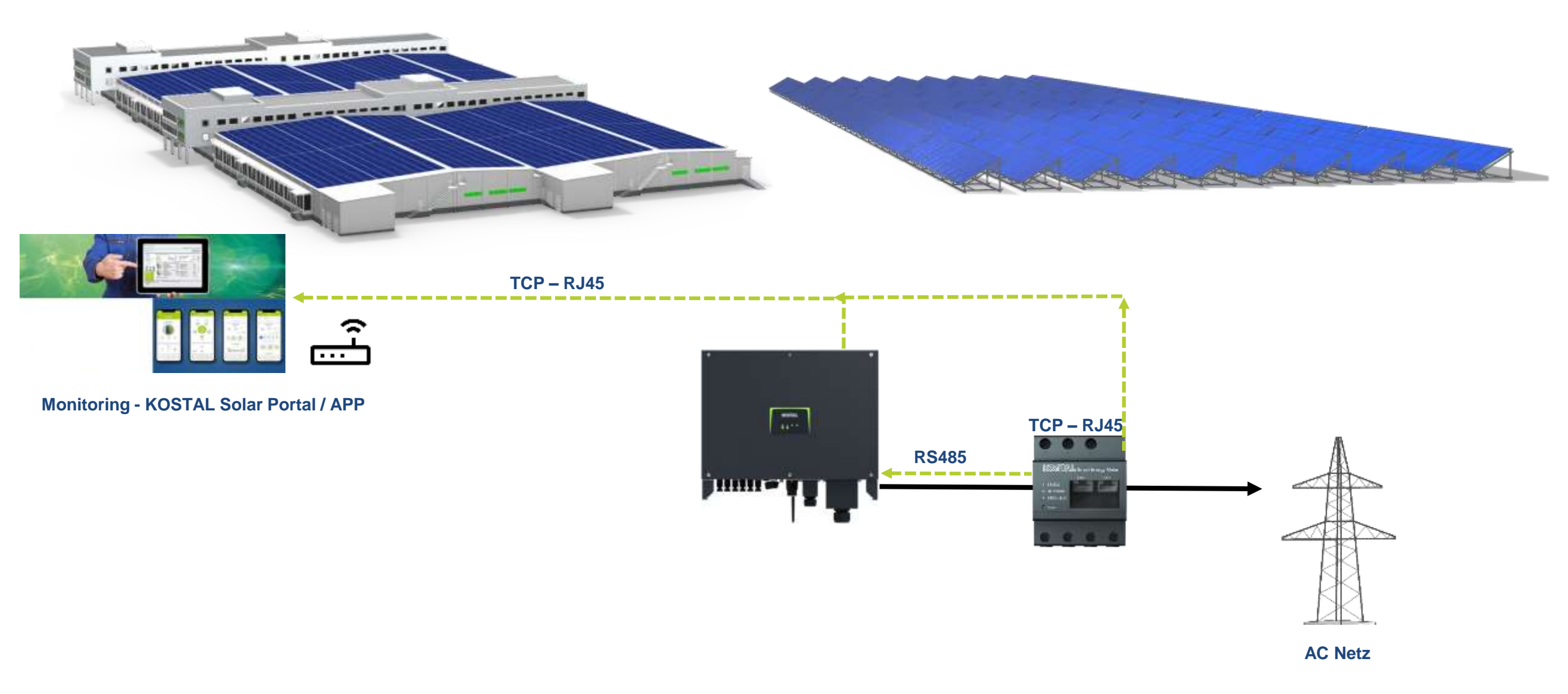

lie 79

### KOSTAL Smart Energy Meter am PIKO CI Master anschließen RS 485

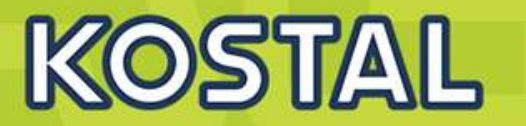

Den Steckverbinder am Wechselrichter auf die Kommunikationsschnittstelle im Anschlussfeld COM2 stecken.

LAN-Verbindung vom KOSTAL Smart Energy Meter und Wechselrichter zum Internet herstellen.

Der KOSTAL Smart Energy Meter arbeitet in dieser Variante als **Slave** und sendet Daten an den Wechselrichter.

Im KOSTAL Smart Energy Meter ist der PIKO CI zur Schnittstelle RS485 A auszuwählen. Schauen Sie dazu in die Betriebsanleitung des KOSTAL Smart Energy Meters

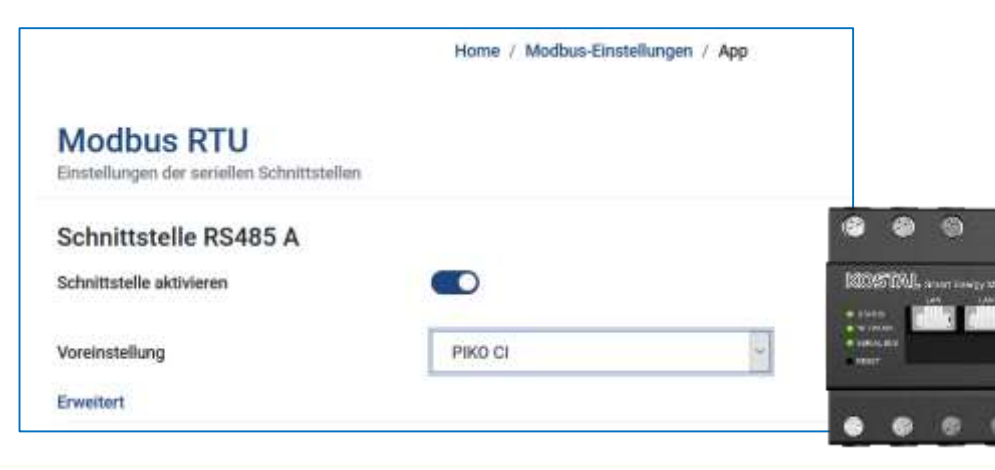

Kommunikationsanschluss KOSTAL Smart Energy Meter über RS485

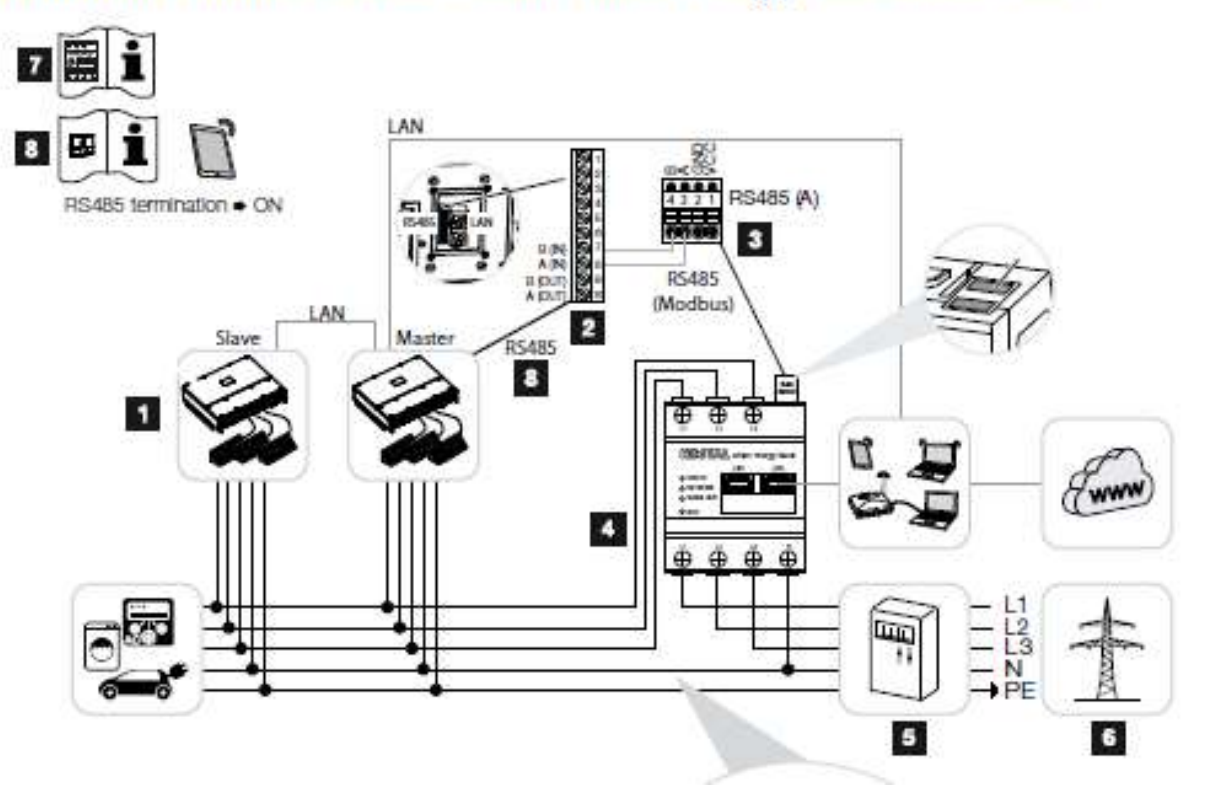

#### SOLAR ELECTRIC

KOSTAL Projektwechselrichter PIKO CI 30/50/60 & PIKO 12 - 20 – V1.2

olie 83

stand: 20-11-22

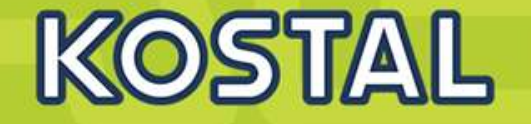

Nach der Inbetriebnahme müssen noch nachfolgende Einstellungen in der KOSTAL PIKO CI App vorgenommen werden.

1) Die **Verwendung** und die Einbauposition des KOSTAL Smart Energy Meters (KSEM) muss in der *KOSTAL PIKO CI* App am *Master* Wechselrichter eingestellt werden.

Dieses kann unter *Einstellungen* > *Wechselrichtereinstellungen* 

- > Leistungsanpassung/-steuerung
- > Energiemanagement > Funktion Leistungsbegrenzung > KSEM und

Einstellungen > Wechselrichtereinstellungen > Leistungsanpassung/-steuerung > Energiemanagement

> Sensor Position > Netzanschlusspunkt eingestellt werden.

# 2) Eine Leistungsbegrenzung der Netzeinspeisung (z.B. auf 70%) ist am *Master* Wechselrichter in Watt einzugeben.

Dieses kann unter Einstellungen > Wechselrichtereinstellungen > Leistungsanpassung/-steuerung

Energiemanagement > Begrenzung der Wirkleistung auf [W] eingestellt werden 3) Der Wechselrichter, an dem der KOSTAL Smart Energy Meter angeschlossen wurde, ist als **Master** zu konfigurieren. Dieses kann unter *Einstellungen* > *Kommunikationseinstellungen* > *Master/Slave Einstellungen* > *Master RS485* ausgewählt werden.

4) Am *Master* Wechselrichter, der an die RS485-Kommunikationsleitung angeschlossen ist, die RS485-**Terminierung** in der *KOSTAL PIKO CI* App auf *ON* gestellt werden. Dieses kann unter *Einstellungen > Kommunikationseinstellungen > RS485 Einstellungen > Abschlusswiderstand* durchgefuhrt werden.

5) Alle anderen Wechselrichter, die mit dem Master Wechselrichter über LAN verbunden sind, sind als *Slave* zu konfigurieren. Folgende Standardeinstellungen sollten bei allen Slave Wechselrichtern überprüft werden:

Master/Slave Einstellungen: Slave Funktion Leistungsbegrenzung: deaktiviert Sensor Position: Netzanschlusspunkt Rundsteuerempfänger aktivieren: OFF

#### SOLAR ELECTRIC

olie 84

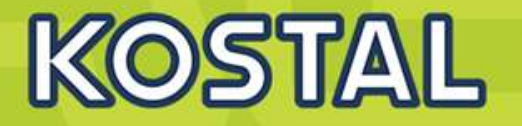

#### Kommunikationsanschluss KOSTAL Smart Energy Meter über LAN

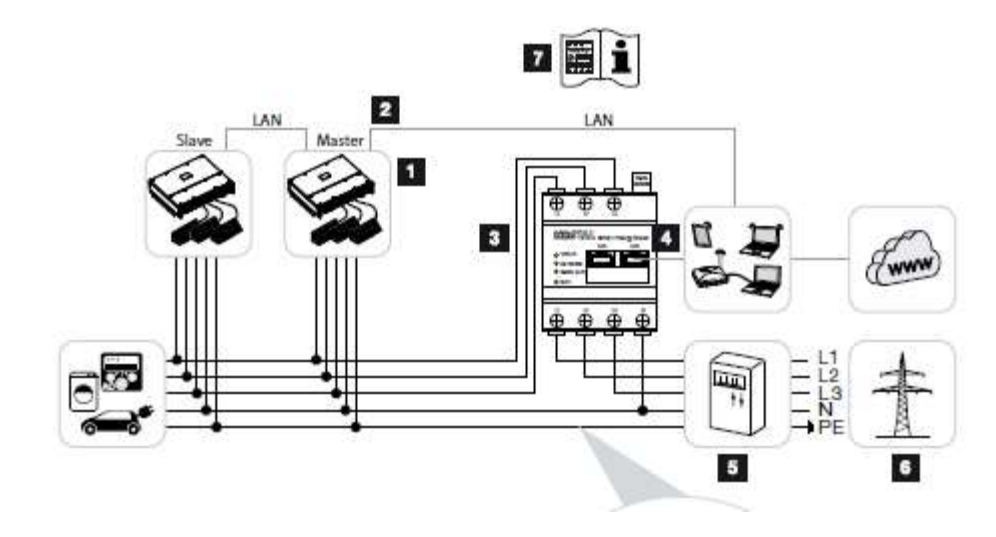

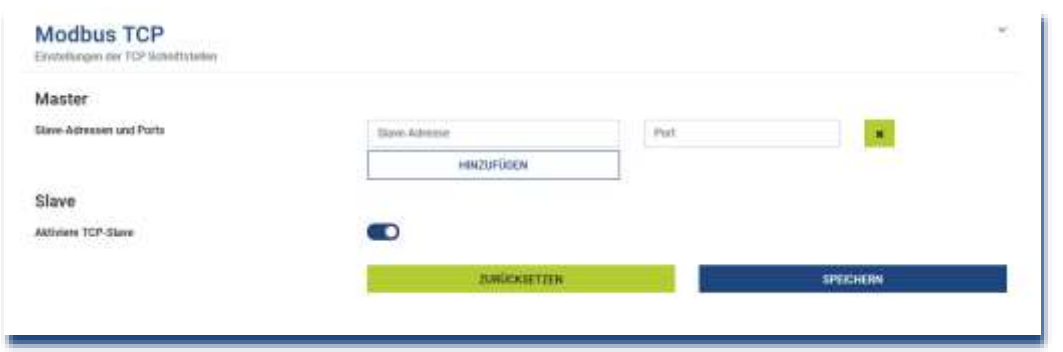

# LAN-Verbindung vom KOSTAL Smart Energy Meter zum Router herstellen.

Der KOSTAL Smart Energy Meter arbeitet in dieser Variante als Slave und sendet Daten an den Wechselrichter.

Im KOSTAL Smart Energy Meter unter MODBUS Einstellungen > MODBUS TCP > Slave (Aktiviere TCP -Slave) auf ON stellen.

Um den Hausverbrauch im KOSTAL Solar Portal sichtbar zu machen, im KOSTAL Smart Energy Meter unter Wechselrichter > Solar Portal > Aktiviere Solar Portal auf ON stellen.

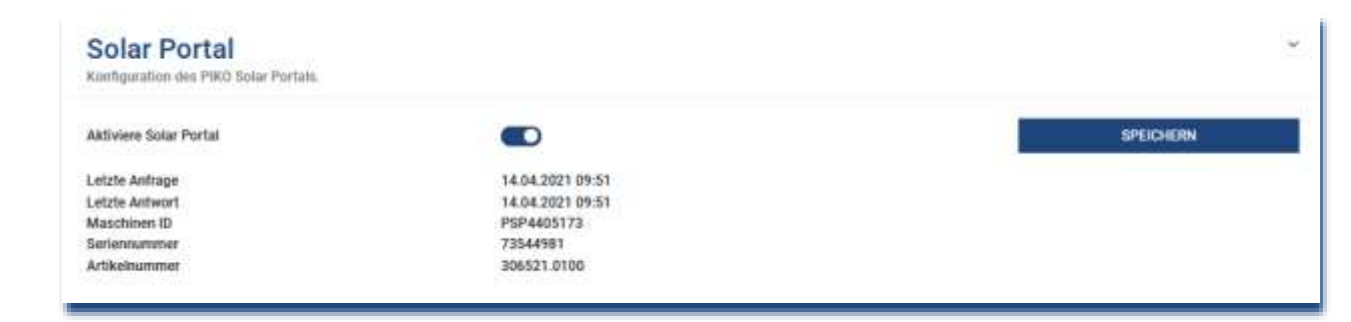

#### SOLAR ELECTRIC

Stand: 20-11-2

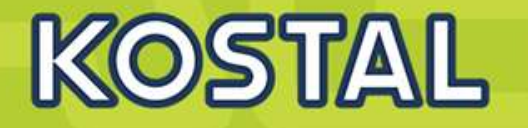

Nach der Inbetriebnahme müssen noch nachfolgende Einstellungen in der KOSTAL PIKO CI App vorgenommen werden.

Die Verwendung und die Einbauposition des KOSTAL Smart Energy Meters (KSEM) muss in der *KOSTAL PIKO CI* App am *Master* Wechselrichter eingestellt werden.

Dieses kann unter Einstellungen > Wechselrichtereinstellungen

- > Leistungsanpassung/-steuerung
- > Energiemanagement > Funktion Leistungsbegrenzung > KSEM und

Einstellungen > Wechselrichtereinstellungen > Leistungsanpassung/-steuerung > Energiemanagement > Sensor Position > Netzanschlusspunkt (Standardwert) eingestellt werden.

# Die IP-Adresse des KOSTAL Smart Energy Meters kann in der KOSTAL PIKO CI App unter

*Einstellungen> Leistungsanpassung/-steuerung > Energiemanagement > IP Adresse des Energymeter* eingestellt werden. Eine Leistungsbegrenzung der Netzeinspeisung (z.B. auf 70%) ist am *Master* Wechselrichter in Watt einzugeben.

Dieses kann unter *Einstellungen* > *Wechselrichtereinstellungen* 

> Leistungsanpassung/-steuerung

> Energiemanagement > Begrenzung der Wirkleistung auf (W) eingestellt werden.

### Der KOSTAL Smart Energy Meter ist am Master Wechselrichter angeschlossen. Wenn noch nicht geschehen, ist dieser Wechselrichter als Master LAN zu konfigurieren.

Dieses kann in der KOSTAL PIKO CI App unter Einstellungen > Kommunikationseinstellungen > Master/Slave Einstellungen > Master LAN ausgewählt werden.

Alle anderen Wechselrichter, die mit dem Master Wechselrichter verbunden sind, sind als *Slave* zu konfigurieren. Folgende Standardeinstellungen sollten bei allen Slave Wechselrichtern überprüft werden: *Master/Slave Einstellungen*: Slave *Funktion Leistungsbegrenzung*: deaktiviert *Sensor Position*: Netzanschlusspunkt *Rundsteuerempfänger aktivieren*: OFF

SOLAR ELECTRIC

olie 86

# AGENDA

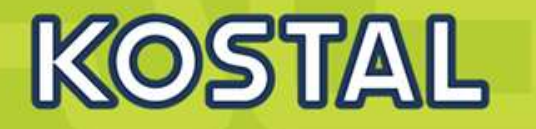

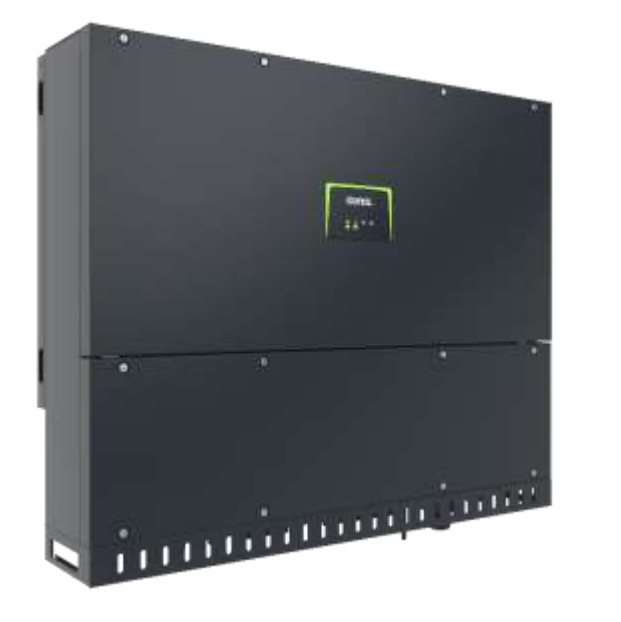

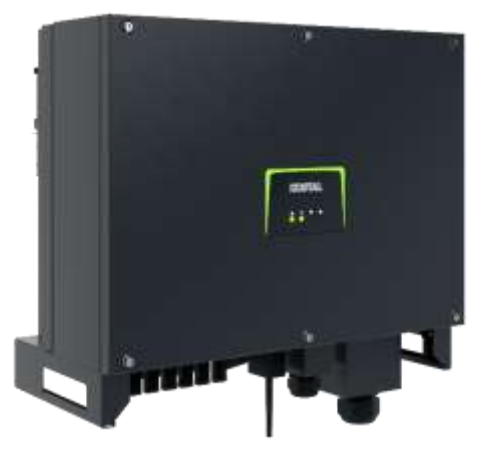

- PIKO CI Gerätebeschreibung, Smart Features, Key features
- Technische Daten, Blockschaltbilder der PIKO CI Wechselrichter
- Anlagenauslegung und Anlagenbeispiele
- Montage und Installation der PIKO CI Wechselrichter
- PV-Module an den PIKO CI Wechselrichter anschließen
- KOSTAL Smart Energy Meter an den PIKO CI Wechselrichter anschließen
- Rundsteuerempfänger (RSE) an den PIKO CI Wechselrichter anschließen
- Zentralen Netz- und Anlagenschutz am PIKO CI Wechselrichter anschließen
- Zertifizierung Ländereinstellungen
- Anschluss Kommunikation: RS485, WLAN (WiFi), LAN
- Inbetriebnahme und Konfiguration mit der PIKO CI App

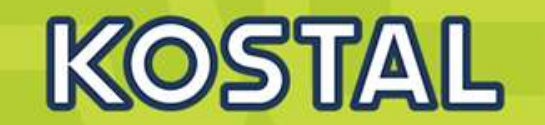

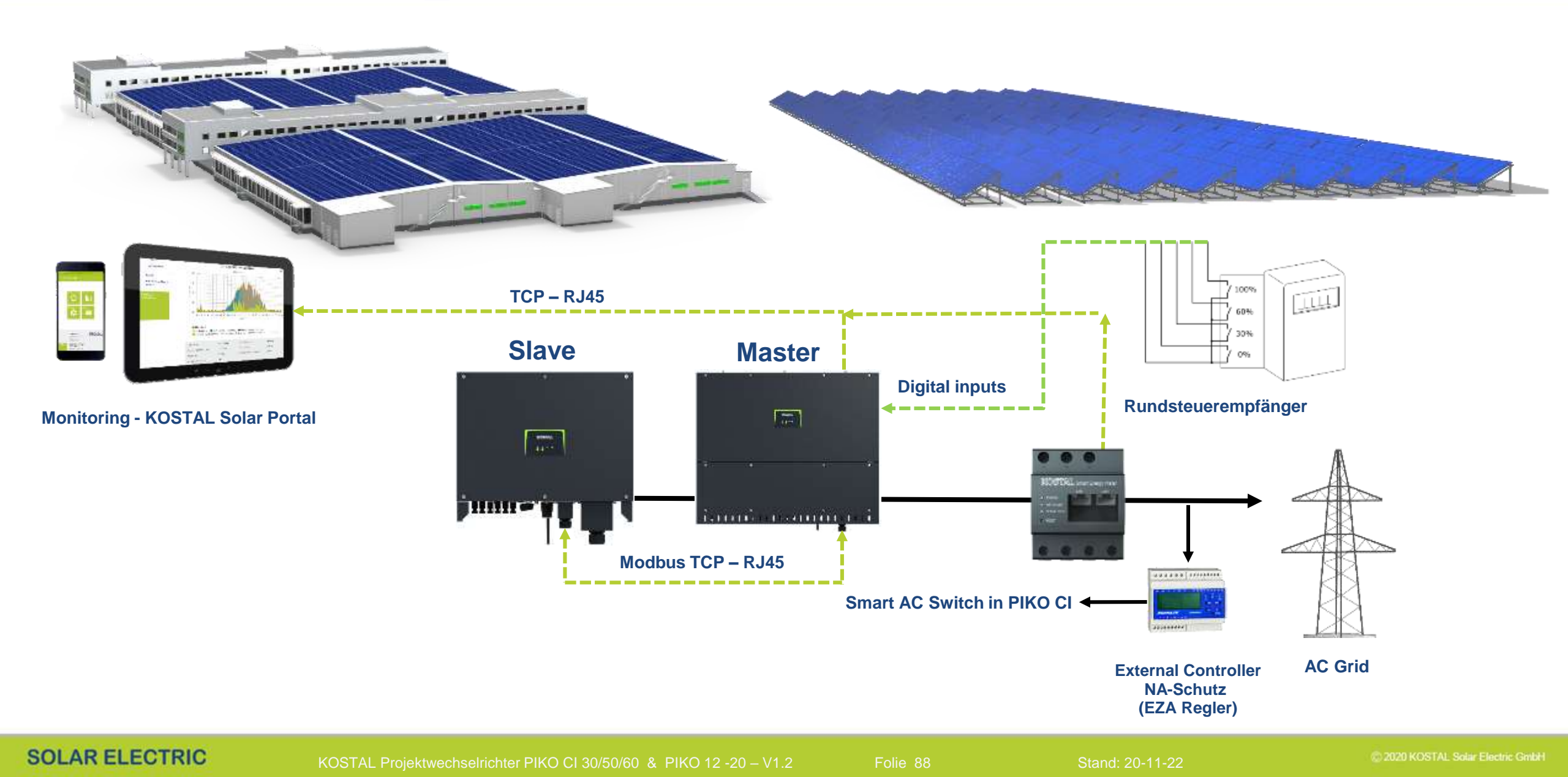

## Rundsteuerempfänger am PIKO CI anschließen

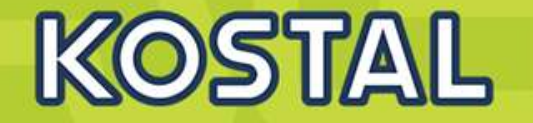

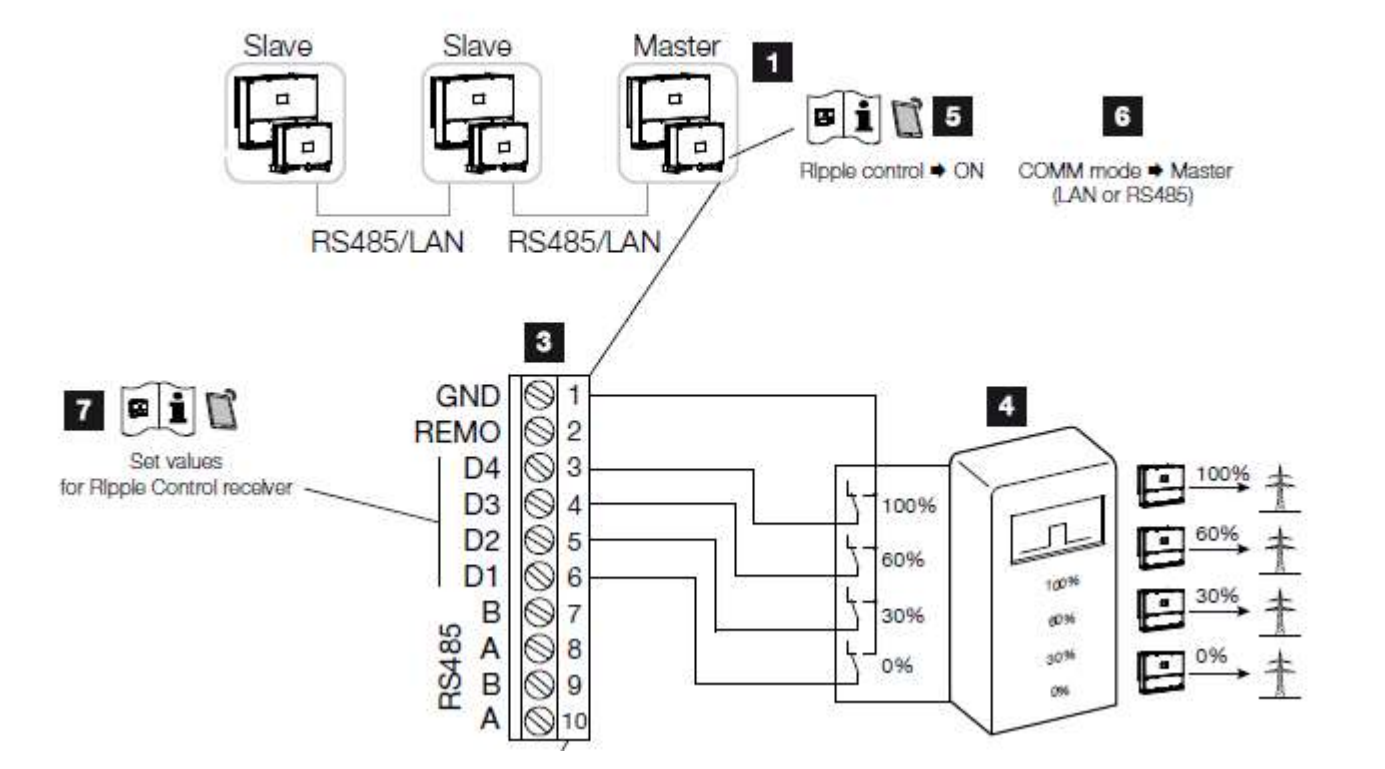

- Wechselrichter, an dem der Rundsteuerempfänger angeschlossen wird
- 2 Anschlussfeld COM2
- 3 Stecker Kommunikationsschnittstelle
- 4 Rundsteuerempfänger
- Rundsteuerempfänger in der KOSTAL CI App aktivieren
- Kommunikationsmodus (LAN oder RS485) in der KOSTAL CI App aktivieren
- Schaltwerte f
  ür Rundsteuerempf
  änger in der KOSTAL CI App aktivieren

olie 89

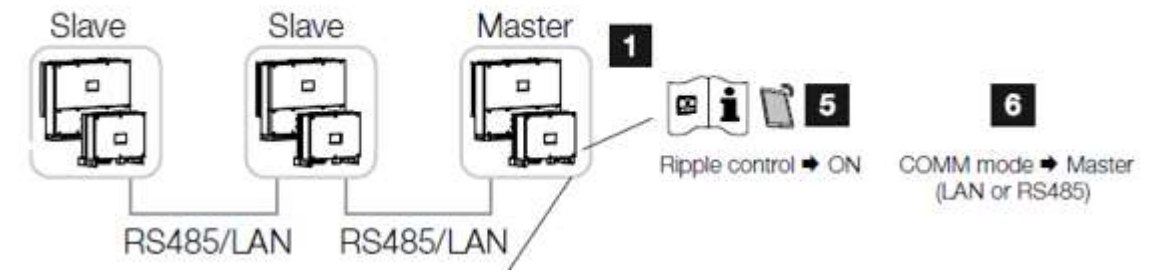

Wenn RS485 .... dann Abschlusswiderstand nicht vergessen

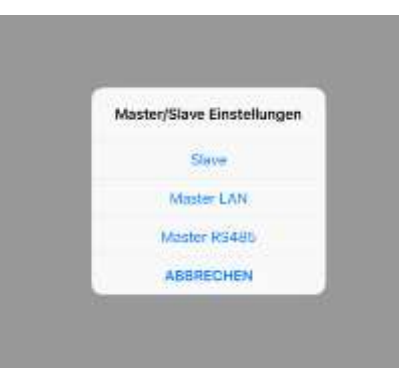

Öffnen Sie die KOSTAL PIKO CI App und verbinden sich mit dem Wechselrichter, an dem der Rundsteuerempfanger angeschlossen ist.

Rundsteuerempfänger in der KOSTAL PIKO CI App aktivieren

unter *Einstellungen* > *Wechselrichtereinstellungen* 

> Leistungsanpassung/-steuerung > Rundsteuerempfänger (RSE) > Rundsteuerempfänger aktivieren > ON.

Schaltwerte für den Rundsteuerempfänger einstellen unter Einstellungen > Wechselrichtereinstellungen > Leistungsanpassung/-steuerung > Rundsteuerempfänger (RSE) > RSE Wirkleistung / RSE Blindleistung / RSE Leistungsfaktor.

Stellen Sie die Kommunikation (LAN oder RS485) am Masterwechselrichter zu den anderen Wechselrichtern ein unter Einstellungen > Kommunikationseinstellungen > Master/Slave Einstellungen > Master/ Slave Einstellungen > Master.

SOLAR ELECTRIC

KOSTAL Projektwechselrichter PIKO CI 30/50/60 & PIKO 12 -20 – V1.2

tand: 20-11-22

KOSTAL

## Rundsteuerempfänger am PIKO CI anschließen

# KOSTAL

|                                 |        |       |                               |       | Kostal                |                     |                             |
|---------------------------------|--------|-------|-------------------------------|-------|-----------------------|---------------------|-----------------------------|
|                                 |        |       |                               |       | <                     | Rundsteuerempfänger |                             |
| 10:58 🖬 🌚 🏟 +                   | K 77.1 | 11:12 | ⊒ © ¢ ·                       | 4 T I | Rundsteuerempfänger - | aktivieren          |                             |
| MOGTAI                          |        |       |                               |       | Di-4 Di3 Di2 Off      | #S2 Wirkletshang(%) | <b>RSE Binalisister</b>     |
|                                 |        |       | KOSTAL                        |       |                       | ٥                   | Kais Straffeistung          |
| PIKO CI 302050-55780031D        |        | <     | Leistungsanpassung/-steuerung |       |                       | 50                  | Kaine Elindeistan           |
| 6 Ereignismeldungen             | >      | ~     | Wirklaistupastasaluna         |       |                       |                     | Keine OlimBelstun           |
| Erzeugung                       | >      |       | Wirkerstungsregening.         | e     |                       | 60                  | Kalse Elindaistun           |
|                                 |        | ٥     | Blindleistungsregelung        | >     |                       |                     | Keine Olinefeistur          |
| Grundeinstellungen              | >      | 0     | Energiemanagement             | >     |                       |                     | Keine Bindhister            |
| Benutzerverwaltung              | >      |       |                               |       |                       | 100                 | Kaine Sindhistory           |
| (u) Kommunikationsolostallungon | ×      | •     | Rundsteuerempfänger (RSE)     | >     |                       | 110                 | Koine Bändutstor            |
| Kommunikationaemstenungen       | с.     |       |                               |       |                       | 110                 | Kaine Dindisistary          |
| Wechselrichtereinstellungen     | >      |       |                               |       |                       | 110                 | Noise Windhistory           |
|                                 |        |       |                               |       |                       | 110                 | Keine Sündheistung          |
|                                 |        |       |                               |       |                       | 110                 | <b>Keine Bitriffetuture</b> |

### Rundsteuerempfänger aktivieren

SOLAR ELECTRIC

KOSTAL Projektwechselrichter PIKO CI 30/50/60 & PIKO 12 - 20 - V1.2

olie 91

tand: 20-11-22

....

....

110

110

**Keine Blindleistung** 

Keine Windleistung

# AGENDA

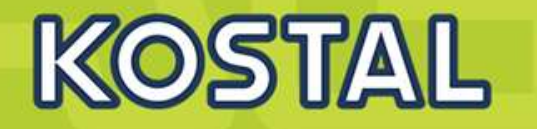

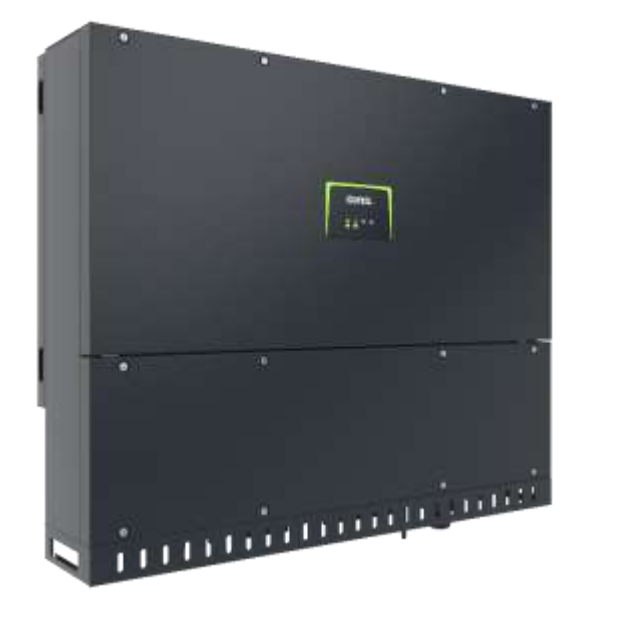

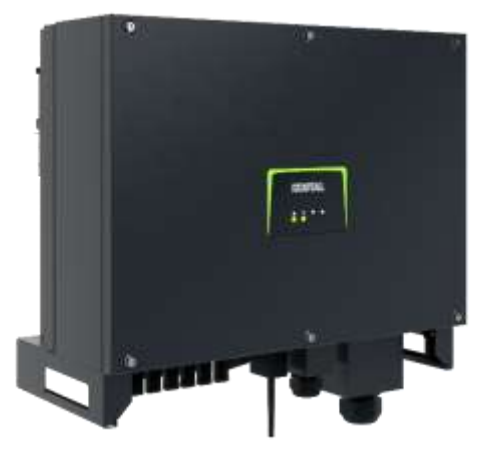

- PIKO CI Gerätebeschreibung, Smart Features, Key features
- Technische Daten, Blockschaltbilder der PIKO CI Wechselrichter
- Anlagenauslegung und Anlagenbeispiele
- Montage und Installation der PIKO CI Wechselrichter
- PV-Module an den PIKO CI Wechselrichter anschließen
- KOSTAL Smart Energy Meter an den PIKO CI Wechselrichter anschließen
- Rundsteuerempfänger (RSE) an den PIKO CI Wechselrichter anschließen
- Zentralen Netz- und Anlagenschutz am PIKO CI Wechselrichter anschließen
- Zertifizierung Ländereinstellungen
- Anschluss Kommunikation: RS485, WLAN (WiFi), LAN
- Inbetriebnahme und Konfiguration mit der PIKO CI App

92

## **TYPISCHE EINRICHTUNG (25-750KWp)**

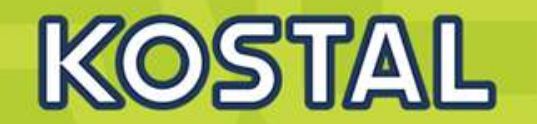

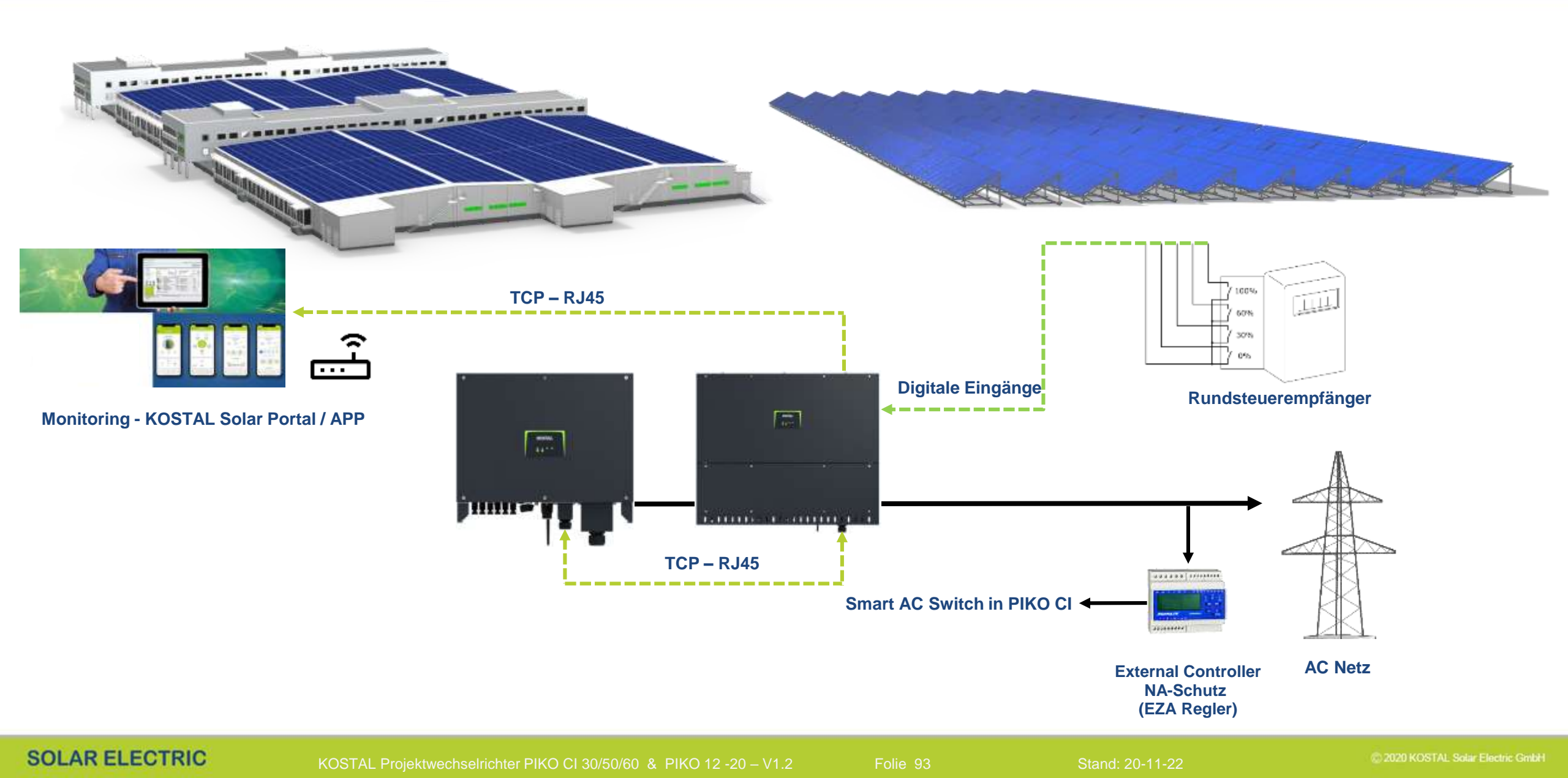

## **PIKO CI Wechselrichter – Smart AC-Switch (Kuppelschalterfunktion)**

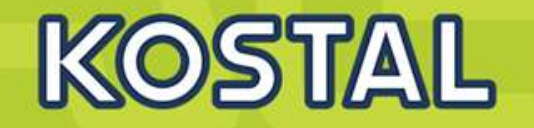

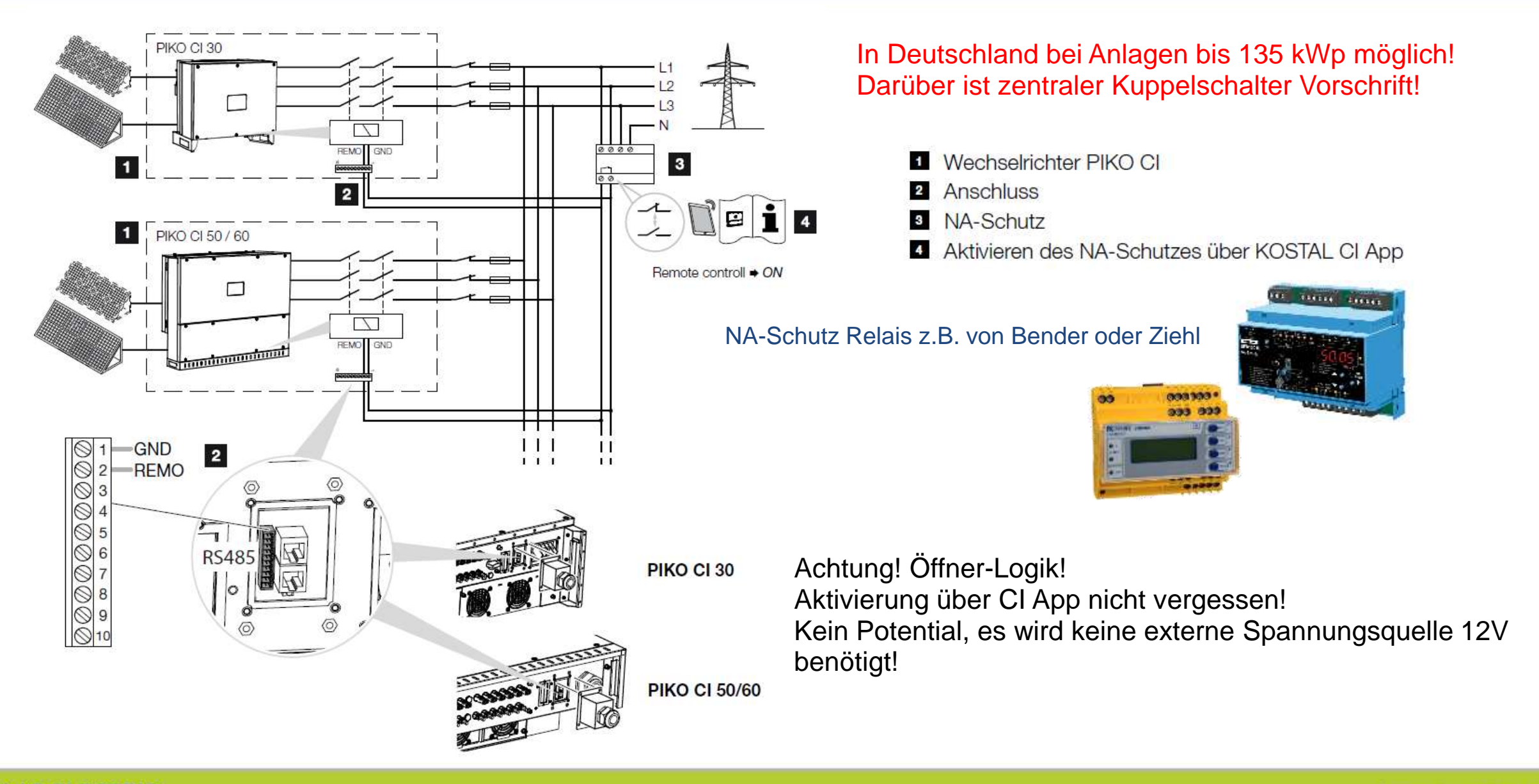

Stand: 20-11-22

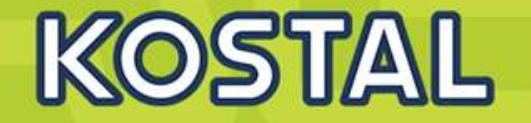

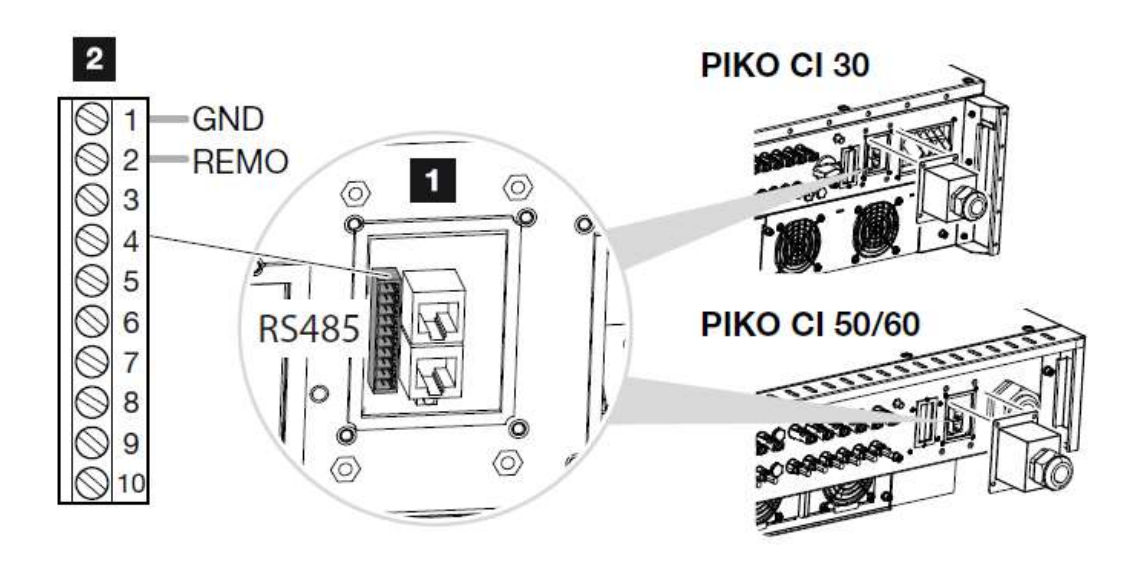

Das Kommunikationskabel an den Steckverbinder für die Kommunikationsschnittstelle anschließen. Beachten Sie die Pinbelegung.

Nach der Inbetriebnahme muss in jedem Wechselrichter über die KOSTAL CI App die Funktion aktiviert werden.

Dieses kann unter "Einstellungen > Basiseinstellungen > Externe Abschaltung > ON, aktiviert werden.

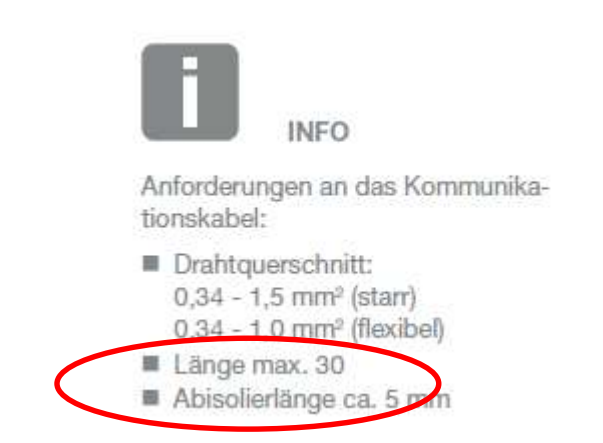

lie 95

and: 20-11-22

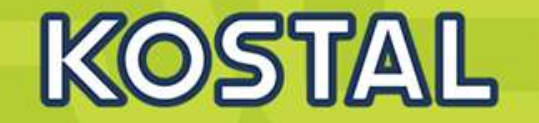

| 10,5  | 8 🖬 😨 🗘 🔹                   | 4 T L |
|-------|-----------------------------|-------|
|       | KOSTAL                      |       |
| <     | PIKO CI 302050-55780031D    |       |
| 0     | Ereignismeldungen           | >     |
| hte   | Erzeugung                   | >     |
| ٩     | Grundeinstellungen          | >     |
| +     | Benutzerverwaltung          | >     |
| (1+1) | Kommunikationseinstellungen | >     |
| ٠     | Wechselrichtereinstellungen | 3     |
|       |                             |       |

### Aktivieren für Smart AC-Switch-OFF

#### Hier aktivieren

**Default (AUS)** 

| Basisinformationen                                                |  |
|-------------------------------------------------------------------|--|
| Tup                                                               |  |
| Prico ci 30                                                       |  |
| Seriennummer                                                      |  |
| 2050-557800310                                                    |  |
| Firmware Version                                                  |  |
| 3001                                                              |  |
| Interner Code                                                     |  |
| 010806                                                            |  |
| Modbus Version                                                    |  |
| V4.21                                                             |  |
| Kommunikations-Board-Version                                      |  |
| 010806                                                            |  |
| Aktualisierung der CSB-Firmware durchführen                       |  |
| Klicken sie auf "die neuesten communication automatisch brennen". |  |
| Aktualisierung der CB-Firmware durchführen                        |  |
| Klicken sie auf 'die neuesten control automatisch brennen'.       |  |
| Bedienung                                                         |  |
| Einschalten                                                       |  |
| Wechselrichter einschalten                                        |  |
| Ausschalten                                                       |  |
| Wechselrichter ausscheiten                                        |  |
| Auf Werkseinstellungen zurücksetzen                               |  |
| Alle Einstellungen werden auf Werkoeinstellung zurückgesetzt      |  |
| Externe Abschaltung aktivieren                                    |  |

SOLAR ELECTRIC

lie 96

Stand: 20-11-2

© 2020 KOSTAL Solar Electric Gmbi

# AGENDA

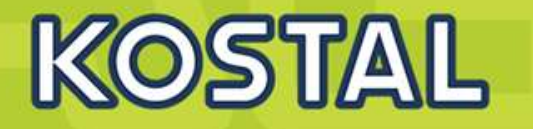

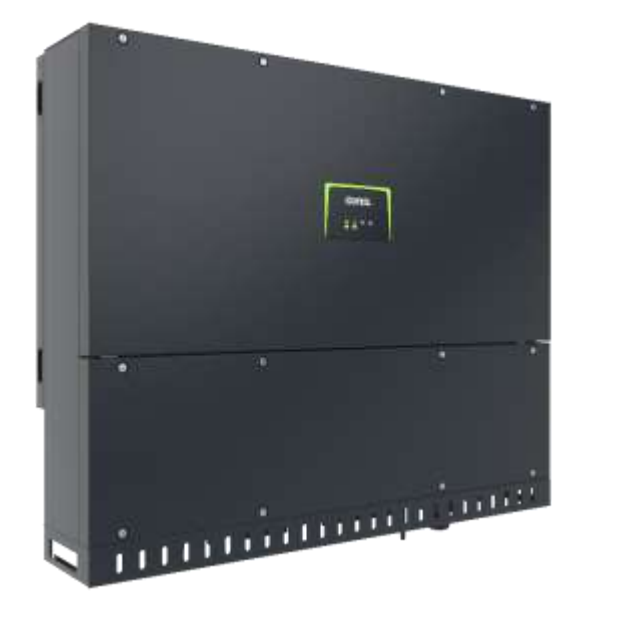

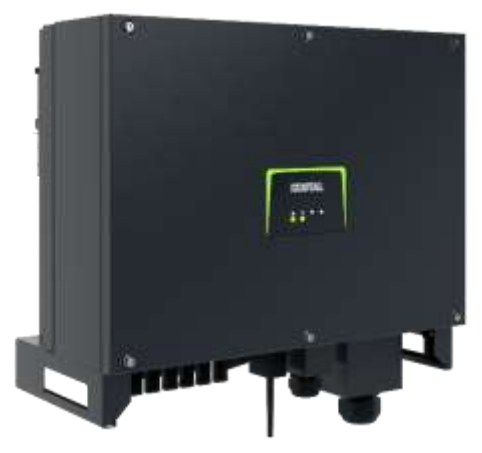

- PIKO CI Gerätebeschreibung, Smart Features, Key features
- Technische Daten, Blockschaltbilder der PIKO CI Wechselrichter
- Anlagenauslegung und Anlagenbeispiele
- Montage und Installation der PIKO CI Wechselrichter
- PV-Module an den PIKO CI Wechselrichter anschließen
- KOSTAL Smart Energy Meter an den PIKO CI Wechselrichter anschließen
- Rundsteuerempfänger (RSE) an den PIKO CI Wechselrichter anschließen
- Zentralen Netz- und Anlagenschutz am PIKO CI Wechselrichter anschließen
- Zertifizierung Ländereinstellungen
- Anschluss Kommunikation: RS485, WLAN (WiFi), LAN
- Inbetriebnahme und Konfiguration mit der PIKO CI App

97
# Zertifizierung – Ländereinstellungen

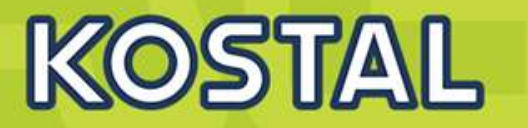

| Die h<br>gege<br>The i<br>and f | ier aufgeführten Wechs<br>ben und erfüllen die do<br>nverters listed here are<br>fulfill the requierments t | selrichter sind für folgende Länder frei-<br>ortigen Vorgaben<br>released for the following countries<br>there | Garantie <sup>2</sup> / Warranty <sup>2</sup> | PIKO 1.5 - 5.0 MP plus | PIKO 1Q 3.0 - 10 | PLENTICORE plus 3.0 - 1 | PLENTICORE BI | PIKO 10 - 20 > FW 5.00 | PIKO CI 30/50/60 |
|---------------------------------|----------------------------------------------------------------------------------------------------|----------------------------------------------------------------------------------------------------|-----------------------------------------------|------------------------|------------------|-------------------------|---------------|------------------------|------------------|
| BE                              | Belgien                                                                                                    | Belgium                                                                                                    | EU                                            | Х                      | X                | Х                       | Х             | Х                      | Х                |
| DK                              | Dänemark                                                                                                    | Denmark                                                                                                    | EU                                            |                        | Х                | Х                       | Х             | Х                      |                  |
| DE                              | Deutschland                                                                                                 | Germany                                                                                                    | EU                                            | Х                      | Х                | Х                       | Х             | Х                      | Х                |
| EE                              | Estland                                                                                                    | Estonia                                                                                                    | EU                                            |                        | X                | Х                       |               | ×                      | X                |
| FI                              | Finnland                                                                                                    | Finland                                                                                                    | EU                                            | Х                      | X                | Х                       | X             | X                      | Х                |
| FR                              | Frankreich                                                                                                  | France                                                                                                    | EU                                            | X                      | X                | Х                       | X             | X                      | X                |
| GR                              | Griechenland                                                                                                | Greece                                                                                                    | EU                                            | Х                      | X                | Х                       | X             | X                      | х                |
| IT                              | Italien                                                                                                    | Italy                                                                                                    | EU                                            | Х                      | X3               | X <sup>3</sup>          |               | X                      | х                |
| LU                              | Luxemburg                                                                                                   | Luxembourg                                                                                                    | EU                                            | Х                      | Х                | Х                       | Х             | х                      | х                |
| MT                              | Malta                                                                                                    | Malta                                                                                                    | EU                                            | Х                      | X                | х                       |               | х                      |                  |
| NL                              | Niederlande                                                                                                 | Netherlands                                                                                                    | EU                                            | Х                      | X                | Х                       | Х             | х                      | х                |
| AT                              | Österreich                                                                                                  | Austria                                                                                                    | EU                                            | X4                     | X                | Х                       | X             | х                      | Х                |
| PL                              | Polen                                                                                                    | Poland                                                                                                    | EU                                            | Х                      | X                | Х                       | X             | Х                      | х                |
| PT                              | Portugal                                                                                                    | Portugal                                                                                                    | EU                                            | Х                      | Х                | Х                       | Х             | х                      | х                |
| SE                              | Schweden                                                                                                    | Sweden                                                                                                    | EU                                            |                        | Х                | Х                       | Х             | х                      | Х                |
| СН                              | Schweiz                                                                                                    | Switzerland                                                                                                    | EU                                            | X                      | Х                | Х                       | Х             | х                      | Х                |
| ES                              | Spanien                                                                                                    | Spain                                                                                                    | EU                                            | Х                      | X                | Х                       | X             | х                      | X                |
| TR                              | Türkei                                                                                                    | Turkey                                                                                                    | NON EU                                        | Х                      | X                | Х                       |               | x                      |                  |
| CY                              | Zypern                                                                                                    | Cyprus                                                                                                    | EU                                            | X                      | X                | Х                       |               | Х                      |                  |

VDE-AR-N 4105:2018-11 - Einheitenzertifikat - PIKO CI 30

Deutsch

VDE-AR-N 4105:2018-11 - Einheitenzertifikat - PIKO CI 50/60

Deutsch

VDE-AR-N 4105:2018-11 - NA Schutz - PIKO CI 30

Deutsch

VDE-AR-N 4105:2018-11 - NA Schutz - PIKO CI 50/60

Deutsch

VDE-AR-N 4110:2018-11 - Einheitenzertifikat - PIKO CI 30

Deutsch

# https://www.kostal-solar-electric.com/dede/download/download/#Solar-Wechselrichter/PIKO%20CI

## SOLAR ELECTRIC

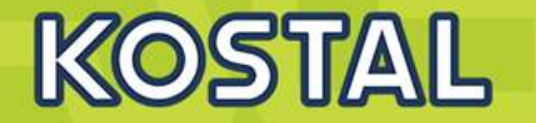

Es gibt mehrere Varianten, die Logdaten abzufragen und dauerhaft zu speichern: Variante 1: Logdaten über die KOSTAL CI App herunterladen und darstellen Variante 2: Logdaten an ein Solar Portal übertragen und darstellen

In der KOSTAL CI App den Menüpunkt "Einstellungen > Basiseinstellungen > Export Ereignismeldungen" wählen

Auswertung der Daten händisch

oder

Die Aktivierung der Datenübertragung ist im Wechselrichter standardmäßig aktiviert

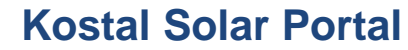

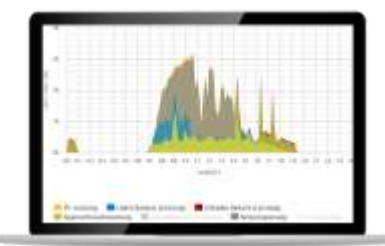

SOLAR ELECTRIC

lie 120

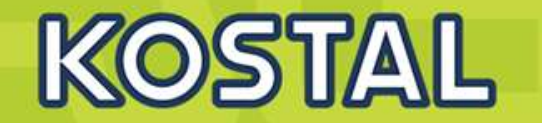

DC Sicherungen können beim PIKO CI 50 / 60 getauscht werden

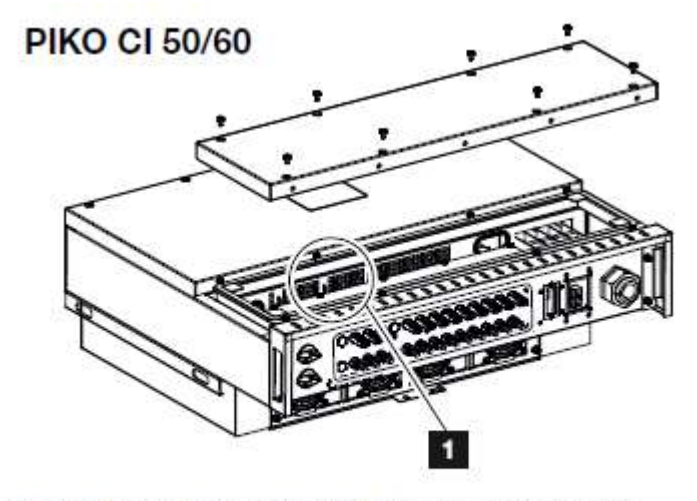

Abb. 34: Wechselrichter PIKO CI 50/60 (PV-Sicherungen)

1 PV-Sicherungen

Defekte Schmelzsicherung mithilfe eines Multimeters Identifizieren und ersetzen

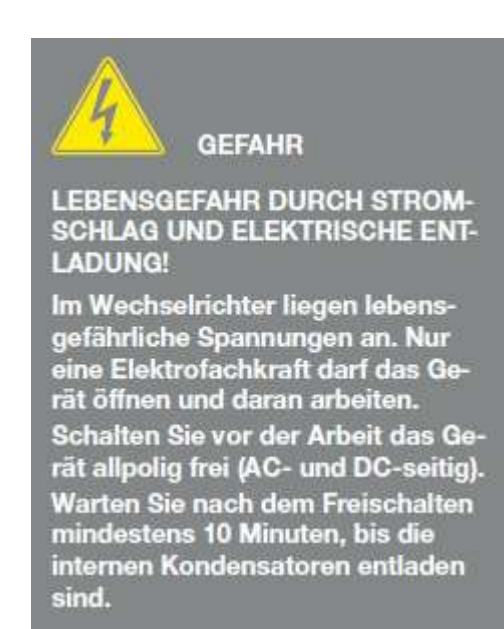

### SOLAR ELECTRIC

olie 121

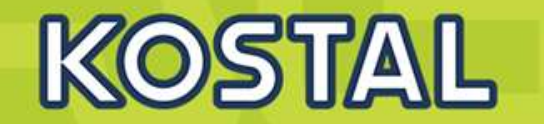

Portalanbindung

Der CI sendet automatisch an das Kostal Solar Portal, in Firmennetzwerken ist es daher oft notwendig die Ports bidirektional frei zu schalten Portfreischaltung : https: 443 ; http: 80 ; bidirektional

Installationsort :

Aufgrund der Leistung des Gerätes und der dadurch notwendigen Lüftung sollten die Geräte in entsprechenden Technikräumen installiert werden .

| ( | Geräuschemission typisch | dB(A) | 50 | <63 |  |
|---|--------------------------|-------|----|-----|--|
|---|--------------------------|-------|----|-----|--|

e 122

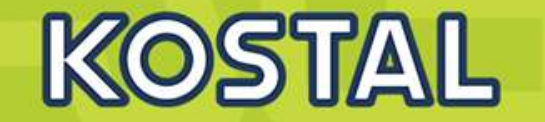

# PIKO CI 50 / 60

Sunspec Protokoll implementiert und validiert >>>

**ÜSS-Überwachung aktivierbar für PIKO CI 50/60** 

externe Datenlogger / Parkregler

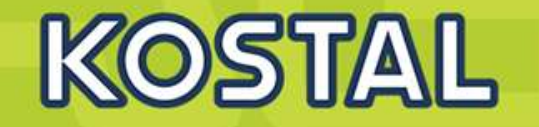

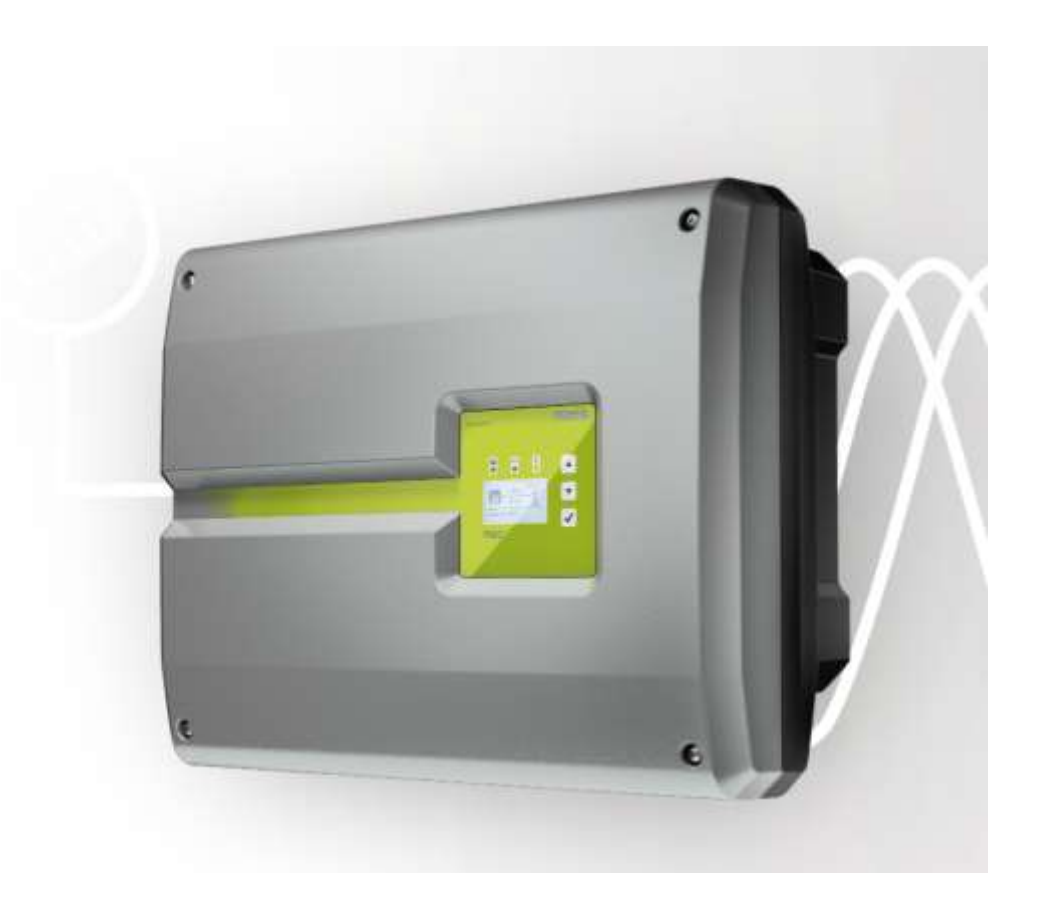

# Technische Daten PIKO 10-20

|                | Leistungsklasse                                                                                       |     | 10            | 12                               | 15                                         | 17                                           | 20                                         |  |
|----------------|----------------------------------------------------------------------------------------------------|-----|---------------|----------------------------------|--------------------------------------------|----------------------------------------------|--------------------------------------------|--|
|                | Max. PV-Leistung $^{11}$ (cos $\phi=1)$                                                               | kWp | 15            | 18                               | 22,5                                       | 25,5                                         | 30                                         |  |
|                | Nominale DC Leistung                                                                                  | KW  | 10,8          | 12,3                             | 15,3                                       | 17,4                                         | 20,4                                       |  |
|                | Bemessungseingangsspannung (U <sub>DC,I</sub> )                                                       | V   | 680           |                                  |                                            |                                              |                                            |  |
|                | Start Eingangsspannung (Utcaue)                                                                       | v   | 180           |                                  |                                            |                                              |                                            |  |
|                | Eingangsspannungsbereich (U <sub>tzown</sub> , U <sub>tzown</sub> )                                   | v   |               |                                  | 1601000                                    |                                              |                                            |  |
|                | MPP-Bereich bei Nennleistung im Ein-Tracker-Betrieb<br>(U <sub>MTPinie</sub> - U <sub>MTPinie</sub> ) | v   | 527800        | 626800                           | -                                          | 2                                            | 8                                          |  |
| angsseite (DC) | MPP-Bereich bei Nennleistung im Zwei-Tracker-Betrieb<br>(U <sub>MPTmin</sub> - U <sub>MPTman</sub> )  | v   | 290/290       | 8475<br>3457345800<br>490/250800 | 390800                                     | 440800                                       | 515800                                     |  |
|                | MPP-Bereich bei Nennleistung im Drei-Tracker-Betrieb<br>(U <sub>MPYmin</sub> - U <sub>MPYma</sub> )   | v   |               |                                  | 260/260/260800<br>United<br>325/325/250800 | 200220200 800<br>17550 800<br>2755275220 800 | 8975<br>345/345/345_800<br>450/450/250_800 |  |
| Eing           | MPP-Arbeitsspannungsbereich (UMTWorkenn - UMTPworkena)                                                | V   | 180800        |                                  |                                            |                                              |                                            |  |
|                | Max. Arbeitsspannung (U <sub>DCwotman</sub> )                                                         | ٧   | 960           |                                  |                                            |                                              |                                            |  |
|                | Max. Eingangsstrom (I <sub>DOnial</sub> ) pro DC-Eingang-®                                            | А   | sym:<br>unsym | 18/18<br>20/10                   | i                                          | sym: 20/20/20<br>Jrsym: 20/20/10             | 0                                          |  |
|                | Max. Eingangsstrom bei Parallelschaltung <sup>3</sup><br>(Eingang DC1+DC2 / DC3)                      | A   | 36            | ¥-                               |                                            | 40/20                                        |                                            |  |
|                | Max. PV-Kurzschlussstrom (I <sub>SC.PV</sub> ) pro DC-Eingang <sup>18</sup>                           | Α   |               |                                  | 25                                         |                                              |                                            |  |
|                | Anzahl DC-Eingänge                                                                                    |     | 3             | 2                                |                                            | 3                                            |                                            |  |
|                | Anzahl unabh, MPP-Tracker                                                                             |     | 4             | 2                                |                                            | 3                                            |                                            |  |

SOLAR ELECTRIC

KOSTAL Projektwechselrichter PIKO CI 30/50/60 & PIKO 12 - 20 - V1.

olie 124

tand: 20-11-22

© 2020 KOSTAL Solar Electric Gmbi

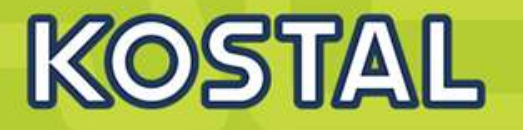

| Servicemenüeintrag                                | Beschreibung                                                                                                    |
|---------------------------------------------------|----------------------------------------------------------------------------------------------------|
| Servicecode                                       | Eingabe des Servicecodes und<br>Freischalten der zusätzlichen<br>Menüpunkte.                                                          |
| Weblogin zurücksetzen<br>(ohne Servicecode        | Login des Webservers auf Standard-<br>werte zurücksetzen.                                                                             |
| möglich)                                          | Standardwerte Webserverlogin:<br>User <b>"pvserver"</b><br>Passwort <b>"pvwr"</b>                                                     |
| Werkseinstellung<br>(ohne Servicecode<br>möglich) | Wechselrichter auf Werkseinstellung<br>zurücksetzen. Dabei werden alle<br>Einstellungen gelöscht bis auf die<br>Ländereinstellung.    |
| Landeseinstellung                                 | Zurücksetzen der Ländereinstellung.<br>Nach dem Zurücksetzen meldet sich<br>der Wechselrichter mit der Länderein-<br>stellung zurück. |

| Stringkonfiguration | Paralielschaltung:<br>Je nach Verschaltung der DC-Ein-<br>gänge DC1 und DC2 im Wechselrich-<br>ter, kann die Parallelschaltung hier<br>aktiviert oder deaktiviert werden. Eine<br>ausführliche Beschreibung zur<br>Parallelschaltung finden Sie im Kapitel<br>Kap. 3.6 | <b>INFO</b><br>Eine Parallelschaltung ist nur bei<br>Wechselrichtern mit mindestens 2<br>DC-Eingängen möglich. |
|---------------------|----------------------------------------------------------------------------------------------------|----------------------------------------------------------------------------------------------------|
|                     |                                                                                                    |                                                                                                    |

Landeseinstellungen<sup>7</sup>

## SOLAR ELECTRIC

lie 125

tand: 20-11-22

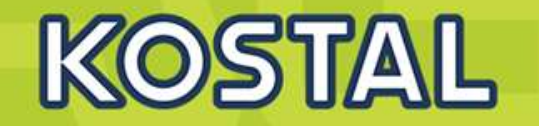

Der Webserver bildet die grafische Schnittstelle (Darstellung im Browser) des Wechselrichters zum Anwender.\* \*Abweichungen aufgrund von Softwareversionen (UI-Stand) möglich.

| 1                   |                                            |                                                      |
|---------------------|--------------------------------------------|------------------------------------------------------|
| # Home              | PIKO Name Weichsetrichter                  | 12 09 15 09 20<br>Anlagenbetreiber                   |
| Lbl Statistik       | Einstellungen Allgemein Wechselrichtername | Sprachauswahl                                        |
| A Franklinger       |                                            | 2 Eingeloggter Nutzer                                |
| Einstellungen       |                                            | Wechselrichtername                                   |
| Allgemein           | Wechselrichtername KB2_GH_02x              | 4 Menü                                               |
| Wectseinchlomamo    |                                            | 5 Worte / Eingehafelder                              |
| Datum/Uhrzeit       | (                                          | Cahaltfläche, Zurückentzen" lässht die Eingehen u    |
| Login               | 6                                          | 7                                                    |
| Kommunikation       | /-                                         | setzt diese auf den zuvor eingestellten Wert zuruck. |
| Portalkonfiguration |                                            | Schaltfläche "Ubernehmen" speichert und übernimi     |
| Datenlogger         | Zurücksetzen                               | Obernehmen alle Änderungen                           |
| Schaltausgang       |                                            |                                                      |
| Analogeingänge      |                                            |                                                      |
| 💡 Info              |                                            |                                                      |

### Logout

Abb. 44: Webserver

ie 126

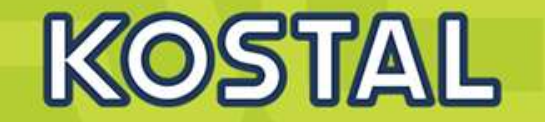

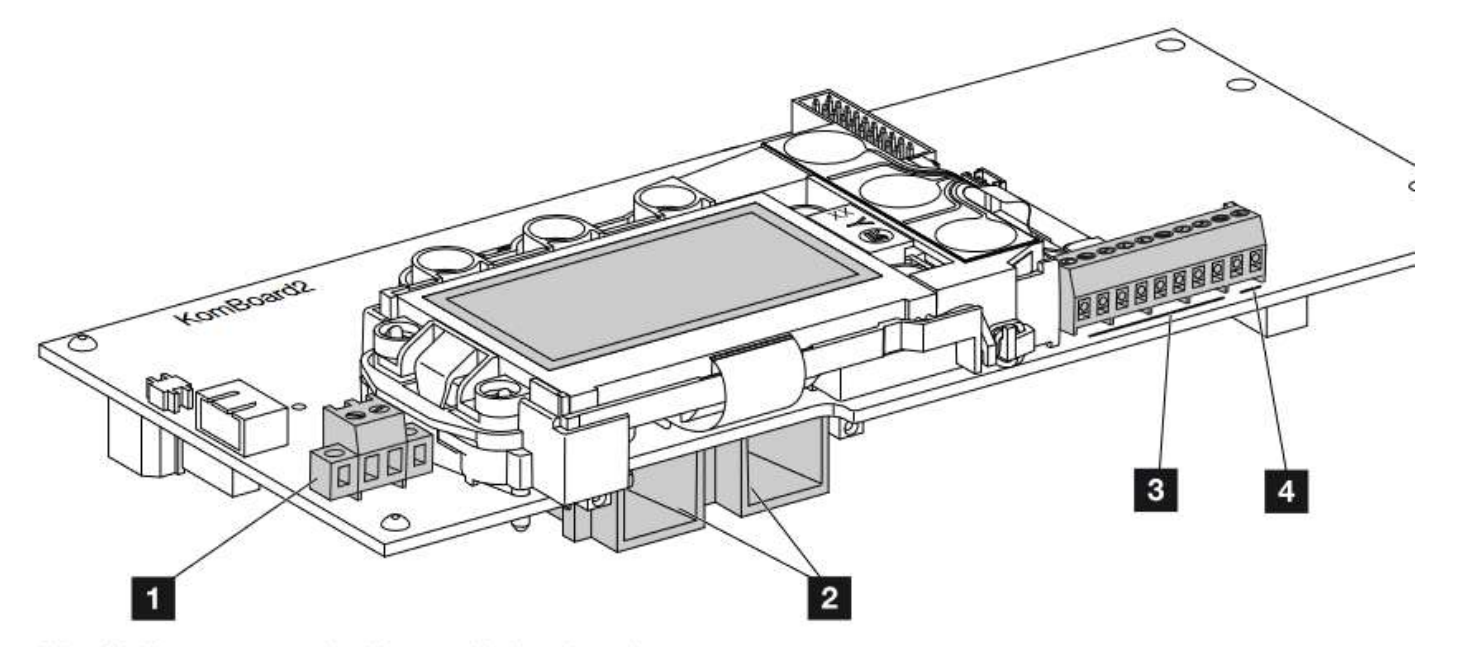

Abb. 32: Komponenten des Kommunikationsboards

- Anschlussklemme S0/AL-Out (2-polig)
- 2 2 Ethernet-Anschlüsse LAN (RJ45)
- 3 Anschlussklemme Analogschnittstelle
- Anschlussklemme für RS485-Schnittstelle

olie 127

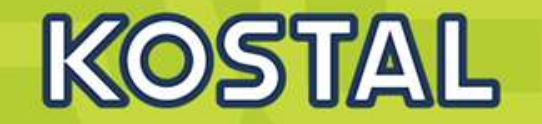

## Schaltausgang

Einstellen der Funktion des S0-Schaltausganges vom Komboard. Die 2-polige Anschlussklemme kann mit verschiedenen Funktionen belegt werden.

| Parameter                     | Funktion                                                                                                    |
|-------------------------------|----------------------------------------------------------------------------------------------------|
| S0-Pulse                      | Der Schaltausgang verhält sich wie<br>ein Impulsausgang gemäß DIN EN<br>62053-31 mit einer Impulskonstante<br>von 2000 Impulsen pro Kilowatt-<br>stunde. Diese Funktion ist ab Werk<br>eingestellt. |
| Alarmausgang                  | Der Schaltausgang hat die Funktion<br>eines potenzialfreien Öffners. Geöff-<br>net wird, wenn ein Ereignis vorliegt.                                                                                |
| Eigenverbrauchssteue-<br>rung | Der Schaltausgang hat die Funktion<br>eines potenzialfreien Schließers.<br>Geschlossen wird, wenn die einge-<br>stellten Bedingungen erfüllt sind.                                                  |
|                               | Ausführliche Beschreibung im Kapitel<br>Eigenverbrauch. 2 Kap. 8.1                                                                                                    |

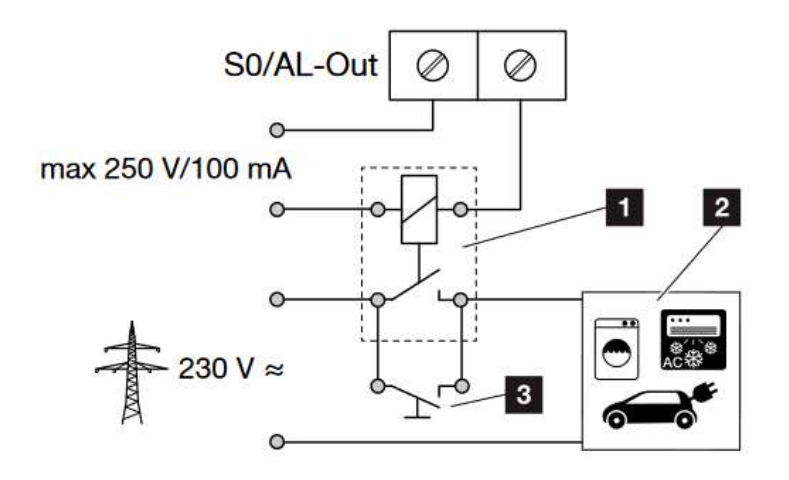

Abb. 54: Elektrischer Anschluss Eigenverbrauch

- 1 Lastrelais
- 2 Verbraucher
- Überbrückungsschalter

SOLAR ELECTRIC

128

# Analogeingänge

### Analogeingänge

Zwei Einstellmöglichkeiten sind hier möglich.

| Menüpunkt              | Funktion                                                           |
|------------------------|--------------------------------------------------------------------|
| Sensoren               | Wenn ein Sensor (z.B. PIKO Sensor)<br>angeschlossen wird.          |
| Wirkleistungssteuerung | Für Anschluss eines<br>Rundsteuerempfängers.                       |
|                        | Ausführliche Beschreibung im Kapitel<br>Eigenverbrauch. 2 Kap. 7.1 |

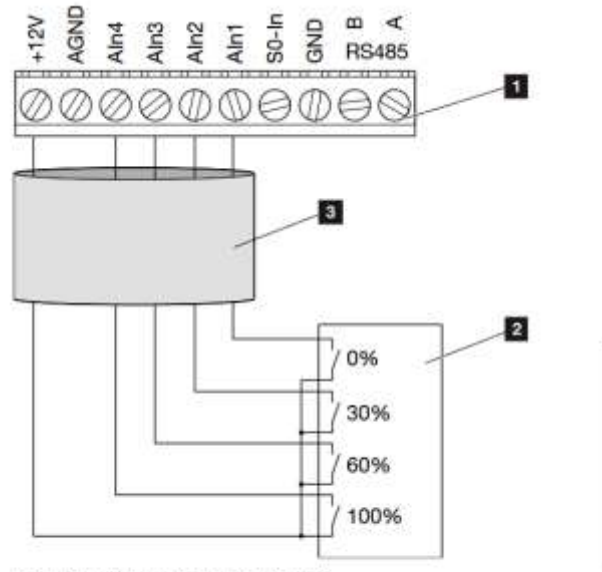

Abb. 52: Anschluss Rundsteuerempfänger

- Anschlussklemme Analogschnittstelle (10-polig)
- Rundsteuerempfänger
- Kabel

### Anschlussklemme (10-polig)

Die 10-polige Anschlussklemme ist wie folgt aufgebaut.

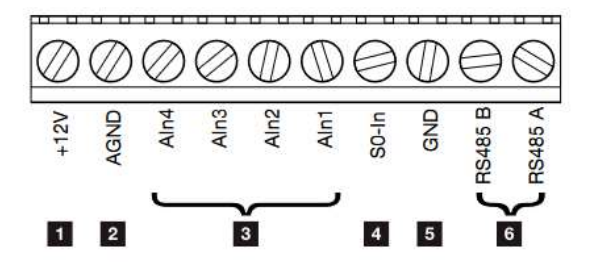

Abb. 33: Aufbau der Anschlussklemme 10-polig

#### Spannungsausgang

 +12V: 12-V-Ausgang f
ür externe Sensoren oder f
ür Rundsteuerempf
änger.

### Analoge Eingänge

- AGND: Masse f
  ür analoge Eing
  änge und S0-Eingang
- Ain4-1: Eingänge für analoge Sensoren (0...10V) oder für Rundsteuerempfänger.

#### Impulszählereingang

So-In: Der SO-Eingang erfasst die Pulse eines Energiezählers.

#### RS485 Anschlüsse

- 5 GND: Masse für RS485
- Statistics and the second second s

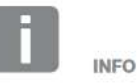

Der Spannungsausgang ist nicht potenzialfrei. Er kann bis max. 100 mA belastet werden.

KOSTAL

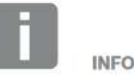

An den analogen Eingängen Aln1 -Aln4 kann entweder ein PIKO Sensor oder ein Rundsteuerempfänger angeschlossen werden.

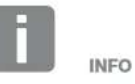

Bei Verwendung des S0-Eingangs sind die analogen Eingänge Aln3 und Aln4 ohne Funktion.

Ein Rundsteuerempfänger kann trotzdem angeschlossen werden.

WICHTIGE

Der Rundsteuerempfänger darf nur

am Master-Wechselrichter ange-

schlossen werden.

INFORMATION

129

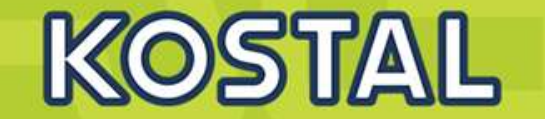

**RSE vom CI an PIKO** 

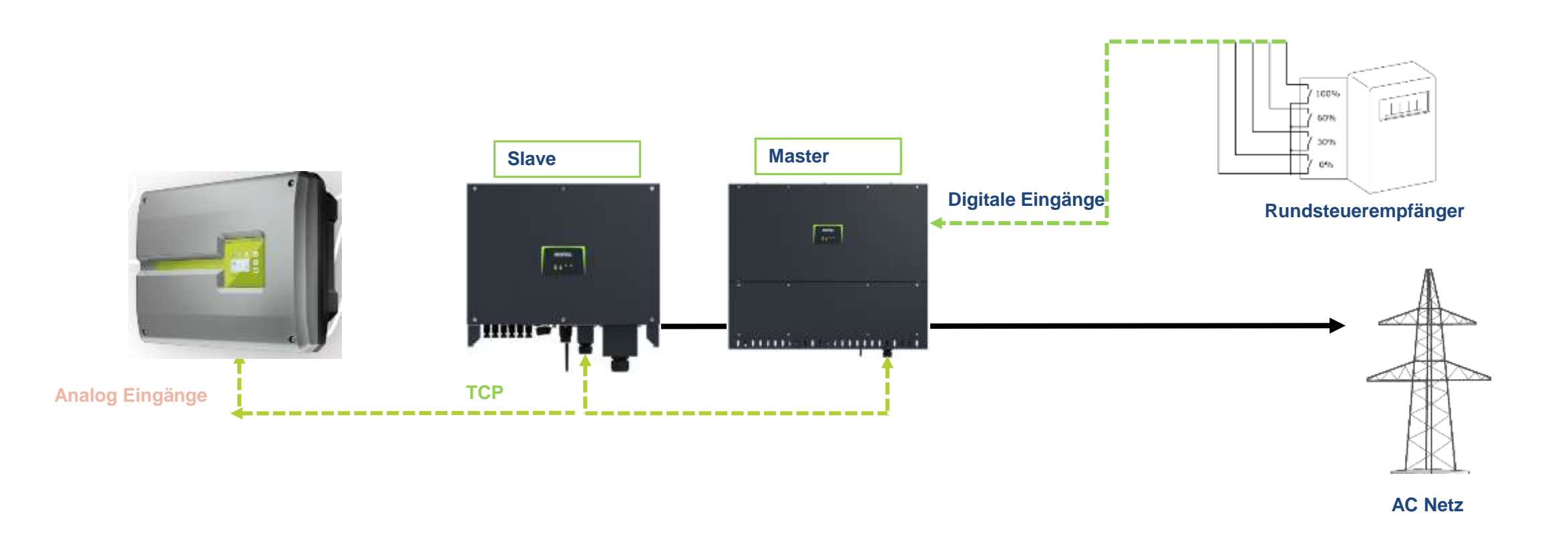

SOLAR ELECTRIC

KOSTAL Projektwechselrichter PIKO CI 30/50/60 & PIKO 12 -20 - V1

lie 130

tand: 20-11-22

© 2020 KOSTAL Solar Electric Gmb

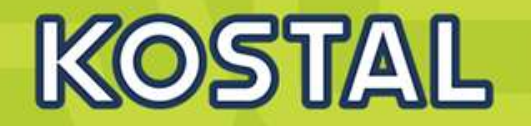

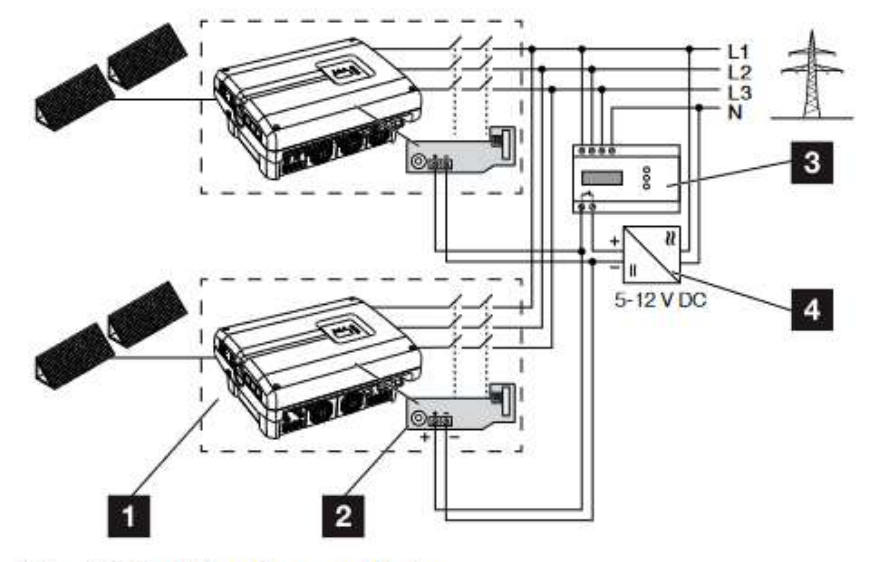

Abb. 25: Funktion Kuppelschalter

- Wechselrichter mit interner Leiterplatte
- 2 KOSTAL Smart AC Switch Karte
- Externe NA-Schutz Überwachungseinheit
- Externe Spannungsversorgung

## Steuerleitung mit externen Geber verbinden

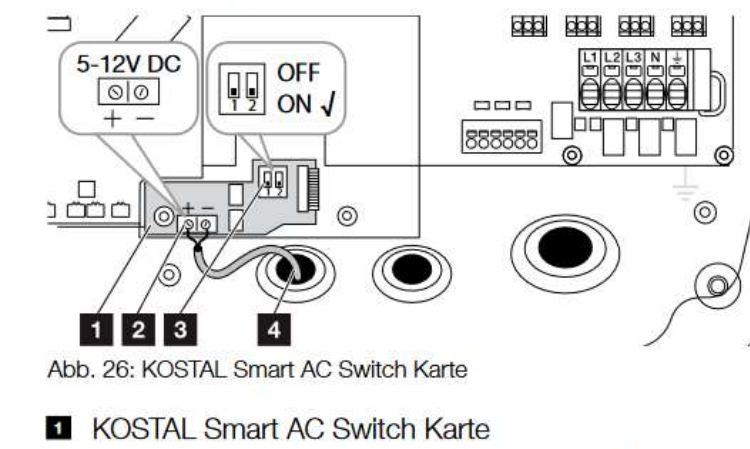

- 2 Anschlussklemme Steuerleitung (5-12 V DC)
- Funktionsschalter ON/OFF
- Steuerleitung zur externen Überwachungseinheit

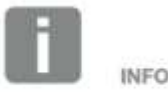

Die "KOSTAL Smart AC Switch" Karte benötigt eine externe Spannungsversorgung (5-12 V DC), welche durch die externe Spannungsversorgung zur Verfügung gestellt werden muss.

Im Fehlerfall wird diese Spannung durch die externe Überwachungseinheit abgeschaftet und der PIKO-Wechselrichter wird vom Netz getrennt.

Die externe Spannungsversorgung für die "KOSTAL Smart AC Switch" Karte sollte mit 12V DC betrieben werden um auch bei größeren Kabellängen eine sichere Funktion gewährleisten zu können.

SOLAR ELECTRIC

KOSTAL Projektwechselrichter PIKO CI 30/50/60 & PIKO 12 -20 – V1.2

olie 131

and: 20-11-22

© 2020 KOSTAL Solar Electric Gmb

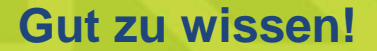

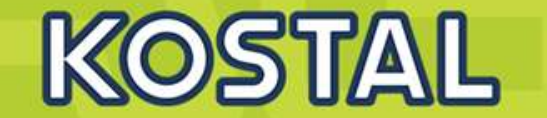

Kombination von PIKO CI und PIKO 12-20 :

AC Switch wird unterschiedlich aktiviert

SOLAR ELECTRIC